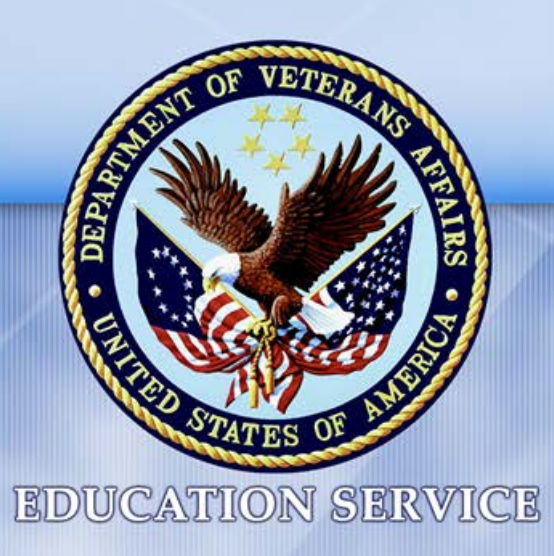

# 3rd Quarter, School Certifying Official Webinar

## June 18, 2019

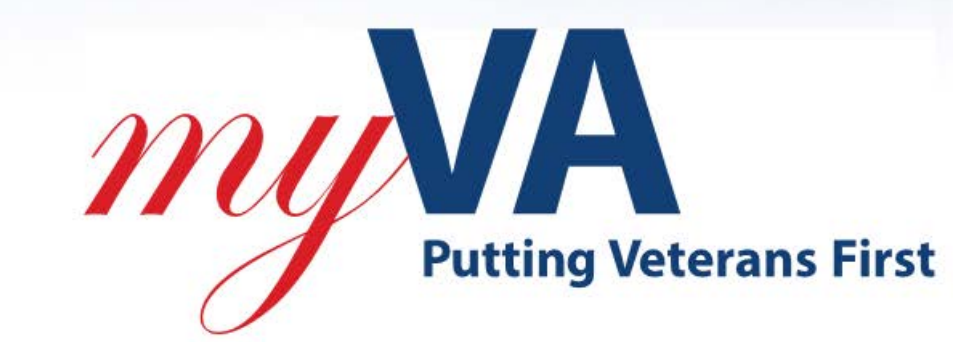

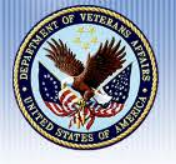

## **Executive Director, Education Service**

- Charmain Bogue
- Appointed as Executive Director, VBA Education Service May 2019
- Hired by VA in 2007, VR&E Counselor at the NYC Regional Office
- Held numerous Leadership positions within VA, and has been with Education Service since 2013
- BS Psychology, Morgan State University
- MS Rehabilitation Counseling, Hofstra University
- Certified Lean Six Sigma Black Belt

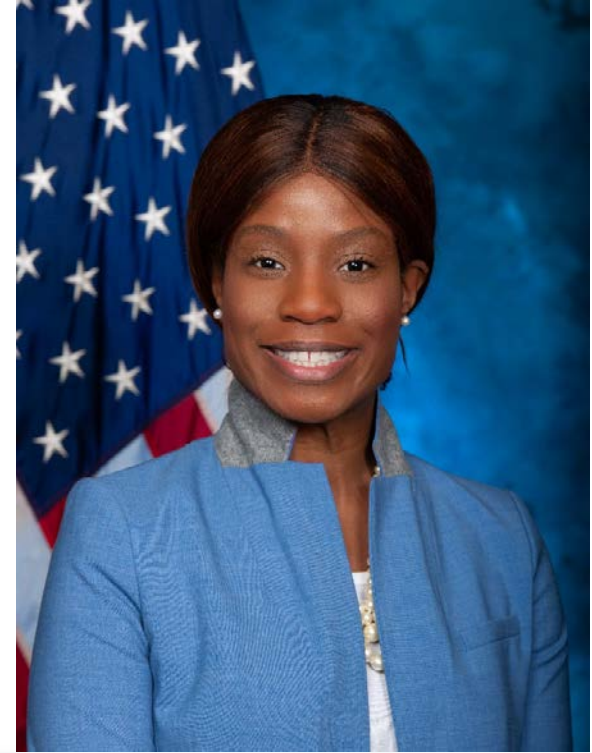

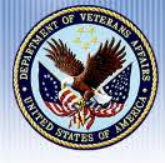

#### News & Resources

- **4**<sup>th</sup> Quarter SCO Webinar September 2019 (Actual Date TBD)
- GI Bill Colmery Act
- Veteran Employment Through Technology Education Courses (VET TEC)
- SCO Training and Covered Institutions
- School Certifying Official Handbook
- □ VA-ONCE Quick Reference User Guide
- □ <u>VA-ONCE Tips</u>
- GI Bill Comparison Tool
- Education and Training SCO FAQs
- Conferences and Events
- Ask A Question (Known as Right Now Web)
- WEAMS Public
- □ <u>VA Facebook Page</u>
- Education Liaison Representative List By State

We truly hope you acquired some useful info during today's Webinar, and look forward to seeing you next Quarter.

Thank you for all you do for our Nation's finest!

Semper Fidelis

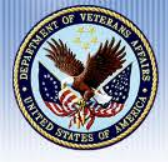

## Host & Moderator

- Brendan Fitzgerald
- Management & Program Analyst; National Training Team Compliance
- Hired by the Muskogee Regional Processing Office (RPO) December 2008 Veterans Claims Examiner (VCE)
- Moved to VA Central Office (VACO) Education Service January 2010
- United States Marine Corps (Retired) 1985-2006
- Recipient of Chapters 30, 1607, 33 & 35

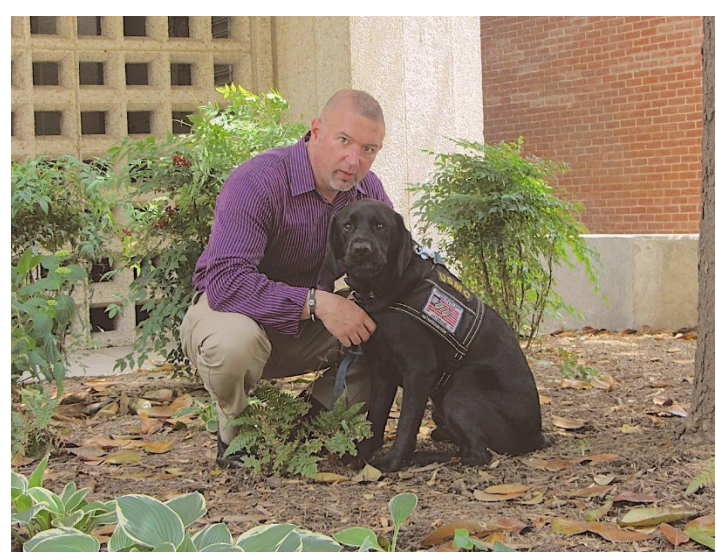

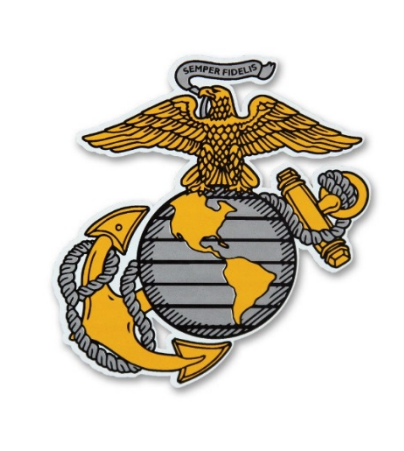

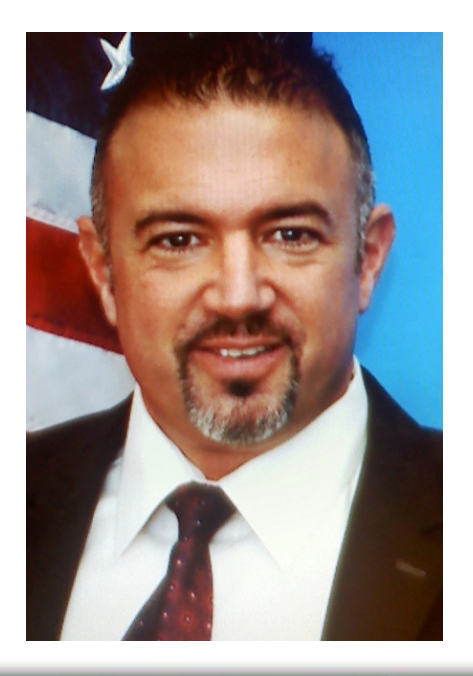

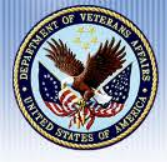

## **Thomas Alphonso**

- Assistant Director for Policy & Procedures- VACO
- Hire by VA September 2009 Compensation Service and Regulations Team
- 9.75 Years with Veterans Affairs
- BS United States Military Academy, Juris Doctorate Degree Boston College Law School
- Former US Army Officer, 6 Years

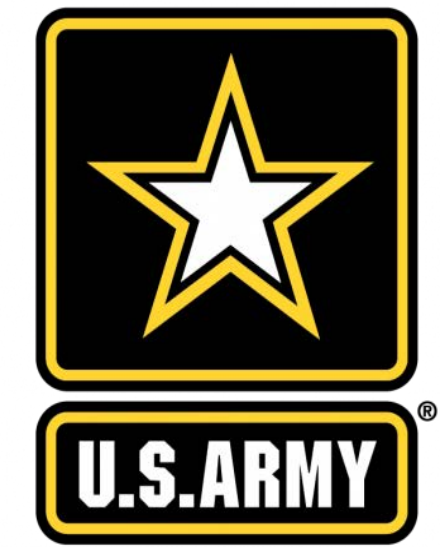

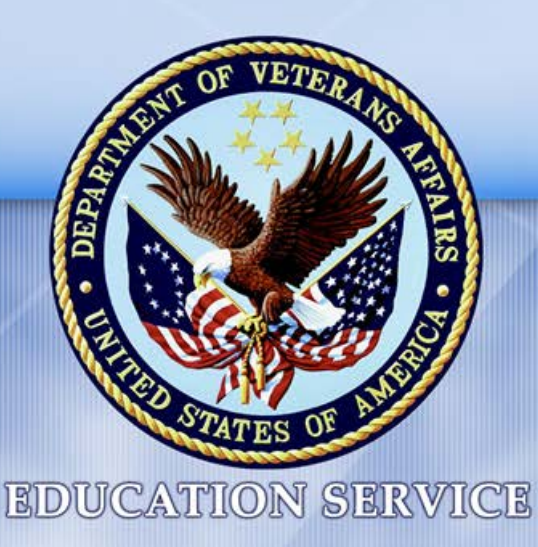

#### Attendance and Participation While Awaiting VA Tuition and Fee Payments

**Putting Veterans First** 

Tom Alphonso Assistant Director, Policy & Implementation Market Assistant Director, Policy & Implementation

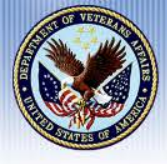

- Effective date: August 1, 2019
- What is it:
  - Prevents a school from penalizing the student while waiting for VA to make tuition and fee payments
    - Cannot deny a student access to classrooms, libraries or other institutional facilities
    - Cannot make the student borrow money to cover the cost while waiting for payment
    - Cannot charge a student a late fee or penalty
- Who is covered: Any student using Ch31 or Ch33

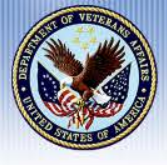

- What is the covered period:
  - Protection begins when the student provides the school with a COE or a Statement of Benefit
    - The School can require the student to submit the COE or Statement of Benefits no later than the first day of the program
    - Can also require the student submit a written request to use benefits or other necessary certifications
  - Ends when VA makes payment or 90 days after the date school certifies tuition and fees

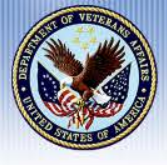

- Implementation:
  - SAAs have contacted schools and provided a standardized catalog addendum
  - Addendum is an attestation that the school's policy is in accordance with the law
  - Addendums must be complete and returned to the SAA in accordance with SAA guidance
- Waivers information on waivers will be provided by VA at a later date

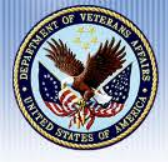

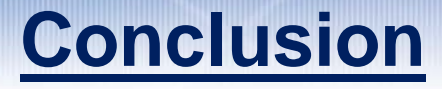

# Please submit Questions Regarding Section 103 PL 115 in the Q&A Pod

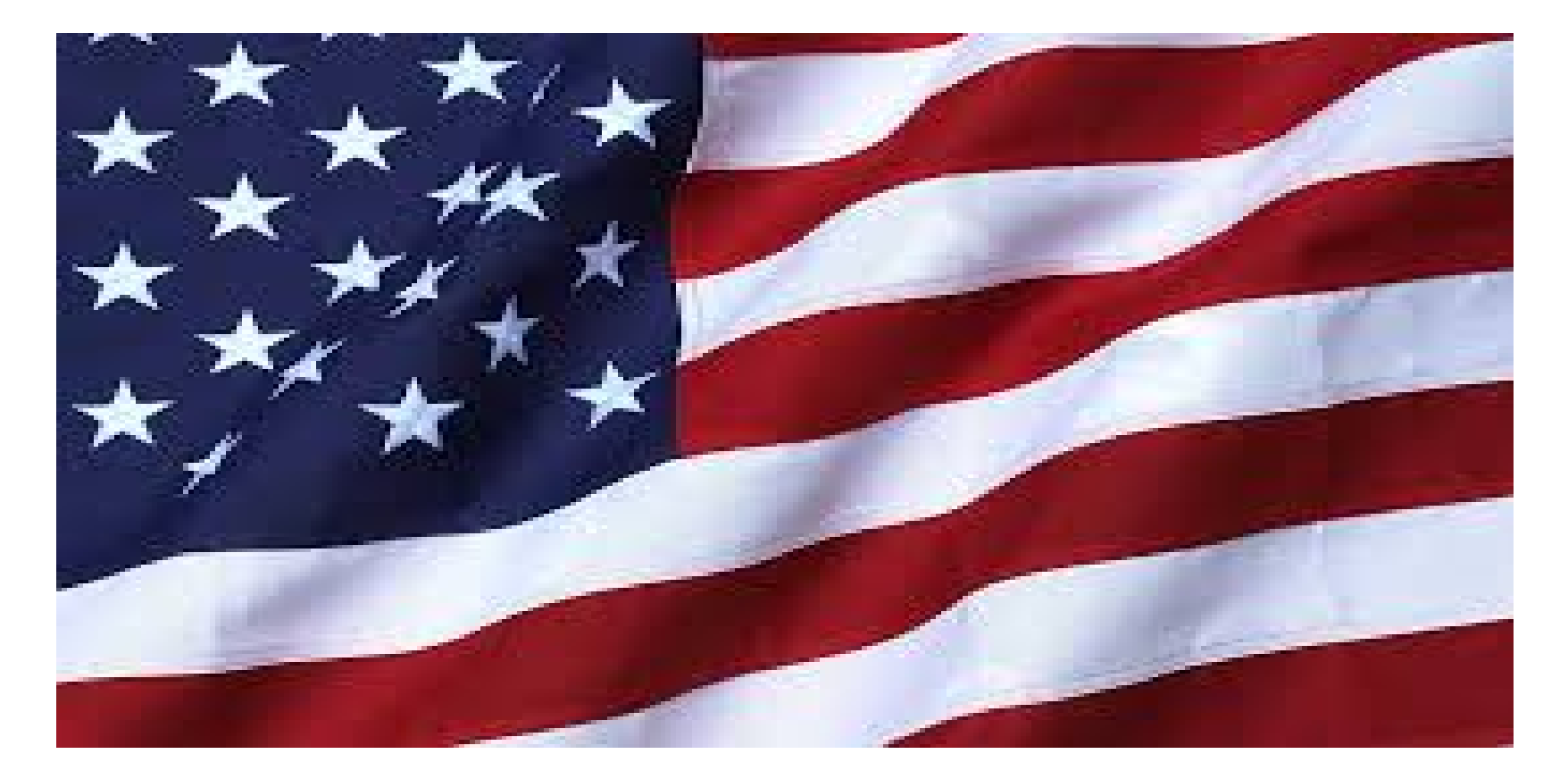

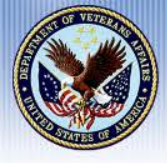

- Policy Analyst, Vocational Rehabilitation & Employment (VR&E)
- Hired by VA in 2007 as a VR&E Counselor, NYC Regional Office
- Hired by VA Central Office (VACO) in July 2016
- Master's Degree in Public Administration

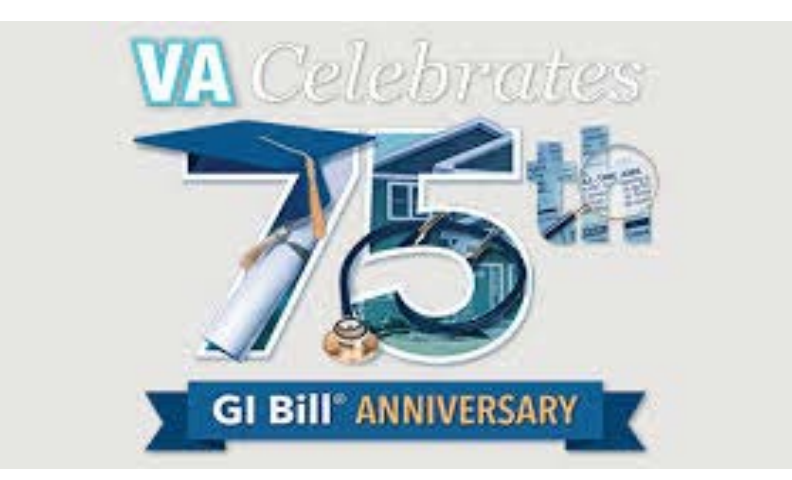

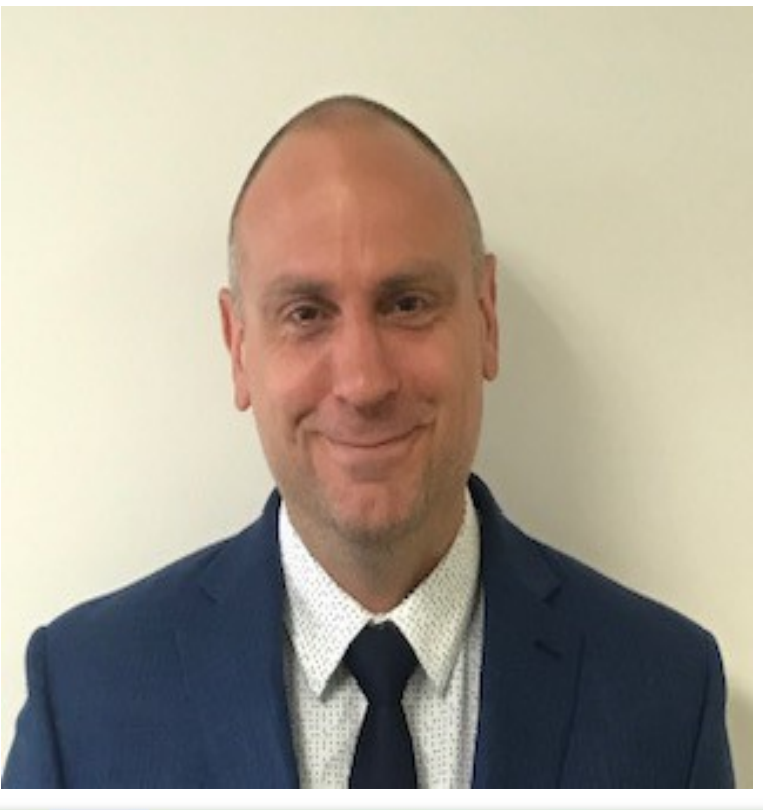

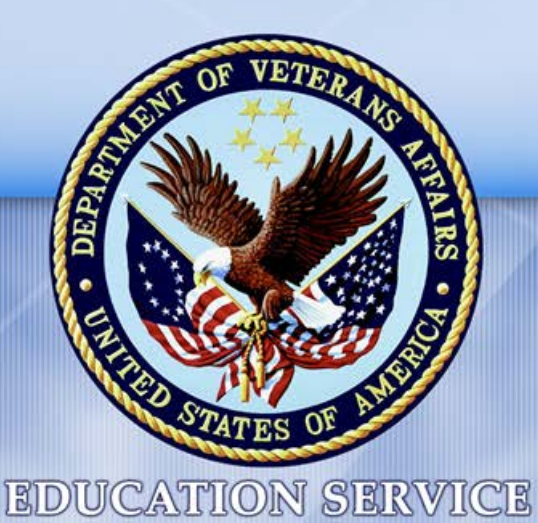

# Section 103, P.L. 115-407: Impact on Vocational Rehabilitation and Employment (VR&E)

Bryan Callahan Policy Analyst, VR&E Service

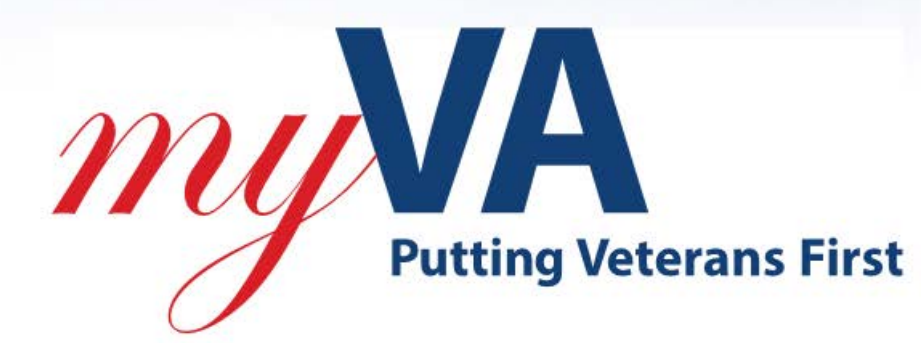

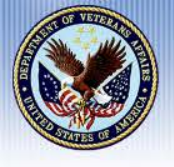

- Section 103 of PL 115-407 applies to Chapter 31,(VR&E) and Chapter 33, Post-9/11 GI Bill participants in the same manner.
- Authorization Differences:

| Chapter 31 VR&E                                                                                                    | Chapter 33 Post 9/11 GI Bill                                                                                                    |
|----------------------------------------------------------------------------------------------------|----------------------------------------------------------------------------------------------------|
| <ul> <li>VA Form (VAF) 28-1905,<br/>Authorization and Certification of<br/>Entrance or Reentrance into<br/>Rehabilitation and Certification of<br/>Status</li> <li>VA-ONCE is used to certify<br/>enrollment only</li> <li>Facilities must submit a separate<br/>Tuition and Fees (T&amp;F) invoice to<br/>VR&amp;E for payment</li> <li>Note: Authorization format will be<br/>changing with e-invoicing</li> </ul> | <ul> <li>Certificate of Eligibility (COE)</li> <li>Certifying T&amp;F in VA-ONCE is applicable</li> <li>A separate T&amp;F invoice is not needed for payment</li> </ul> |

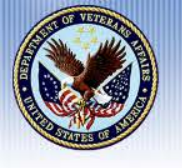

# Additional Actions Facilities MAY Require of Servicemembers or Veterans (SM/V):

Additional Actions and the Potential Impact on VR&E:

- Provide a VAF 28-1905 no later than the first day of a course
  - This is not always possible for VR&E given the unique needs of SM/Vs with Service-Connected Disabilities
    - Application and evaluation procedures
    - Feasibility issues
  - Facilities that accept a VAF 28-1905 <u>after</u> the first day of a course(s) will increase the number of SM/Vs who can utilize VR&E benefits
- Submit a written request to utilize VA benefits
- Provide any information necessary for enrollment certification

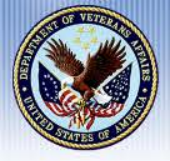

# **Conclusion**

# Please submit Questions on Section 103 PL 115-407 VR&E within the Q&A Pod

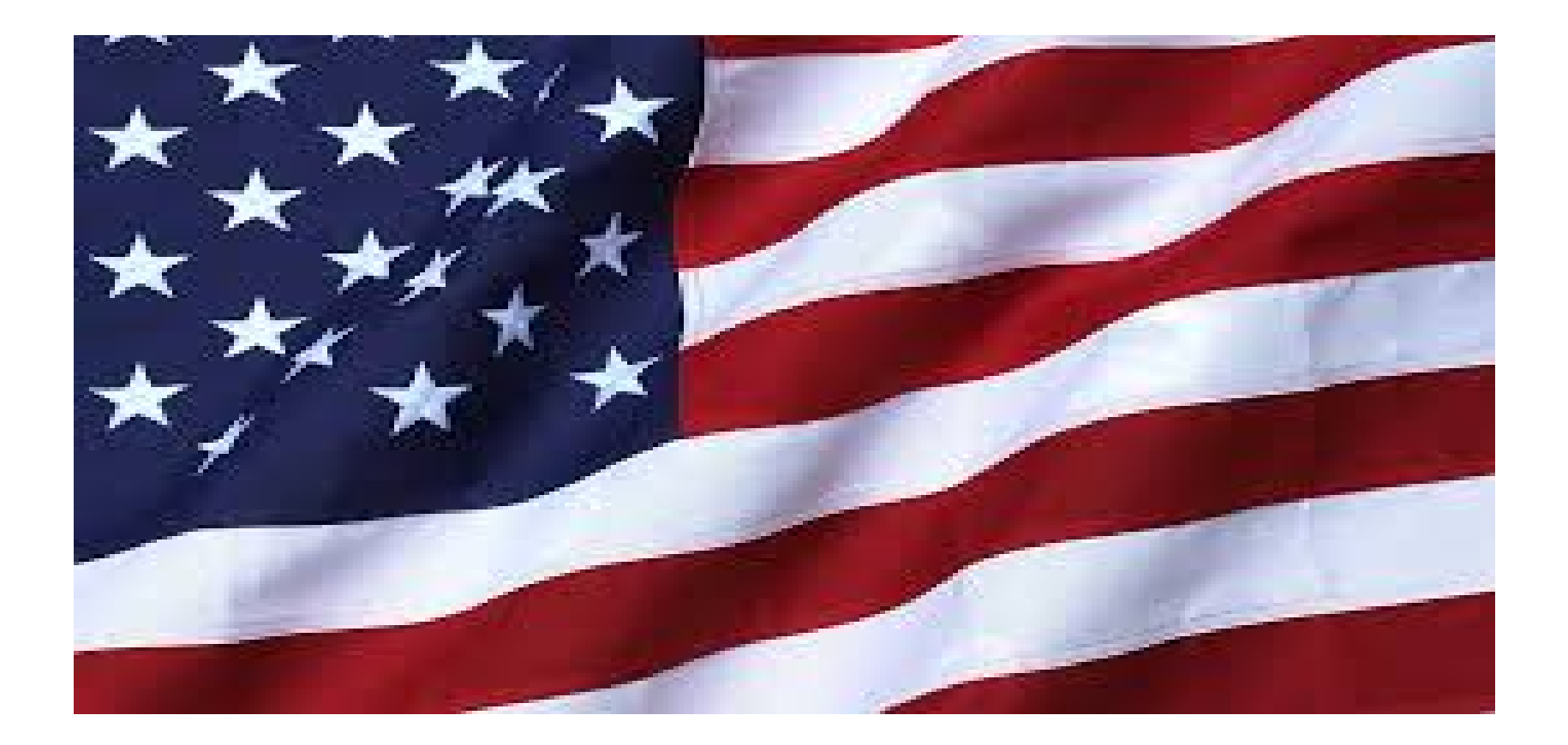

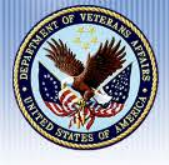

## **Donna Robinson**

- Management & Program Analyst VR&E National Program Implementation Team- VACO
- Hired by VA in March 2007 as a VR&E Counselor in National Capital Region Benefits Office – Former DC Regional Office (RO)
- Masters Degree in Vocational Rehabilitation & Employment George Washington University
- Daughter of Career US Air Force Officer

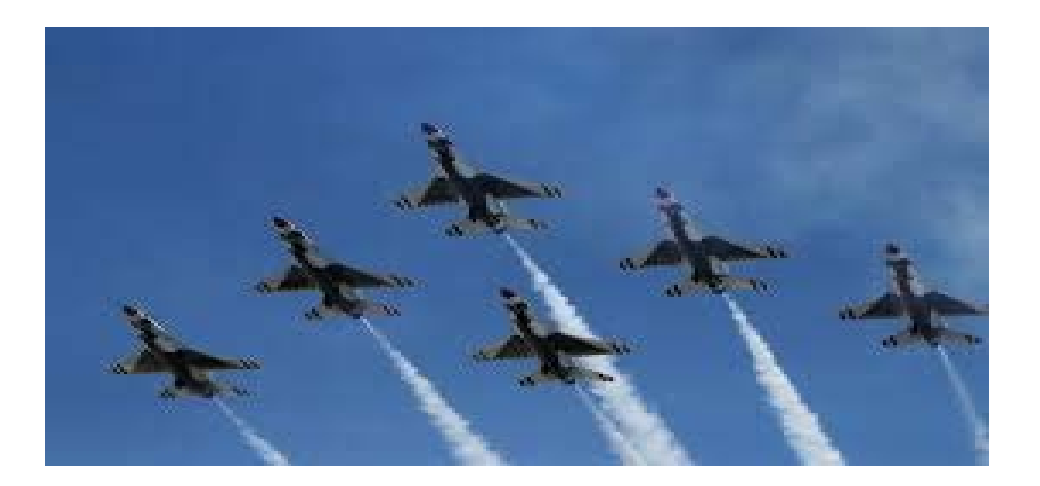

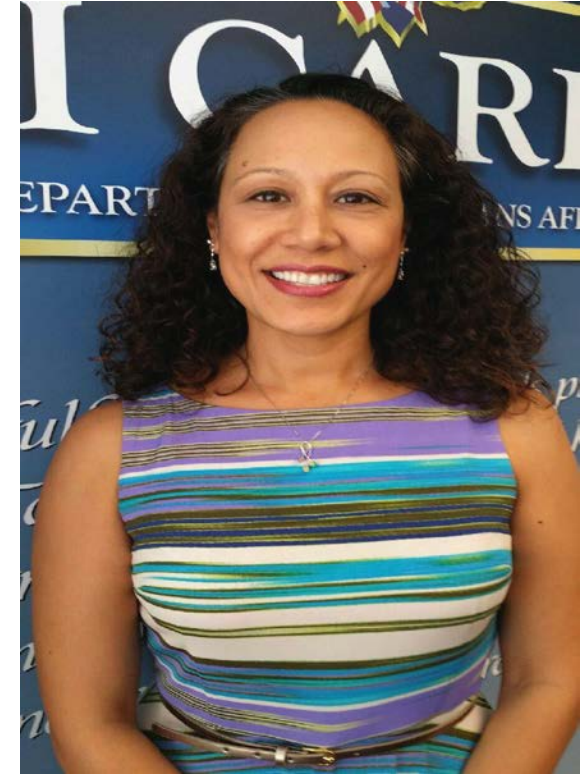

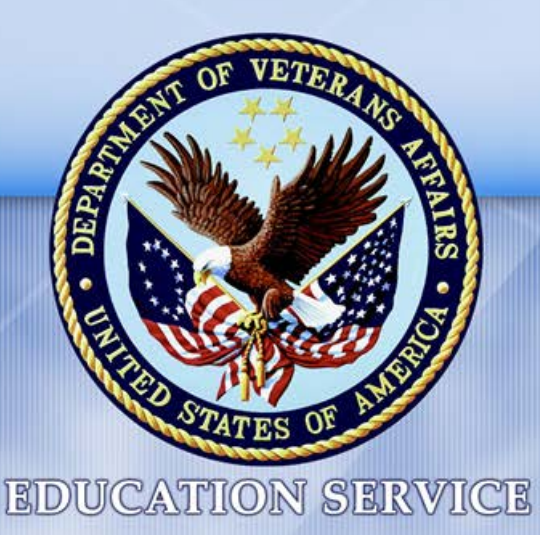

## VR&E e-Authorization & e-Invoicing

Donna Robinson Program Analyst VR&E Service

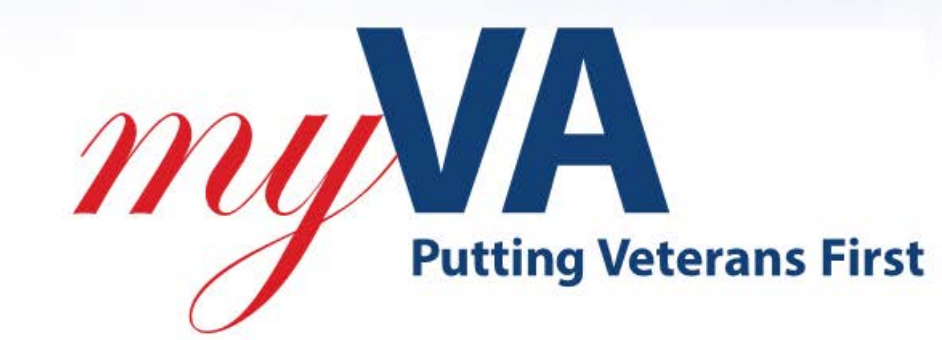

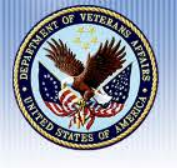

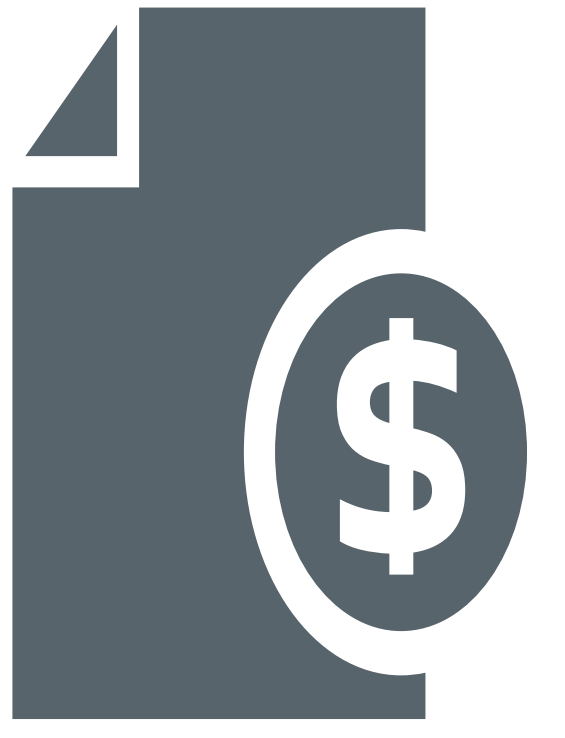

# **Current Authorization and Invoice Processes**

- VA Counselors provide paper 28-1905s to SCOs authorizing services. SCOs use these authorizations to certify VR&E Veterans' enrollment in VA-ONCE
- School business offices invoice the 56 VR&E Divisions for services provided to Veterans in the VR&E program in a number of ways including:
  - Via U.S. Postal Service annotating multiple students charges on one invoice
  - Emailed directly to the assigned VA Counselor
  - Emailed to a centralized email box
  - Tuition, Fees, and Bookstore charges are routinely submitted separately

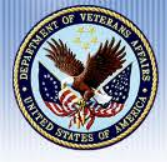

# **E-invoicing for VR&E**

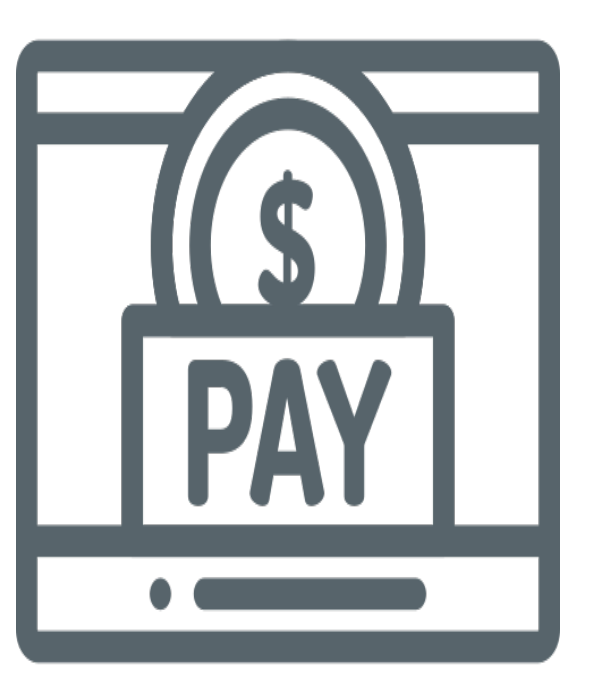

As part of VR&E's modernization initiative, all authorization and invoicing will be transitioned to an electronic system to ensure standardized processing, accountability, and timely review and payments, as well as, to comply with an OMB mandate for electronic invoicing

#### **Invoice Payment Processing System (IPPS)**

- VA Counselor will authorize VR&E services that will automatically generate an email notification to the SCO
- VA will use the IPPS application to manage, review and process invoices

#### **Tungsten Network**

- SCOs will access submitted authorizations electronically through the Tungsten Network
- Bookstores and Business Offices shall input invoices directly online within the IPPS system

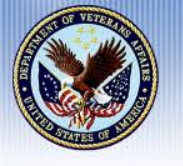

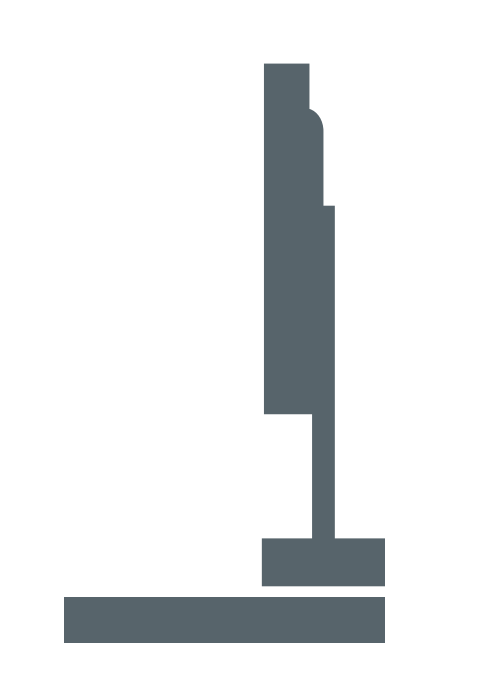

- **Future E-authorization and E-invoice Processes** 
  - SCOs will receive an email indicating that they have a new authorization for a VR&E Veteran
  - SCOs will log into Tungsten to view, download, print all pending authorizations
  - SCOs will continue to certify enrollment in VA-ONCE
  - Schools will invoice VA for services provided in Tungsten
  - Each invoice will be for only one student Veteran and must be aligned with an authorization

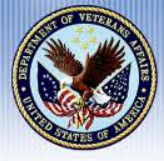

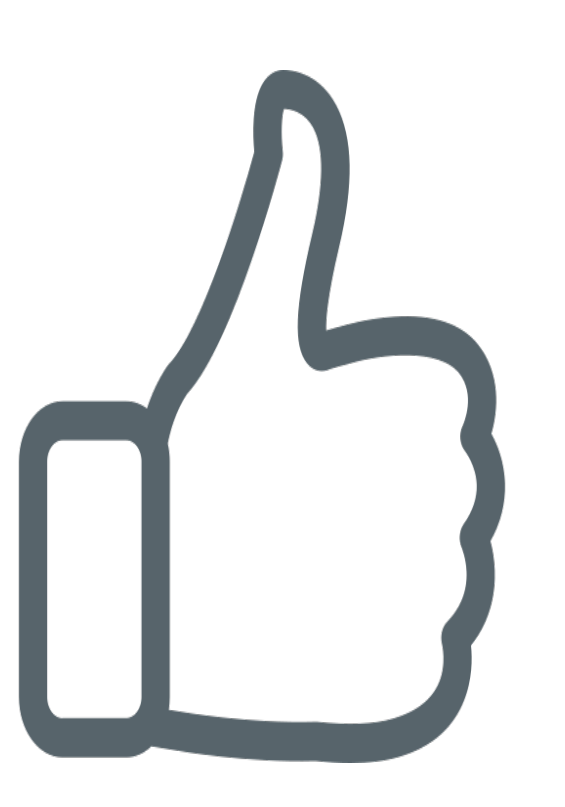

# **Benefits of E-invoicing**

- Instant Invoice Validation → Get notified of errors before you send your invoice, resulting in fewer invoice exceptions
- Expedited Payments Processing → No more manual checking means we can process your payments quickly
- Real-Time Status → Track the status of your invoice to see when you will get paid, and if there's an exception find out why and who to contact
- No installation of hardware or software required
- No Cost to Vendor → Tungsten Network electronic invoicing service includes data mapping, transaction fees, and invoice status post-delivery free of charge to VAFSC vendors

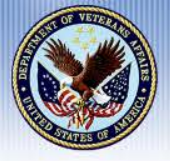

# Next Steps

Soon, VA will be sending out letters to introduce the Tungsten Network, provide instructions for registering, and dates and times for upcoming training sessions.

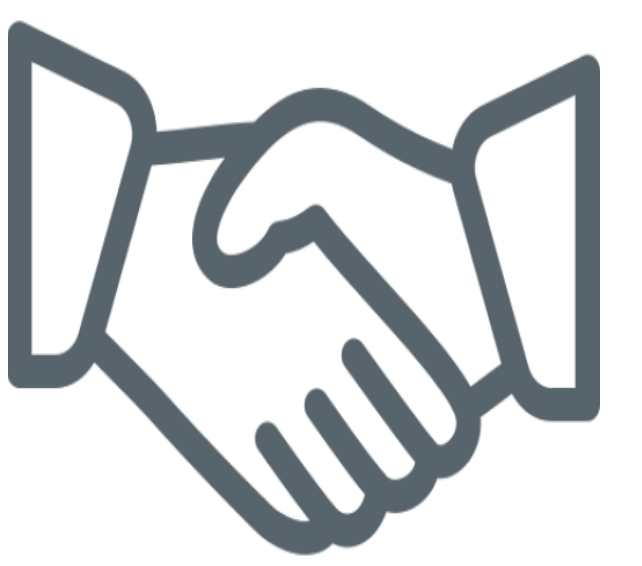

These emailed letters will be sent to the schools business office. We ask for your assistance by:

- Advising the appropriate personnel at your school or facility to expect the communication from VA
- Communicating the importance of this initiative
- Collaborating with your colleagues to ensure you are included in the registration for your institution (Both SCOs and Business Office personnel will require access)

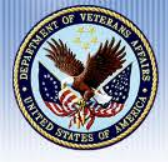

## **Implementation**

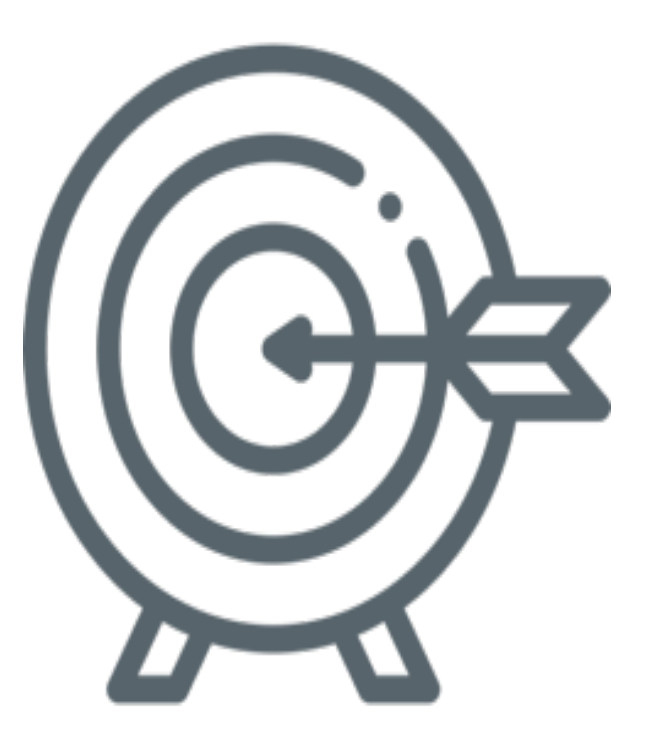

- VA will conduct a pilot towards the end of Summer, 2019. The pilot will consist of <u>four</u> <u>schools</u> which have later start dates for Fall, 2019
- National implementation will be at the end of calendar year 2019, in time for Spring 2020

#### **IMPORTANT:**

• E-invoicing for VR&E will not change the current process that SCOs use for communicating tuition and fees charged for Chapter 33 in VA-ONCE

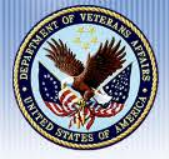

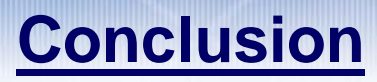

# Please submit VR&E Questions within the Q&A Pod

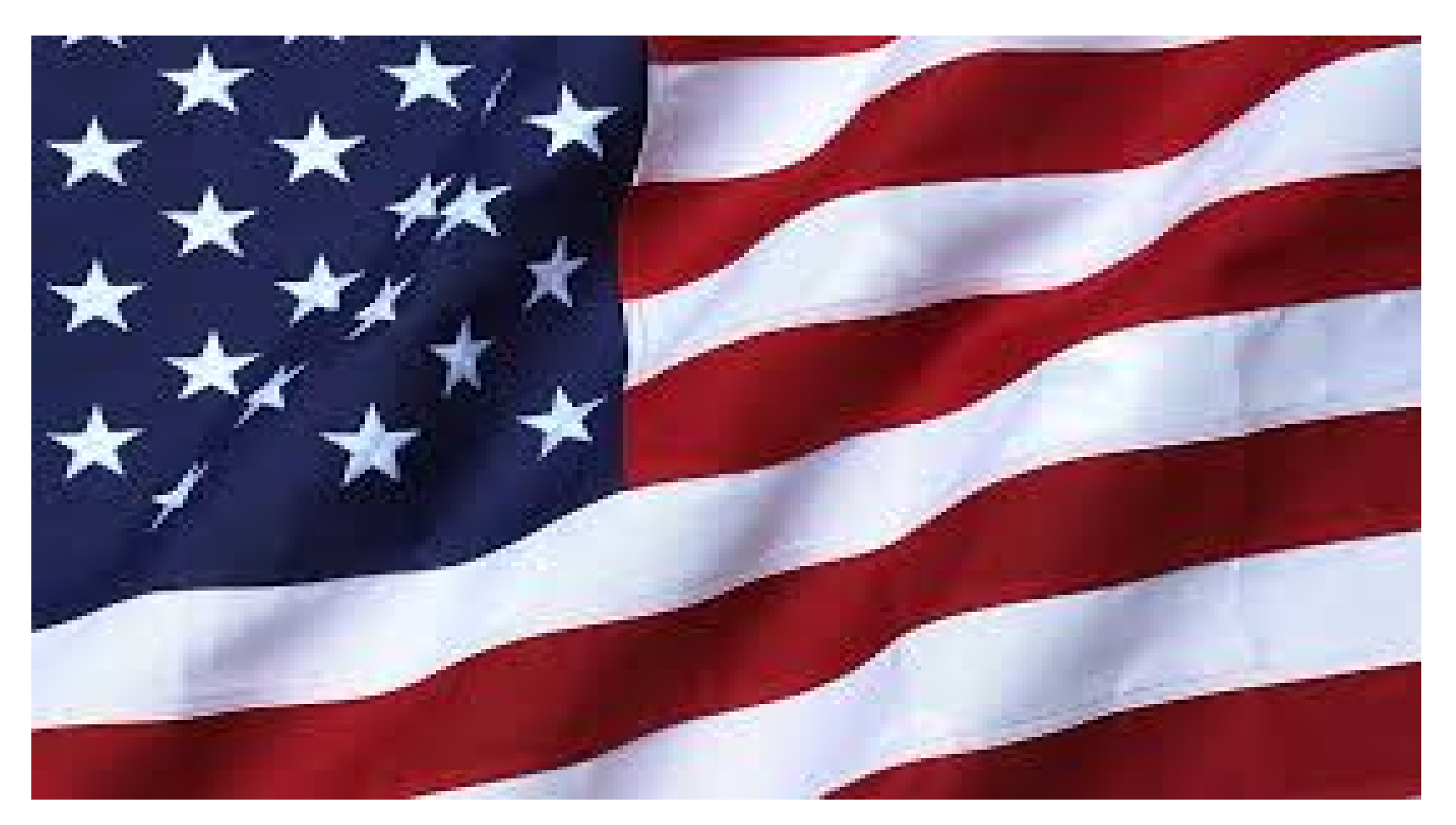

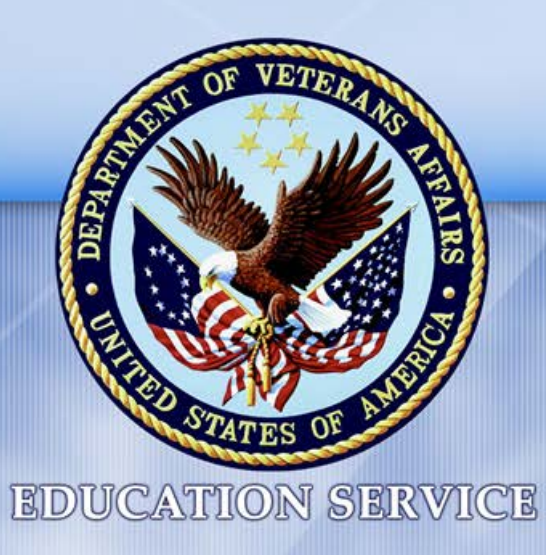

# Work Study Program

Kevin White Supervisory Veterans Claims Examiner Muskogee, Oklahoma

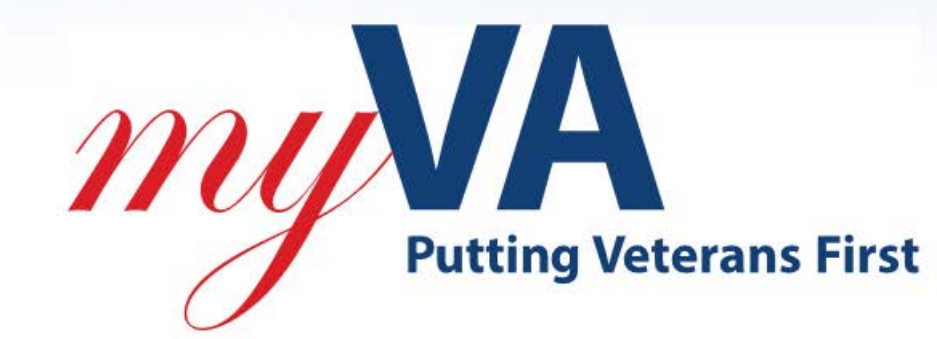

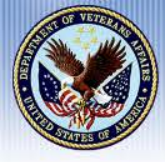

## **Topics of Discussion**

- Highlights and Changes
- Work-Study Program
- Contract Extensions
- Contract Agreements
- Work-Study Payments
- Common Mistakes
- Additional Information

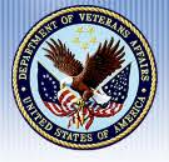

# **Highlights and Changes**

#### "Ask a Question" Program

- All Site-Supervisors are requested to begin using the GI Bill Ask a Question website
- This is a secure system that provides an instant response and a reference number for tracking purposes
- Site-Supervisors may call the VA Work-Study Department if needing assistance setting up an account and/or navigating the program. The Work Study Site Supervisor number is:

1-855-225-1159, Option #2

- Please do not give this number to students.
- Work Study students can call 1-888-442-4551 to speak with an agent concerning their Work Study and/or Educational Benefits

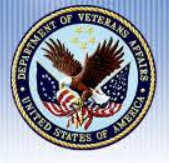

#### **Government vs State Wages**

- According to the United States Department of Labor:
  - "Federal minimum wage laws supersedes state minimum wage laws where the federal minimum wage is greater than the state minimum wage. In those states where the state minimum wage is greater than the federal minimum wage, the state minimum wage prevails"
- VA Work-Study rates are based on the Federal or State minimum wage, whichever is greater, for the work-site's location
- Once a new rate has taken effect by the Department of Labor, any hours worked on or after the effective date will be paid at the higher rate

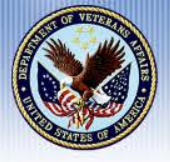

## **Program Eligibility**

- To qualify students must be receiving a VA Education Benefit and training at a level of <sup>3</sup>/<sub>4</sub> time or greater
- VA Education Benefits consist of:
  - Chapter 30: The Montgomery GI Bill
  - Chapter 31: Vocational Rehabilitation & Employment
  - Chapter 32: The Post-Vietnam Era Veterans' Educational Assistance Program (VEAP)
  - Chapter 33: The Post-9/11 GI Bill/ Fry Scholarship
  - Chapter 35: Dependents' Educational Assistance Program (DEA)
  - Chapter 1606: The Montgomery GI Bill Selected Reserve

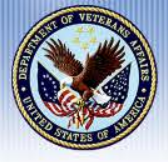

## Work Study Program

### Applications

- Students should complete the Application for Work-Study Allowance, WA 22-8691
- Site Supervisors must review the student's name, address, SSN and field 11 for accuracy
- If student wishes to receive Advance Payment, Box 9 must be completed
- Site Supervisors must ensure the application is signed by the student in Box 15
- Applications may be submitted 30-45 days prior to the beginning of the term through the GI Bill "Ask a Question" site

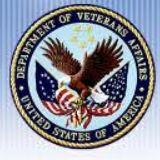

# **Work Study Program**

| PART I - IDENTIFICATION INFORMATION      PART I - IDENTIFICATION INFORMATION      PART I - IDENTIFICATION INFORMATION      PART I - IDENTIFICATION INFORMATION      PART I - IDENTIFICATION INFORMATION      PART I - IDENTIFICATION INFORMATION      PART I - IDENTIFICATION INFORMATION      PART I - IDENTIFICATION INFORMATION      PART I - IDENTIFICATION INFORMATION      PART I - IDENTIFICATION INFORMATION      PART I - IDENTIFICATION INFORMATION      PART I - IDENTIFICATION INFORMATION      PART I - IDENTIFICATION      PART I - IDENTIFICATION INFORMATION      PART I - IDENTIFICATION      PART I - IDENTIFICATION      PART I - SCHOOL INFORMATION      PART I - SCHOOL INFORMAT     | APP                                                                                                    | LICATION FOR                            | WORK                                                 | -STUDY A                                                                                                    | ALLOWANC                                                           | E                          |                                               |
|----------------------------------------------------------------------------------------------------|----------------------------------------------------------------------------------------------------|-----------------------------------------|------------------------------------------------------|----------------------------------------------------------------------------------------------------|--------------------------------------------------------------------|----------------------------|-----------------------------------------------|
| ANALLON APPLICANT (Strict, Mattice, Letter)  WALLING ADDRESS OF ANYLICANT (Mattice, and istreet of name investigation of the second of the second of the se |                                                                                                    | PART I - IDENT                          | IFICATIO                                             | <b>WINFORM</b>                                                                                                    | LATION                                                             |                            |                                               |
| ALC NO ADDRESS OF APPLICANT (Mander, and street or name rocks, city or     ALC, Same and Public 22 Code)     ALC NAME AND CODE, SECOND (Mander, And Street or name rocks, city or     ALC, Same and Public 22 Code)     Second, SECOND (Mander, And Street or name rocks, city or     ALC NAME AND CODE, SECOND (Mander, And Street or name rocks, city or     Second, SECOND (Mander, And Street or name rocks, city or     Second, SECOND (Mander, And Street or name rocks, city or     Second, SECOND (Mander, And Street or name rocks, city or     Second, SECOND (Mander, And Street or name rocks, city or     Second, SECOND (Mander, And Street or name) rocks, city or     Second, SECOND (Mander, And Street or name)     Second, SECOND (Mander, And Street or name)     Second, SECOND (Mander, And Street or name)     Second, SECOND (Mander, And Street or Name)     Second, SECOND (Mander, And Street or Name)     Second, SECOND (Mander, And Street or Name)     Second, SECOND (Mander, And Street or Name)     Second, SECOND (Mander, And Street or Name)     Second, SECOND (Mander, And Street or Name)     Second, SECOND (Mander, And Street or Name)     Second, SECOND (Mander, And Street or Name)     Second (Mander, And Street or Name)     Second (Man     | NAME OF APPLICANT (PITC, MINING LICT)                                                                                                    |                                         |                                                      |                                                                                                    |                                                                    |                            |                                               |
| Contraction of APPLICANT     Science of APPLICANT     Science of Application     Science of APPLICANT     Science of Application     Science of APPLICANT     Science of Application     Science of Application     Science of A     | ына, на наанцаа от нет, сонот (Number, and street or rural route, city or<br>P.O., State and 9 days ZIP Code;                                           |                                         | 20 ar 31                                             | <ol> <li>A vie Prus Normann (For Chapter 15, and the second of the number<br/>Second view in Society in 2000 advance, For Segmenter's provide of<br/>enclosure to you;</li> </ol> |                                                                    |                            |                                               |
| Contract or earth of APPLICANT (Month, Dgt, Sett)      Contract of earth of APPLICANT (Month, Dgt, Sett)      Contract on earth of APPLICANT (Month, Dgt, Sett)      Contract on earth of APPLICANT (Month, Dgt, Sett)      PART II - SCHOOL INFORMATION      Exception of APPLICANT (Month, APPLICANT)      Contract on earth of APPLICANT (Month, Dgt, Sett)      PART III - CONTRACT (Month, APPLICANT)      PART III - CONTRACT (Month, APPLICANT)      PART III - CONTRACT (Month, APPLICANT)      PART III - CONTRACT (Month, APPLICANT)      PART III - CONTRACT (Month, APPLICANT)      PART III - CONTRACT (Month, APPLICANT)      PART III - CONTRACT (Month, APPLICANT)      PART III - CONTRACT (Month, APPLICANT)      PART III - CONTRACT (Month, APPLICANT)      PART III - CONTRACT (Month, APPLICANT)      PART III - CONTRACT (Month, APPLICA     |                                                                                                    |                                         |                                                      |                                                                                                    |                                                                    |                            |                                               |
| DATE OF BRITH OF APPLICANT (Minish, Dig: Day)     All, PLEASE PROVIDE THE HOURS THAT VALCAN REACH YOU     ALL PLEASE PROVIDE THE HOURS THAT VALCAN REACH YOU     ALL PLEASE PROVIDE THE HOURS THAT VALCAN REACH YOU     ALL PLEASE PROVIDE THE HOURS THAT VALCAN REACH YOU     ALL PLEASE PROVIDE THE HOURS THAT VALCAN REACH YOU     OWATER 10 (Addingting the Your Day)     OWATER 10 (Addingting the Your Day)     |                                                                                                    |                                         | 38                                                   | DEX OF APPL                                                                                                    | JCANT .                                                            |                            |                                               |
|                                                                                                    | C. DATE OF BIRTH OF APPLICANT (MORE), Dig. Terr)                                                                                                    |                                         |                                                      | MAALE [                                                                                                    | FEMALE                                                             |                            |                                               |
| Contract Environment (Inclusion And Code)     Contract Environment (Inclusion And Code)     Contract (Inclusion And Code)     Code (Inclusion And Code)     Code)     Code (Inclusion And Code)     Code (I     |                                                                                                    |                                         |                                                      | 40.75.0                                                                                                    | ADD PROVIDE THE                                                    | HOURIS THAT VIA CAN RE     | NON YOU                                       |
|                                                                                                    | TELEPHONE NUMBER (Include diver Code)                                                                                                    |                                         | P                                                    |                                                                                                    |                                                                    | EVENING:                   |                                               |
| PART II - SCHOOL INFORMATION     INCLUMENT ACCREMIT OF SCHOOL     INFORMATION     INCLUMENT ENROLLMENT INFORMATION     INCLUMENT ENROLLMENT INFORMATION     INCLUMENT ENROLLMENT INFORMATION     INCLUMENT ENROLLMENT ENROLLMENT INFORMATION     INCLUMENT ENROLLMENT ENROLLMENT ENROLLMENT PERIOD TOU PLAN TO ATTEND      INCLUMENT ENROLLMENT ENROLLMENT ENROLLMENT ENROLLMENT PERIOD TOU PLAN TO ATTEND      INCLUMENT ENROLLMENT ENROLLMENT INFORMATION     INCLUMENT FOR THE INFORMATION     INCLUMENT FOR THE INFORMATION      PART III -     PART III -     PART IIII -     PART IIII -     PART III -     PART II     | EDUCATION BENEFIT RECEIVING<br>CHAPTER 30 (Mongomery GFBII - Active<br>CHAPTER 31 (Focational Rehabilitation)<br>CHAPTER 32 (Ference Educational Action | Dugi Cove<br>Cove<br>Bace Programi Cove | тея за (Ре<br>тея за (Ре<br>тея нов ()<br>тея нот () | er-911-61 Bill)<br>pendent: Education<br>datagement 61.<br>lecerne Educatio                                                                                                    | tional Assistance)<br>Bill - Selected Rever<br>mai Assistance Prog |                            | or extituement<br>forget of Spokor<br>refits) |
| EXAMPLANC COMPLETE ADDRESS OF SCHOOL     EXAMPLANC CONTRUCT EXAMINES PECONICS      CONTRUCT EXAMINES OF SCHOOL     EXAMPLANC CONTRUCT EXAMINES PECONICS      CONTRUCT EXAMINEST EXAMOLLMENT EXAMOLLMENT EXAMINES FECONICS      CONTRUCT EXAMINEST EXAMOLLMENT EXAMOLLMENT EXAMINES FECONICS      CONTRUCT EXAMINEST EXAMOLLMENT EXAMOLLMENT EXAMINES      CONTRUCT EXAMINEST EXAMINEST EXAMINEST EXAMINES      CONTRUCT EXAMINEST EXAMINEST EXAMINEST EXAMINES      CONTRUCT EXAMINEST EXAMINEST EXAMINEST EXAMINEST EXAMINES      CONTRUCT EXAMINEST FECTOR      CONTRUCT EXAMINEST EXAMINEST EXAMINEST EXAMINEST      CONTRUCT EXAMINEST EXAMINEST EXAMINEST EXAMINEST      CONTRUCT EXAMINEST EXAMINEST EXAMINEST EXAMINEST      CONTRUCT EXAMINEST EXAMINEST EXAMINEST EXAMINEST      CONTRUCT EXAMINEST EXAMINEST EXAMINEST EXAMINEST      CONTRUCT EXAMINEST EXAMINEST EXAMINEST EXAMINEST      CONTRUCT EXAMINEST EXAMINEST EXAMINEST EXAMINEST      CONTRUCT EXAMINEST EXAMINEST EXAMINEST EXAMINEST EXAMINEST      CONTRUCT EXAMINEST EXAMINEST EXAMINEST EXAMINEST      CONTRUCT EXAMINEST EXAMINEST EXAMINEST EXAMINEST EXAMINEST      CONTRUCT EXAMINEST EXAMINEST EXAMINEST EXAMINEST EXAMINEST EXAMINEST EXAMINEST EXAMINEST EXAMINEST EXAMINEST      CONTRUCT EXAMINEST EXAMINES EXAMINEST EXAMINEST EXAMINEST EXAMINES EXAMINEST EXAMINEST EXAM     |                                                                                                    | PART II - S                             | CHOOL I                                              | NFORMATI                                                                                                    | KON .                                                              |                            |                                               |
| PART III -     PRR STUDY INFORMATION      Advance Provide T - DO YOU BLANT AN ADVANCE PARTMENT?      The Main Car J family      NO      NO      N     | T. CURRENT ENROLLMENT<br>BEDINNING DATE<br>(Minit Dot Ser)                                                                                              | DING DATION                             |                                                      | A BEDINARDO                                                                                                    | EXT ENROLLMENT<br>DATE<br>( 2007)                                  | Submit Both                | rteno<br>III)                                 |
| PART BY     PART BY     P     |                                                                                                    |                                         |                                                      |                                                                                                    |                                                                    |                            |                                               |
| HAVE YOU EVEN PARTICIPATED IN THE VALUEDRO TOUT     PROGRAM BEFORET (\$" YES." place assessment of participation of the same service in algorithm in the same service of the same service in algorithm in the same service of the same service of     | ADVIANCE PAYMENT - DO YOU IBANT AN ADV<br>"Bire Mach Can / Kam?"?<br>Area II NO                                                                         | INNEE PATMENTT &                        | ractions for its                                     | freation on adva                                                                                                    | na papinat in revers                                               | ander                      |                                               |
| WORK EXPERIENCE (7a) is shown fire into you had before     works as a specific shown fire into you had before     works as a specific shown fire into you had before     works as a specific shown fire into your work-history)     13. SPECIFY THE DATE AND HOURS DURING THE INEEK YOU ARE ANALABLE TO NOR     (2) DAYS     WHEN ANALABLE (From & To)     MONDAY     TUESDAY     WEDNESDAY     THURSDAY     THURSDAY     THURSDAY     Output control of the shown are specific assistant and possible into your work-history)     Section of your control of the shown are specific assistant and possible into your work-history     THURSDAY     THURSDAY     Section of your control of the shown are specific assistant and possible into your experiment. According to your experiment in information                                                                                                    |                                                                                                    | work-study<br>(lang)ou vorited)         |                                                      |                                                                                                    |                                                                    |                            | facilities<br>het.)                           |
| Construction of the second second secon     | WORK EXPERIENCE (Tell spadger the jobs y                                                                                                    | on had before                           | L OPECARY 1                                          | NE DATE AND                                                                                                    | HOURS OURING TH                                                    | E WEEK YOU ARE ADAL        | ABLE TO WORK                                  |
| MONDAY     TUESDAY     TUESDAY     WEDNESDAY     THURSDAY     THURSDAY     THURSDAY     FRIDAY     FRIDAY                                                                                                    | You have no work experience place "PONE" of this fairs ? (20)                                                                                           |                                         | 9                                                    | DAYS                                                                                                    | WHE                                                                | WHEN AVAILABLE (From & To) |                                               |
| I UESDAY     WEDNESDAY     WEDNESDAY     THURSDAY     FRIDAY     FRIDAY     SUBJECTIONS (All is along an special qualifications on large back on core education or yor's generation. Include any experiment is information                                                                                                    | services, and the approved states with your way                                                                                                    | **************************************  | -                                                    | ACNOAY                                                                                                    |                                                                    |                            |                                               |
| THARSDAY THARSDAY SUBJECTION (IN a store any approximation of yor approximation)                                                                                                    |                                                                                                    |                                         | 140                                                  | TRADUCTURY                                                                                                    |                                                                    |                            |                                               |
| FRIDAY  GUALITICATIONS (Tail us about any special qualifications you have based on your adjustion or work apprience. Include any experience in information  moleculary: Also, but us what have globe intervelyon. Provided, attack a substrate cluster with the information)                                                                                                    |                                                                                                    |                                         |                                                      | URSDAY                                                                                                    |                                                                    |                            |                                               |
| current entropy (fail at about any special qualifications you have head on your adjustment or your approximate Include any experience in information<br>includings. Also, but at what have applied intervet you. "Provided, attack a supporter Source with the information"                                                                                                    |                                                                                                    |                                         |                                                      | FRIDAY                                                                                                    |                                                                    |                            |                                               |
|                                                                                                    |                                                                                                    | publications you have been              | 15.000                                               |                                                                                                    | Statistics Products                                                | any experience in hybros   | ation .                                       |
|                                                                                                    | nonange nee die enterne gestel.                                                                                                    | neneryou. grawawa, ana                  |                                                      |                                                                                                    |                                                                    |                            |                                               |

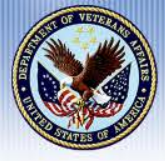

#### **Applications Continued**

#### **Approved Application hours**

Approved contract hours are based on the student's qualifying enrollment at approximately 25 hours per week, prorated for partial weeks, with consideration given as to when the request was received

#### **Denied Application**

If an application is denied, the Site Supervisor will be notified through the Ask a Question program with the denial reason. Keep in mind that if your student is denied because VA has simply not yet received the enrollment certification, the Site Supervisor should resubmit the application once the student has verified with the school the enrollment has been sent. **VA Work-Study does not monitor denied applications** 

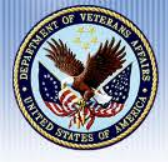

**Important Information** 

The student cannot begin working before the contract is approved or the start date of the contract, whichever is later. RESULT:

Hours worked <u>prior</u> to the approval date or the beginning date of the contract

**CANNOT BE PAID!** 

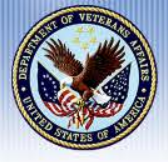

#### **Contract Extensions**

- •Extend the students current contract to provide new allotted hours and a new timeframe in which the student may work
- •Students must be using VA Education Benefits and enrolled 3/4 time or more
- •Extensions may begin up to 30 days before the next term starts, or right after the current contract, which ever is less
- •Contract Extension requests should be submitted via Ask a Question or by phone, no less than 15 business days before the end of current contract to be processed in a timely manner

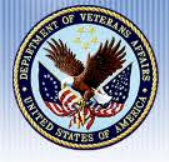

#### **Zero-Hour Extension**

- Zero-Hour Extension is used at the end of a contract
- This extension allows additional time to work remaining hours
- Not to exceed 30 days after END DATE of previous contract, the student is not allowed to exceed allotted hours of previous contract
- Zero-Hour Extension requests may be made through the Ask a Question program, or by phone, 15 business days before the END DATE of current contract

Please do not allow students to work after their contract end date, until the zero hour extension is approved by VA

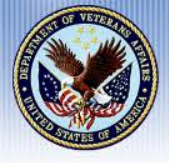

#### What is a contract agreement?

An agreement between the student and VA informing them of student and VA responsibilities during the allotted contract period

- Site Supervisor should obtain the Work-Study's signature on the agreement VA Form 22-8692 and return it to the VA Work-Study Department
- Agreements may be sent in with or before the first timecard, if no Advance Payment is requested
- If Advance Payment is requested the Agreement must be sent in as soon as possible
- Advance payment and any timecards received before the signed agreement cannot be processed until the VA Form 22-8692 has been returned
| 1           | NO  | • DE | PIER |     |
|-------------|-----|------|------|-----|
| 1           | a   | 2    | 11   |     |
| Salar<br>Nu | 2   |      |      | FVE |
| 8           | R   |      |      | B   |
| K           | IC. | N ST | WEEK | y   |
|             | -   |      | ~    |     |

# Work Study Program

Contraction of the local distance of the local distance of the loc

Engineering Street - St. (20) (20)

| ōmz    |
|--------|
| -<br>2 |
| 0<br>R |
| 天的     |
| 20     |
| ₹<br>Þ |
|        |
| mz     |
| m z i  |
| -      |

| 2, (NA) during for proof starting on or shout (NA) during for profiles.<br>Affairs (NA) during for proof starting on or shout (CL) (A) affairs to during the profiles.<br>NA appears to pay me a tend of (C) (C) (C) (C) (C) (C) (C) (C) (C) (C) | NOTE: VA will samples the bracky rate has held with the fideral address waps or<br>south true, easterny part measure VA siling at 5-503-507-5056. |                                                                                                    | VA FILE NUMBER:   |
|----------------------------------------------------------------------------------------------------|----------------------------------------------------------------------------------------------------|----------------------------------------------------------------------------------------------------|-------------------|
| along no later than <b>BBN 13.018</b> (hours of service for the Department of Veterana<br>Automation (hereing survey, conditions and representations), in consideration of which<br>her following survey, conditions and representations         | yner Daen ministerant wage maa, whicherne is groener. Hypes herr genetians concerning this                                                        | le only control to the second second | AGREEMENT NUMBER: |

. WA will designate and assign the excision to be performed by me at various times during the approximant period and my performance will be adjust to WA approximant.

1. While performing such vervices, 1 (a) will not be considered an employee of the United States for the purposes of Taxy administered by the Office of Personnel datasegment, but 3 will be considered such as employees for the purpose of results under the performance of darper 51 of 666 S. U.S.C. Conceptuation for Wesh significit; (b) will not resolve a suppression form new other source for the same formed under the approximation for Wesh are independent constrained in VA. Elex, recently, neglect and other stars for the same while performing such services energy as provided by the Pointer Act of 974 (3 U.S.C. Mila), perform providers of the 10, U.S.C., and supplementary repulsions.

In notion for my services under this agreement, VA: will pay me a work-study allowance at the rate of 3

it projects restauctions and invited erform under this agreement. On no event mary 2 perform ment been of service than the product of 25 times the number of version in my manual provides (a) but the second provides

Non-cauch incrus on survivor i same dischartion

Copen VA acceptance of this accounter, promote for any hours performed under this accounter will be made upon completion of each 50 hours of each services, or the scheme if less than 50 hours, with final permanent open Millilment of all approximation percenters.

ht synnet that I stated to be at loase a flavo-guaraty-first studient or terreform wheel astendiance before completing this accounts, I agree to immediately previde vertex prior of that face to V.A. For the purposes of this agreement, contenting acheed antendiance includes failing to cared) for nonvell) for any regularly scheduled accounts, As a basic requirement for eligibility to restrict this residentably allocates, a madent must be specified in a program of relabilitation, education, or relating under lawy inclusion of a fail-time madent. By signing this agreement, I contributed to a fail-time madent. By signing this agreement, I contributed to a fail-time madent. In rine, or terms of the codowny school year or way sension of a summer term during the agreement period on which perfor anon of work-study is based. Caller - wellburger

1. Unless VA disorts otherwise, upon my reduction in training time or termination of school attendance as described in paragraph 3, 1 will no barger be excluded to perform and will occurs performing services under the approxemation of school attendance as described in paragraph 3, 1 will no be performed after the date of with reductions or terminations. If reduces prove doese presents the remarks VA, and performed to use a performant for services performed where the presentation or termination attendances, VA, will not approve new work-assistive beyond the date of such services. WA, will matter use in vehicle, of its approval of presentation. If I terminates allowed asservations have reached beyond the date of such services. VA, will matter use in vehicle, of its approval of continued perform

2) reacy summinant this approximant at any time by analog without motion with, and VA may terminant this approximation by familiating weithout motion to real therwise, this approximate will terminate an the needed data (non-the approximate period, or earlier if i ensure to meet the minimum multilap-time requirement reminant my athend astronoments before that data (non-paragraphs 3 and 4, above). International State

1. Jany measure of work-study discovery paid to see for which 2 full to antiducently perform equivalent hours of service in accordance with the terms of this approximate shall a decision of a second an exception of the lange of the second and the lange of the second and the second and the se Second and the second and the second and the second and the second and the second and the second and the second and the second and the second and the second and the second and the second and the second and the second and the second and

This agreement, entered into under the authority of socion 2425 title 24, United States Code, shall become effective upon its acceptance by a duly nuderized officer of

AOREED TO: ACCEPTED BY: Management wanted and the president and a strength of the ii b 01/23/2013 COLUMN STREET, SAN DAY WARDS

IN INCOMENT NNLODGNE

SUPERINE VA PORV 22-0800, MAR 2003

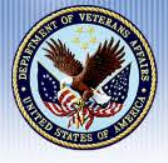

# Work Study Program

#### **Time Records/Time Cards**

- Time Records may be submitted every 50 hours or every two weeks, whichever comes first
- Hours to be paid should be kept cumulative and on the correct time record for the entire contract period
- The time record must be initialed by both the student and the Site Supervisor
- Time records should be completely filled out before starting a new time record

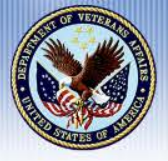

#### Time Records/Time Cards Continued

- Zero-Hour Time Records must continue with cumulative hours from previous time records
- Once time record has been processed, the student can usually expect a deposit within about 3-5 business days (Paper checks 7-10 business days)
- If claimant has not received payment after 15 days, the Site Supervisor may contact the VA Work-Study Department for a status of payment

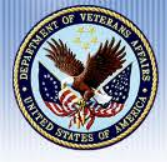

#### Work-Study is a Benefit

Work-Study payments are a supplement to VA Educational Benefits. This is a benefit, and therefore, <u>nontaxable</u>

Payments received under this benefit program are not considered as income and should not be mentioned as such

We do not send any tax documents or W-2s.

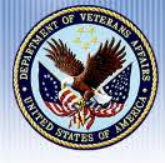

#### **Common Mistakes**

#### Allowing student to work before approved.

NO Student should be allowed to work before the Site Supervisor has received the student's Work-Study Contract. Any hours worked prior to being approved will not be paid

#### Non-Cumulative Hours.

Students must keep a running total of hours work, starting from 0, to ensure that they do not work over the hours allotted. Hours worked over the approved amount will not be paid

#### Multiple Student's in 1 Ask A Question Site submission

Site Supervisors should only submit 1 student's documents/request per entry. Having multiple student's information in 1 submission is a potential privacy violation and cannot be captured into the student's file

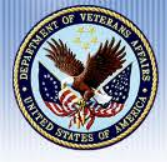

Work Study Program

#### **Common Mistakes Continued**

#### Providing VA Work-Study Phone Number to Students.

The Work-Study line is for the <u>exclusive use of Site Supervisors</u> <u>ONLY</u>. Please do <u>**not**</u> share this number with your students

If the student wishes to call in they may contact the VA Education Hotline, at 1-888-442-4551 to have a representative document their request and forward it to the VA Work-Study Department

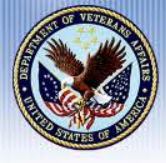

#### **Additional Information**

#### **Site Supervisor Changes**

Site Supervisors need to inform the VA Work-Study Department when a new Site Supervisor has been added or when a Site Supervisors has left the facility. Leaving Site Supervisors should fill out the Site Supervisor Change Form with the updates and submit to the VA Work-Study Department through the GI Bill "Ask a Question" program

\*There is a copy of the Site Supervisor Change Form in the back of the Site Supervisor Handbook

#### VA Debt Relief via Work-Study Program

Work-Study may be used to repay a VA Education debt. Students may potentially use the work-study program to satisfy an Education debt. The claimant must have **no other means** to repay the debt, such as military retirement, VA disability or VA education benefit. You may contact the VA Work-Study Department if you have more questions

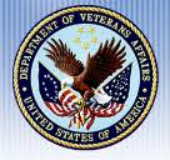

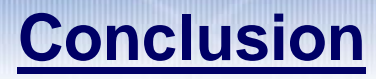

# Please post questions on Work Study within the Q&A Pod

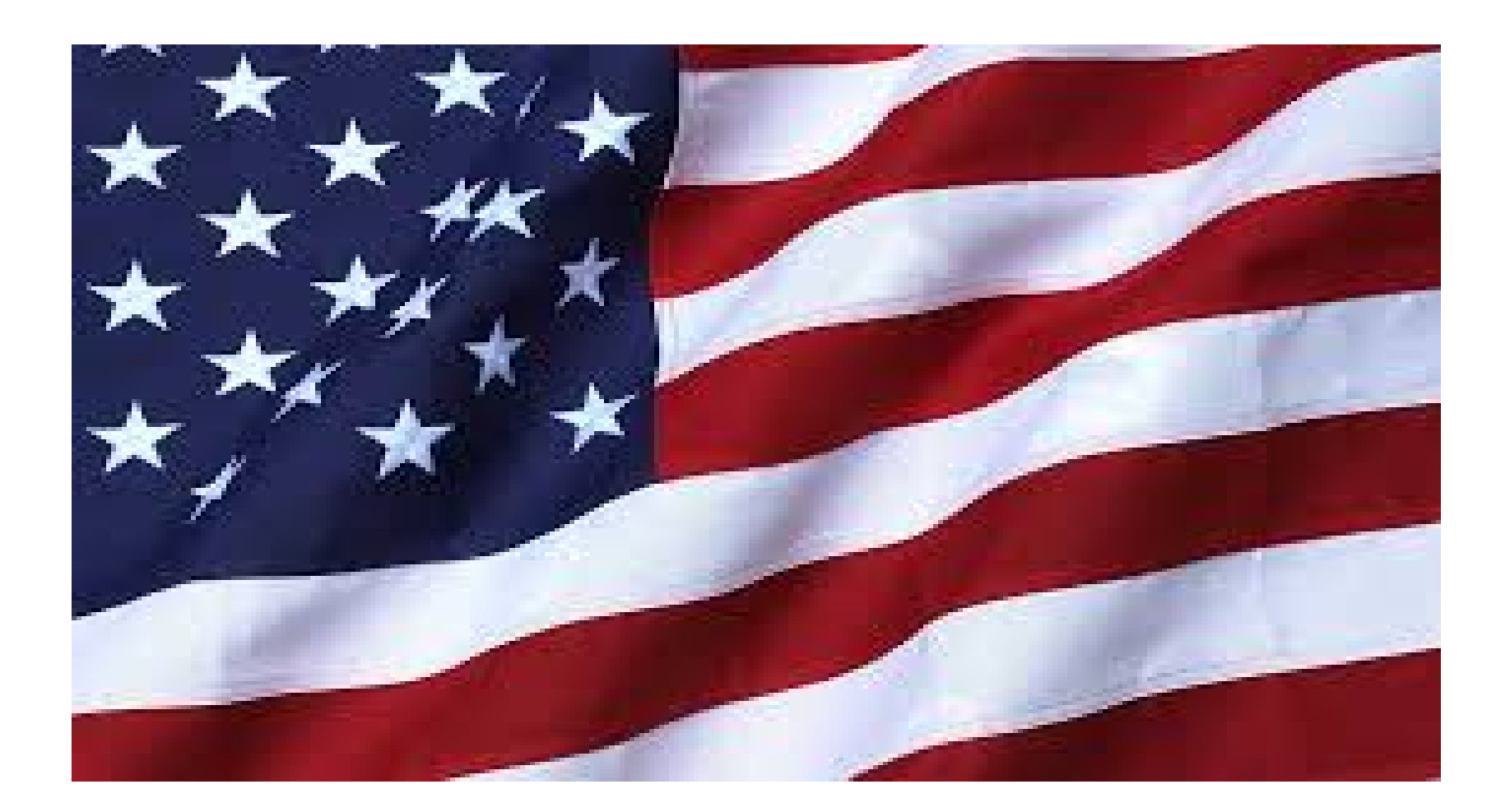

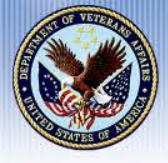

# **Shay Norton**

- Management & Program Analyst, Business Process Development
- Hired by VA March 1995, Veterans Claims Examiner, Atlanta RPO
- BA in Political Science, Georgia State University

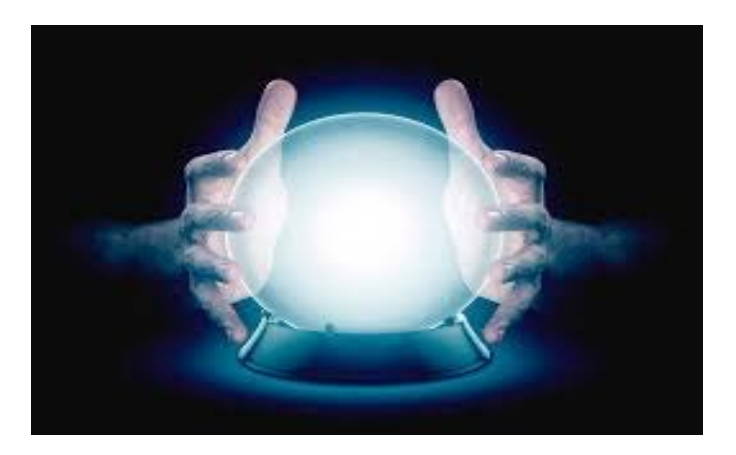

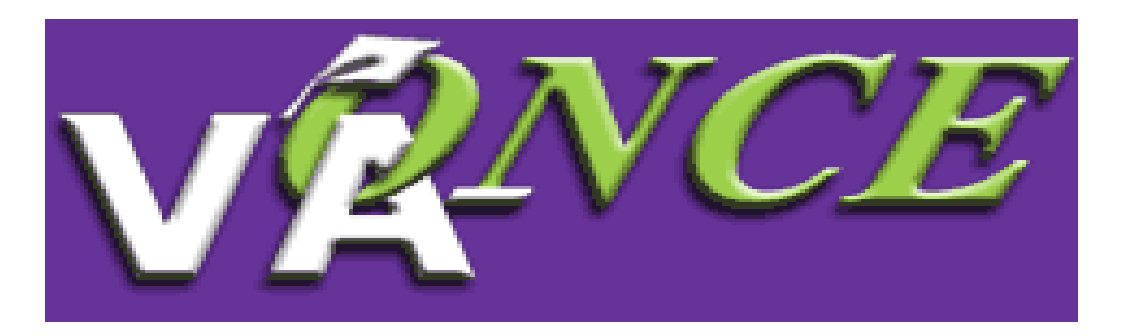

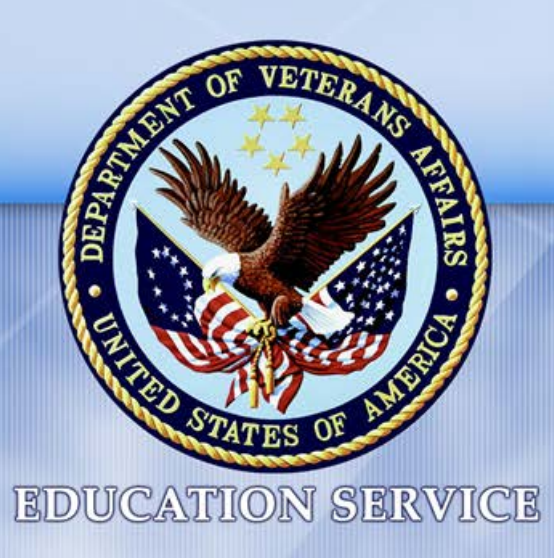

# VA-ONCE Amendments vs. Adjustments

Knowing the Difference

Shay Norton Business Process Development

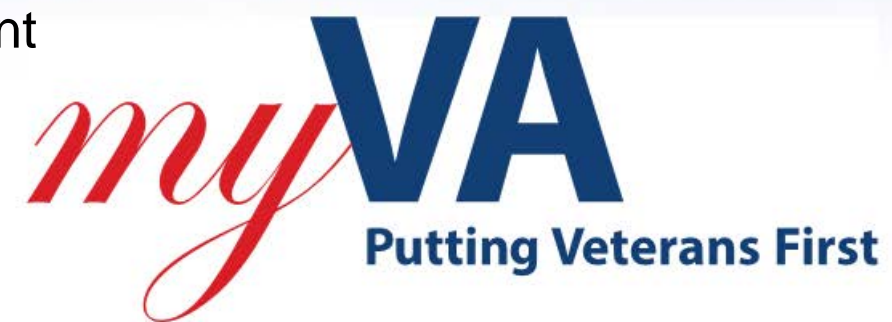

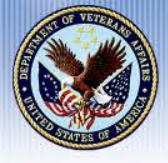

# **Topics of Discussion**

At the end of this lesson, you will be familiar with:

- Difference between Amendments and Adjustments
- Know <u>when</u> and <u>how</u> to do an Amendment
- Know when and how to do an Adjustment

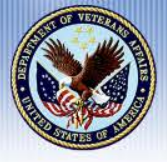

- <u>Amend</u> Amending the enrollment certificate allows you to edit the beginning date, ending date, or tuition and fees. For Non- Chapter 33 cases you can also add an "advance pay" or "accelerated pay" request. This feature should be used if you are correcting something, *other than hours*, on the original enrollment certification
- <u>Adjust</u> Adjusting the enrollment certificate allows you to report a decrease or increase in hours for the term

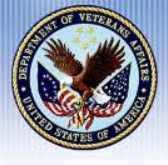

# **Amendment**

Select the term to amend by clicking on the arrow to expand the virtual record. Highlight the term

Click the Cert menu at the top of the page

Click "Amend". The bottom ½ of the screen opens to Edit Amendment

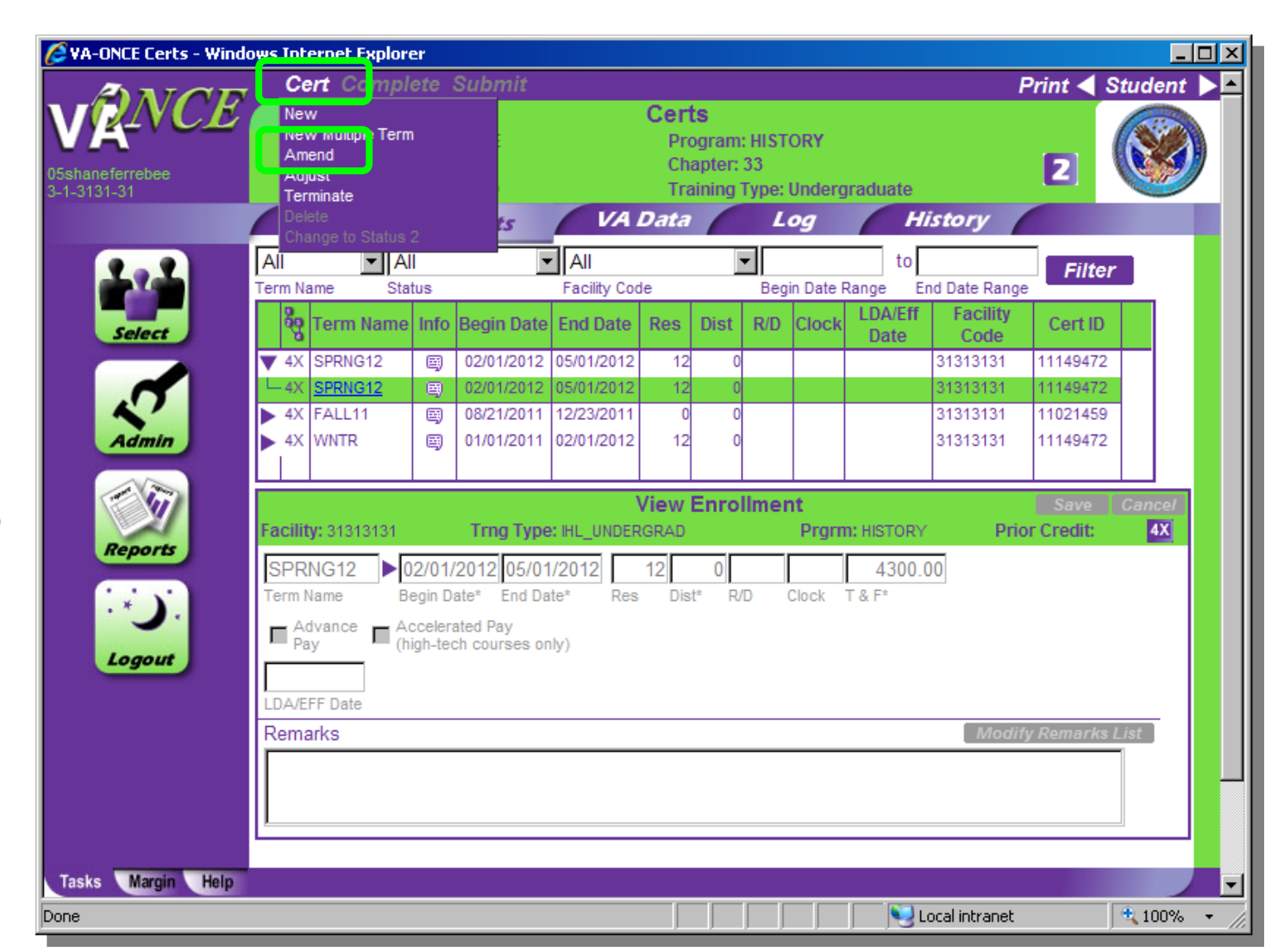

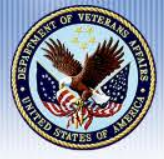

#### **Amendment**

You can now edit all fields *except* the number of hours. A remark indicating that this is an Amended enrollment is automatically inserted. Make edits and review for accuracy.

Click "Save".

Click "Complete" NOTE: You can skip this step and click directly on Submit. Complete can be used if you are not submitting right away and would like to review and submit later.

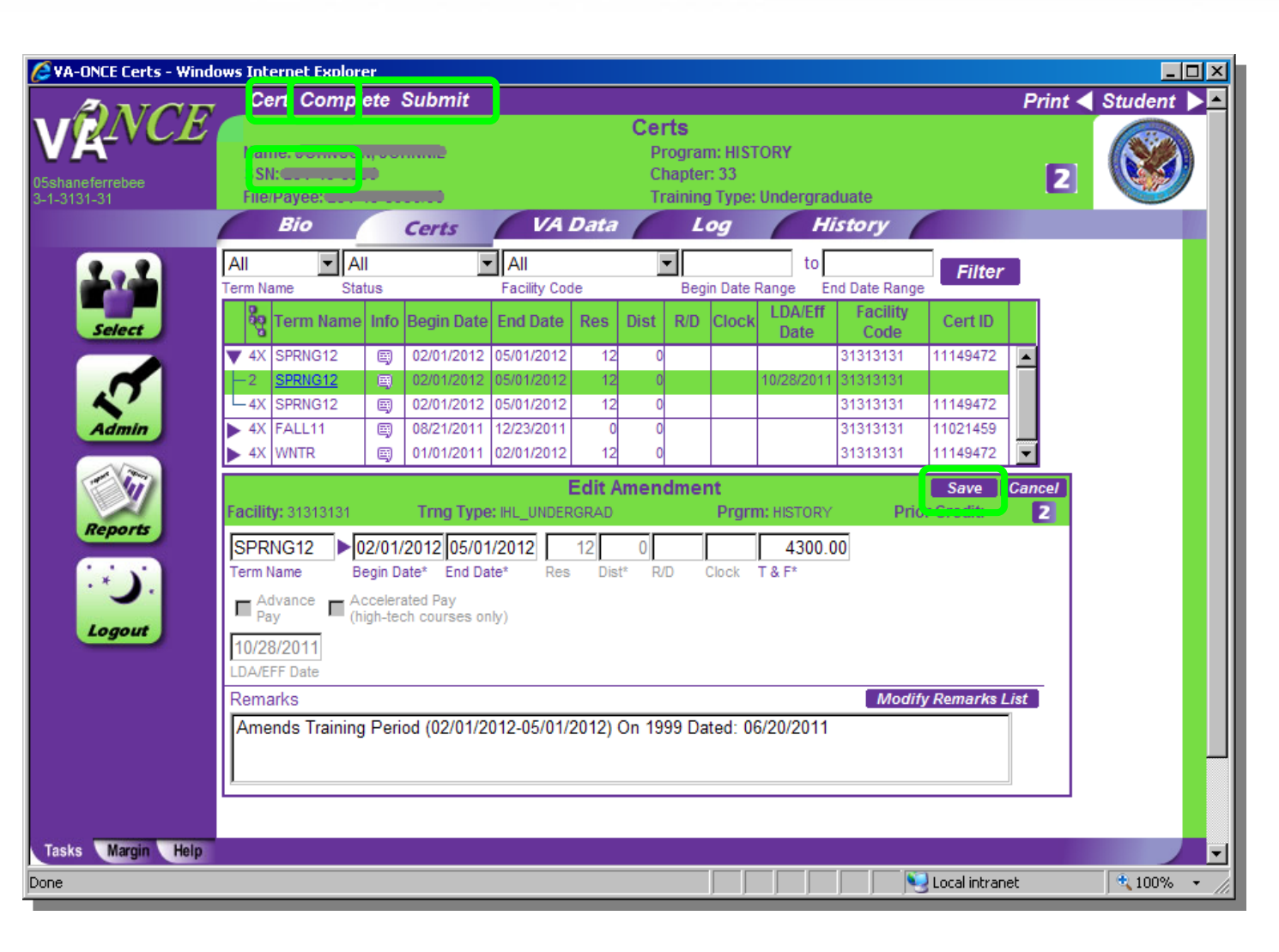

Click "Submit".

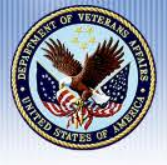

Select the term to adjust by clicking on the arrow to expand the virtual record. Highlight the term

Click the Cert menu at the top of the page

Click "Adjust". The bottom ½ of the screen opens to Edit Adjustment

| New Mutuble Term       Certs       Program: HISTORY       Chapter: 33       Cartering       Cartering       Car                                                                                                    |             | Cert                                                               | Cc <mark>mple</mark>                                          | ete S                                    | Submit                                                           |                          |                            |                                          |                          |                        |                      | Print <              | Student    |
|----------------------------------------------------------------------------------------------------|-------------|--------------------------------------------------------------------|---------------------------------------------------------------|------------------------------------------|------------------------------------------------------------------|--------------------------|----------------------------|------------------------------------------|--------------------------|------------------------|----------------------|----------------------|------------|
| View Enrollment       Save       Cance         View Enrollment       Save       Cance         SPRNG12       0/101/2012       0/5/01/2012       12       0       31313131       11149472         4X       SPRNG12       ©       0/8/21/2011       12/23/2011       0       0       31313131       11149472         4X       SPRNG12       ©       0/8/21/2012       12/0       0       31313131       11149472         4X       SPRNG12       ©       0/8/21/2011       12/23/2011       0       0       31313131       11149472         4X       FALL11       ©       0/8/21/2011       12/23/2011       0       0       31313131       11149472         4X       FALL11       ©       0/8/21/2011       12/23/2011       0       0       31313131       11149472         4X       View Enrollment       Save       Cance       Cance       Cance       Cance         Facility: 3131313       Trng Type: HL_UNDERGRAD       Prgm: HISTORY       Prior Credit       Image: Cance         SPRNG12       0/2/01/2012       0/2/01/2012       0/2/01/2012       12/0       4/300.00       Image: Cance         Term Name       Begin Date*       End Date*                                                                                                    | aneferrebee | New<br>New M<br>Amenia<br>Adjust<br>Termin<br>Delete               | Multiple Term<br>u<br>t                                       |                                          |                                                                  | VA                       | Cert<br>Pro<br>Cha<br>Trai | <b>s</b><br>gram:<br>ipter: 3<br>ining T | HISTOR'<br>3<br>ype: Unc | Y<br>lergraduate       | listory              | 2                    |            |
| All Ali   Yerm Name Status   Facility Code Begin Date Range   End Date Range End Date Range   End Date End Date   Facility Code   Admin   Admin   Admin   Admin   Admin   Admin   Admin   Code   Code   Admin   Admin   Admin   Admin   Admin   Admin   Admin   Admin   Admin   Code   Admin   Admin   Admin   Admin   Admin   Admin   Admin   Admin   Admin   Admin   Admin   Admin   Admin   Admin   Admin   Advance   Advance   Advance   Advance   Advance   Advance   Advance   Advance   Advance   Advance   Advance   Advance   Advance   Advance   Advance   Advance   Advance   Advance   Advance   Advance   Advance   Advance   Advance   Advance   Advance   Advance   Advance   Advance   Advance    Advance   Advance <th></th> <th>Chang</th> <th>je to Status 2</th> <th>2</th> <th>2</th> <th>II au</th> <th></th> <th>-</th> <th>1</th> <th></th> <th></th> <th></th> <th></th>                                                                                                    |             | Chang                                                              | je to Status 2                                                | 2                                        | 2                                                                | II au                    |                            | -                                        | 1                        |                        |                      |                      |            |
| Select       Data       Facility       Code       Code       Code       Cert ID         Select                                                                                                    | 2.2         | All<br>Term Nam                                                    | All All                                                       | 118                                      |                                                                  | All<br>Eacility Cor      | e                          | <b>_</b>                                 | Begin D                  | IO ate Pange           | End Date Rand        | Filter               | r          |
| Image: Constraint of the second second se | Select      | e e e e e e e e e e e e e e e e e e e                              | erm Name                                                      | Info                                     | Begin Date                                                       | End Date                 | Res                        | Dist                                     | R/D Clo                  | ock LDA/Ef             | Facility<br>Code     | Cert ID              |            |
| Image: Second state of the second state of the second s |             | V 4X SF                                                            | PRNG12                                                        | E)                                       | 02/01/2012                                                       | 05/01/2012               | 12                         | 0                                        |                          |                        | 31313131             | 11149472             |            |
| Admin <ul> <li></li></ul>                                                                                                    | 2           | ► 4X <u>SF</u><br>► 4X FA                                          | PRNG12<br>ALL11                                               | 8)<br>8)                                 | 02/01/2012<br>08/21/2011                                         | 05/01/2012<br>12/23/2011 | 12<br>0                    | 0                                        |                          |                        | 31313131<br>31313131 | 11149472<br>11021459 |            |
| View Enrollment Save Cancel   Facility: 31313131 Trng Type: HL_UNDERGRAD Prgrm: HISTORY Prior Credit: 4X   SPRNG12 02/01/2012 05/01/2012 12 0 4300.00   Term Name Begin Date* End Date* Res Dist* R/D Clock T & F*   Advance Accelerated Pay<br>(high-tech courses only) Accelerated Pay<br>(high-tech courses only) DA/EFF Date Modify Remarks List                                                                                                    | Admin       | ► 4X W                                                             | NTR                                                           | Ø                                        | 01/01/2011                                                       | 02/01/2012               | 12                         | 0                                        |                          |                        | 31313131             | 11149472             |            |
| Image: Second second second |             |                                                                    |                                                               |                                          |                                                                  |                          | /iew E                     | Inroll                                   | ment                     |                        | v Dri                | Save                 | Cancel     |
| Advance       Accelerated Pay<br>(high-tech courses only)         LDA/EFF Date       Modify Remarks List                                                                                                    | Reports     | Facility:                                                          | 31313131<br>312                                               | 2/01/2                                   | 1rng Type                                                        | /2012                    | GRAD                       | 0                                        |                          |                        |                      | ior Credit:          | <u>4X</u>  |
| LDA/EFF Date  Remarks Modify Remarks List                                                                                                    | Reports     | Facility:<br>SPRNO<br>Term Nan                                     | 31313131<br>G12 ▶02<br>me Be                                  | 2/01/2<br>egin Da                        | 2012 05/01<br>te* End Da                                         | /2012 /<br>te* Res       | 12<br>Dist                 | 0<br>* R/D                               | Cloc                     | 4300<br>k T&F*         | .00                  | ior Credit:          | <u>4X</u>  |
| Remarks     Modify Remarks List                                                                                                    | Reports     | Facility:<br>SPRNC<br>Term Nan<br>Pay                              | 31313131<br>G12 ►0;<br>me Be<br>ance C Ac                     | 2/01/2<br>egin Da<br>celerat<br>gh-tech  | ted Pay<br>h courses on                                          | /2012<br>te* Res         | 12<br>Dist                 | 0<br>* R/D                               | Cloc                     | 4300<br>4300<br>k T&F* | .00                  | or Credit:           | <u>4x</u>  |
|                                                                                                    | Reports     | Facility:<br>SPRNC<br>Term Nan<br>Adva<br>Pay                      | 31313131<br>G12 ►0:<br>me Be<br>ance Chi<br>Date              | 2/01/2<br>egin Da<br>celerat<br>gh-tech  | ted Pay<br>h courses on                                          | /2012<br>te* Res         | 12<br>Dist                 | 0<br>* R/D                               | Cloc                     | 4300<br>4300<br>k T&F* | .00                  | or Credit:           | 4X         |
|                                                                                                    | Reports     | Facility:<br>SPRNC<br>Term Nan<br>Adva<br>Pay<br>LDA/EFF<br>Remark | 31313131<br>G12 ► 02<br>me Be<br>ance Ac<br>(hi<br>Date<br>(S | 2/01/2<br>egin Da<br>ccelerat<br>gh-tect | trng type<br>2012 05/01<br>te* End Da<br>ted Pay<br>h courses on | /2012]<br>te* Res        | 12<br>Dist                 | 0<br>⊧ R/D                               | Cloc                     | 4300<br>4300<br>k T&F* | .00<br>.00           | ior Credit:          | 4X<br>List |
|                                                                                                    | Reports     | Facility:<br>SPRNC<br>Term Nan<br>Pay<br>LDA/EFF<br>Remark         | 31313131<br>G12 00<br>me Be<br>ance Ac<br>(his<br>Date<br>S   | 2/01/2<br>egin Da<br>celerat<br>gh-tech  | trng type<br>2012 05/01<br>te* End Da<br>ted Pay<br>h courses on | /2012<br>te* Res         | 12<br>Dist                 | 0<br>* R/D                               | Cloc                     | 4300<br>4300<br>* T&F* | .00                  | or Credit:           | List       |
| Margin Holo                                                                                                    | Reports     | Facility:<br>SPRNC<br>Term Nan<br>Pay<br>LDA/EFF<br>Remark         | 31313131<br>G12 ► 02<br>me Be<br>ance Ac<br>(hi<br>Date<br>(s | 2/01/2<br>egin Da<br>ccelerat<br>gh-tect | trng type<br>2012 05/01<br>te* End Da<br>ted Pay<br>h courses on | /2012]<br>te* Res        | 12<br>Dist                 | 0<br>* R/D                               | Cloc                     | 4300<br>k T&F*         | .00<br>Modi          | or Credit:           | List       |

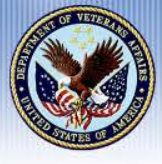

You can now make adjustments to the following fields: Res, Dist, R/D, Clock, Tuition, Fees, Training Time or Full Time Equivalent (graduate training only), Yellow Ribbon (Ch 33)

Select the Reason for Adjustment from the drop down

Enter the LDA/EFF Date (Last Date of Attendance/Effect ive Date of the change)

| ANGE            | Cert Comple                 | te Submit                                         |                           |                      |                  |               | Print <         | Student  |
|-----------------|-----------------------------|---------------------------------------------------|---------------------------|----------------------|------------------|---------------|-----------------|----------|
|                 | Name: Common SSN:           |                                                   | Certs<br>Progra<br>Chapte | am: HISTOR<br>er: 33 | Y                |               | 2               |          |
| -3131-31        | Bio                         | Certs VA                                          | Data                      | Log                  | H                | istory        |                 |          |
| 272             | All All                     |                                                   | ada                       | - Regin Data         | to Range         | nd Data Panar | Filter          |          |
| Select          | Term Name                   | Info Begin Date End Date                          | e Res Dist                | R/D Cloc             | k LDA/Eff        | Facility      | Cert ID         |          |
|                 | ▼ 4X SPRNG12                | O2/01/2012 05/01/201     O2/01/2012 05/01/201     | 2 12 0                    |                      | Dute             | 31313131      | 11149472        | <b>_</b> |
| Admin           | 4X SPRNG12                  | 02/01/2012 05/01/201     08/21/2011 12/23/201     | 2 12 0                    |                      |                  | 31313131      | 11149472        |          |
|                 | ► 4X WNTR                   | <ul> <li>01/01/2011</li> <li>02/01/201</li> </ul> | 2 12 0                    |                      |                  | 31313131      | 11149472        | <b>I</b> |
|                 | Facility: 31313131          | Trng Type: IHL UND                                | Edit Adjus                | tment<br>Prov        |                  | Driv          | Save Concredit: | Cancel   |
| keports         | SPRNG12 02<br>Term Name Bee | 2/01/2012 05/01/ 012<br>gin Date* End Date* Re    | 12 0<br>es Dist* R        | /D Clock             | 4300.0<br>T & F* | 00            |                 |          |
|                 | Advance Acc                 | celerated Pay<br>h-tech courses only) Reas        | on for Adjustmer          | nt                   |                  |               | •               |          |
| Logout          | LDA/EFF Date                |                                                   | ,                         | -                    |                  |               |                 |          |
|                 | Remarks                     |                                                   |                           |                      |                  | Modif         | ly Remarks Li   | ist      |
|                 |                             |                                                   |                           |                      |                  |               |                 |          |
|                 | <u> </u>                    |                                                   |                           |                      |                  |               |                 |          |
| sks Margin Help |                             |                                                   |                           |                      |                  |               |                 |          |
|                 |                             |                                                   |                           |                      |                  | 💐 Local intra | anet            | 100%     |

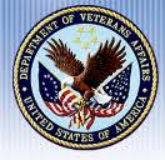

Based upon the Reason for Adjustment, a Mitigating Circumstances field may appear. If the student has provided you with one of the reasons in the list as a reason for adjustment, please select it from the drop down.

If the student has provided mitigating circumstances not on the list, or has not provided a reason for adjustment, leave the Mitigating Circumstance drop down blank.

You may enter a reason not provided in the drop down list as a free text remark.

|                                                                                                    | Edit Adjustm                                  | ent                     | Save Cancel         |
|----------------------------------------------------------------------------------------------------|-----------------------------------------------|-------------------------|---------------------|
| Facility: 31313131 Trng Type: IH                                                                      | L_UNDERGRAD                                   | Prgrm: HISTORY          | Prior Credit: 2     |
| SPRNG12         02/01/2012         05/01/20           Term Name         Begin Date*         End Date* | 12 12 0<br>Res Dist* R/D                      | 4300.00<br>Clock T & F* |                     |
| Advance Accelerated Pay<br>(high-tech courses only)                                                   | Reduction After Drop<br>Reason for Adjustment | Period - Non-Punitive ( | Grades Assi         |
| LDA/EFF Date                                                                                          | Mitigating Circumstances                      | n The Student's Immedi  | ate Family.         |
| Remarks                                                                                               |                                               |                         | Modify Remarks List |
|                                                                                                    |                                               |                         |                     |

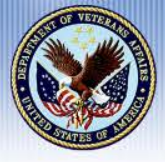

Make edits and review for accuracy

Click "Save"

Click "Complete" NOTE: You can skip this step and click directly on Submit. Complete can be used if you are not submitting right away and would like to review and submit later

Click "Submit"

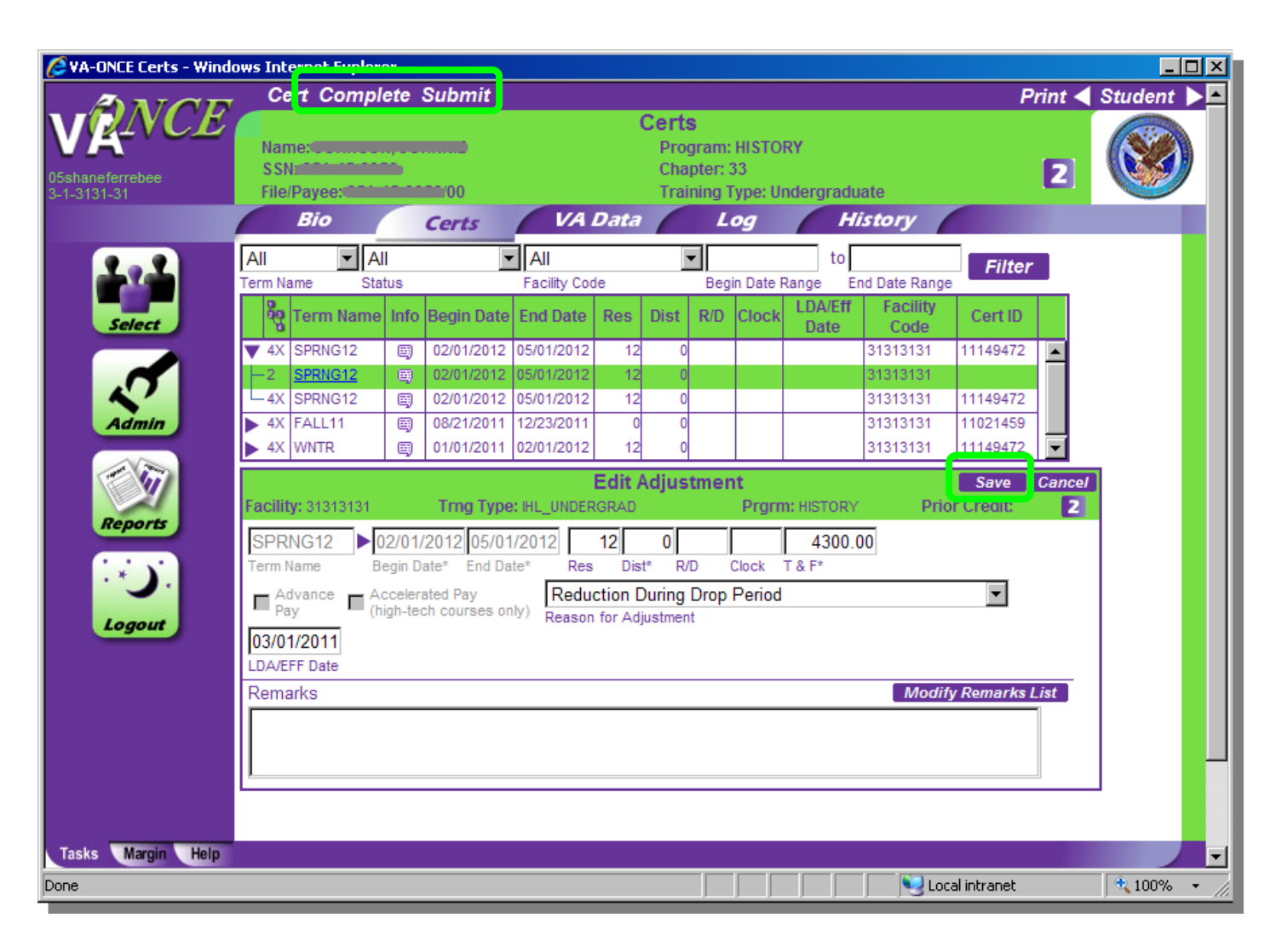

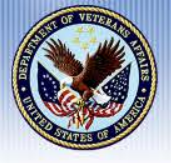

# **Tips for Completing Ch 33 Adjustments**

You are required to adjust the tuition and fees if adjusting the credits. The adjusted tuition and fees amount will be based on the cost of the new credit load

If your adjustment includes the Yellow Ribbon amount, you must calculate the new Yellow Ribbon amount based on the adjusted credits

When filling in RES, DIST, R/D, CLOCK, the following actions must be completed in order to avoid an error message:

RES and DIST must have a number placed in each field. If no RES or DIST credits remain, place a '0' in that field. Leave the R/D and CLOCK blank if no credits remain

| Facility: 31313131      | Trng Type: IHL                               | Edit Adjus                               | <b>tment</b><br>Prgrm: | : HISTORY       | Save<br>Prior Credit: | Cancel<br>2 |
|-------------------------|----------------------------------------------|------------------------------------------|------------------------|-----------------|-----------------------|-------------|
| SPRNG12                 | 02/01/2012 05/01/20<br>Begin Date* End Date* | 12 12 0<br>Res Dist* R                   | /D Clock T             | 4300.00<br>& F* |                       |             |
| ■ Advance ■ Advance ■ ( | Accelerated Pay<br>(high-tech courses only)  | Reduction During<br>Reason for Adjustmer | Drop Period            |                 | •                     |             |
| LDA/EFF Date<br>Remarks |                                              |                                          |                        |                 | Modify Remarks        | List        |
|                         |                                              |                                          |                        |                 |                       |             |

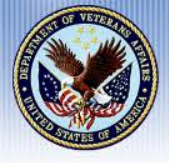

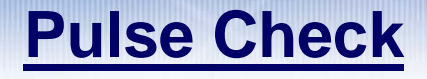

- What action would I take if I entered the incorrect end date?
   \*Answer within Chat Pod
- What action would I take if the student added a class?
   \*Answer within Chat Pod

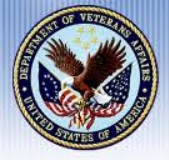

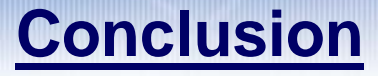

#### Please submit all VA-ONCE questions within the Q&A Pod

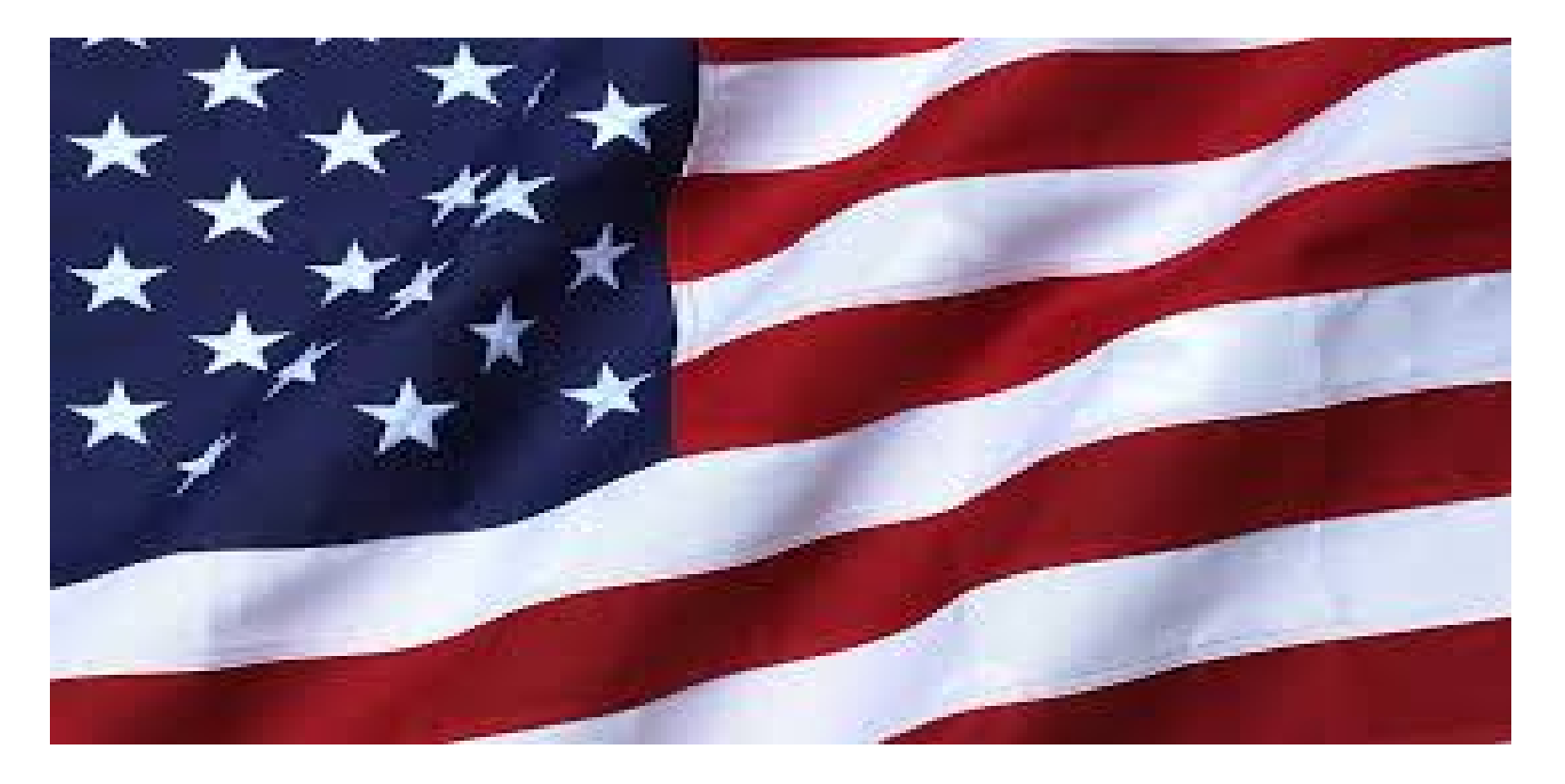

VA-ONCE Quick Reference User Guide: <u>https://www.benefits.va.gov/gibill/school\_training\_resources.asp</u>

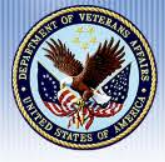

# **Sarah Daughton**

- Education Liaison Representative (ELR) for Delaware & District of Columbia since 2016
- Hired by VA September 2009 as a Veterans Claims Examiner (VCE) at the Buffalo Regional Processing Office (RPO)
- Promoted to Senior Veterans Claims Examiner in 2011
- Founding Member Quality Review Team in 2014
- BS in Architecture from University of Buffalo
- Masters Degree in Urban Planning from University of Buffalo

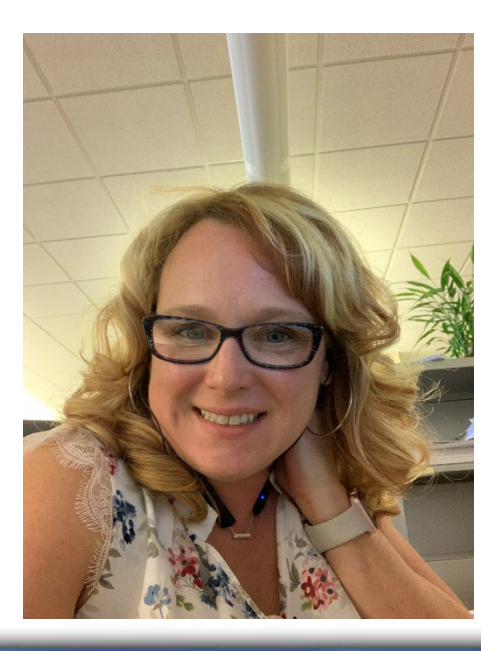

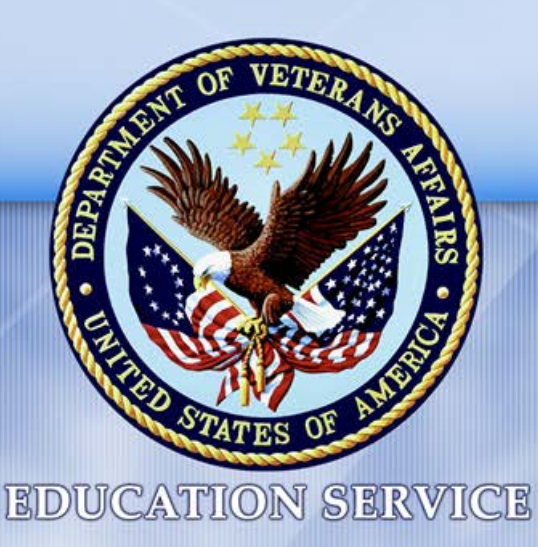

# Certifying Chapter 33 Graduate Training For School Certifying Officials (SCOs)

Sarah Daughton Education Liaison Representative

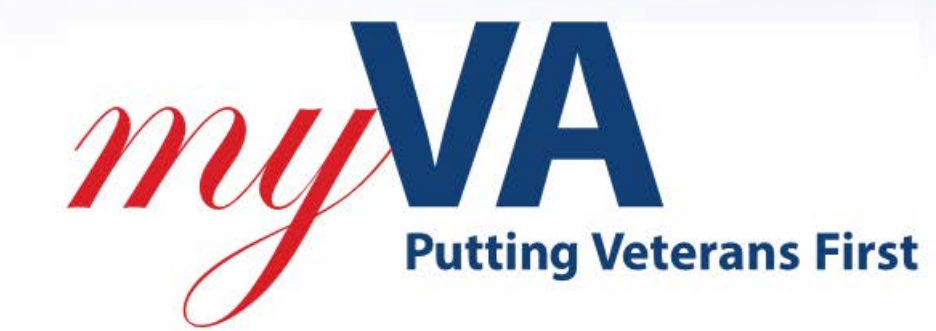

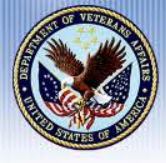

# **Topics of Discussion**

- Standard Terms
- Non-Standard Terms
- Identifying Chapter 33 IHL Graduates in VA-ONCE
- Credit hours taken and Credit hours considered full-time
- VBA Standard Remarks

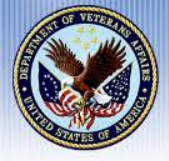

#### **Background**

When certifying graduate training under Chapter 33, School Certifying Officials (SCOs) must report the minimum number of credit hours their academic regulations require to be considered full-time, as published in their catalog, to ensure proper entitlement is charged and appropriate payments are released for any rate of pursuit. In some scenarios, equivalent credit hours need to be calculated and used in determining Rate of Pursuit. In other scenarios, VA will divide the number of credit hours certified by the number of credit hours required to be considered full-time to determine rate of pursuit

The Long Term Solution (LTS) automatically performs credit hour equivalent calculations for all non-standard terms. These automatic adjustments alter the expected rate of pursuit for students enrolled less than full-time with individually defined full time modifiers, and under values training for terms longer than standard length

Until LTS is reprogrammed, School Certifying Officials (SCO) may have to add the VBA Standard Remarks; "*Graduate non-standard term*" in the remarks depending on the scenario

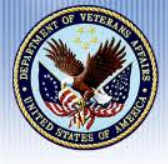

A standard length <u>Semester</u> is 15 to 19 weeks

A standard length <u>Quarter</u> is 10 to 13 weeks

SCOs must enter the number of published credit hours that his/her school considers to be full time for a standard length Semester or Quarter for the program the student is pursuing in the TT/FT box

**Note**: Do <u>not</u> enter remarks in the remarks section for standard terms

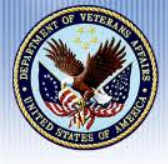

A non-standard length <u>Semester</u> is shorter or longer than 15 to 19 weeks

A non-standard length <u>Quarter</u> is shorter or longer than 10 to 13 weeks.

SCOs must enter the minimum number of hours required for full time, as published in their catalog, in the TT/FT box.

Additionally, he/she may enter the following VBA Standard Remark in VA-ONCE "Graduate Non-Standard Term", to Off Ramp the enrollment for manual processing

- For any non-standard term that is longer (regardless of whether there is an individually defined FT modifier)
- For short non-standard terms, that have an individually defined FT modifier

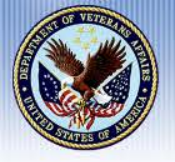

When a school is approved for VA benefits as Semester/Quarter and has a calendar published in their catalog that is by VA definition a Non-Standard Term and has a full time modifier associated. This is considered an individually defined modifier

**Example** – A school is approved as a Semester school and the catalog shows a calendar with 5 terms (all less than 15-19 weeks each) of time with 6 credits being considered full time. This facility would certify 6 in FT/TT box and add the remark

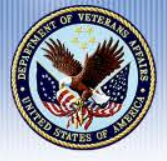

- Enter "Graduate Non-Standard Term" in the remarks field for
  - Any non-standard term that is <u>longer</u> (regardless of whether there is an individually defined FT modifier)
  - For short non-standard terms, that have an individually defined FT modifier
- **Do Not** use "Graduate Non-Standard Term" in the remarks field for
  - Standard length terms
  - For short Non-Standard terms, that DO NOT have an individually defined FT modifier

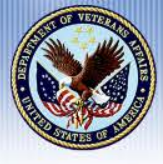

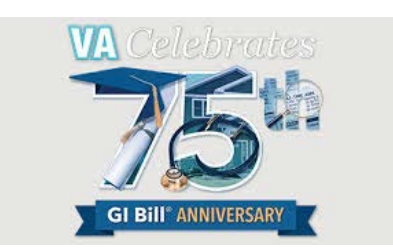

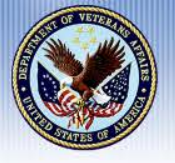

#### <u>Step 1:</u>

Review the student's Bio data screen to confirm:

- The benefit type is Chapter 33—
- The training type is an IHL GRAD—

| 😂 https://10.205.5.2                                                                                               | 3/ - VA-ONCE Student Bio - Internet Explorer                                                                                                    | and the second second s |                  |
|----------------------------------------------------------------------------------------------------|----------------------------------------------------------------------------------------------------|----------------------------------------------------------------------------------------------------|------------------|
| ANOR                                                                                                    |                                                                                                    | Save Cancel Pri                                                                                                    | nt ┥ Student 🕨 📕 |
| edueshah                                                                                                    | B<br>Name: CH1607MAN, RICH<br>SSN: 329-88-9000<br>File/Payee: 329-88-9000/00                                                                                                    | io Data<br>Program: BA ARTS<br>Chapter: 33<br>Training Type: Graduate                                                                                                    | 2 🛞 î            |
| LLLOLL                                                                                                    | Bio Certs VA Data                                                                                                    | Log History                                                                                                    |                  |
| Why is the prior credit<br>field NA?<br>Why are there<br>astericks by some<br>fields?                              | RICH         Middle Name         Acc           329-88-9000         Acc         Acc           SSN*         Student ID         12           329-88-9000         00 Y         33 Y           File Number*         Pavee#         Chamler* | CH1607MAN Last Name* Suffix<br>ddress* Location Domestic N<br>234 MAIN                                                                                                    |                  |
| what should Tenter in<br>the VA File number?<br>How do I submit a<br>foreign or APO/FPO<br>address?                | IHL_GRAD     Citi       Training Type*     Citi       DEMO IHL     2-2-2222-22       School Short Name     Facility Code       Performing Arts _ BA     Citi                                                                           | HICO   L ▼<br>ty* State*<br>i0302 -<br>p* Zip Sutfix                                                                                                    |                  |
| When are address<br>changes reported to<br>VA?<br>What are user defined<br>fields?                                 | NONE     Image: Constraining Credit*       Guest Student     Active Duty                                                                                                    | Ione Extension oreply@noreply.com mail* ternate Email                                                                                                    |                  |
| <u>How should I enter the email address?</u><br><u>Are the Notes sent to VA?</u>                                   | Primary School Name State No                                                                                                    | Counseling                                                                                                    |                  |
| How do L change a<br>Social Security<br>Number?<br>Click for all topics<br>Keyboard Shortcuts<br>Tasks Margin Help |                                                                                                    |                                                                                                    | ~                |
|                                                                                                    |                                                                                                    |                                                                                                    | € 100% ▼         |

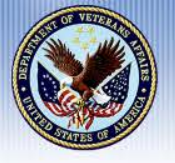

#### <u>Step 2:</u>

Open the "Certs" screen by clicking on the Certs tab

| nups://10.205.5.                                                                                                    | 23/ - VA-ONCE Student Bio - Ii                                                                                                    | nternet Explorer                                                                                                    |                                                                                                    |                   | _ <b>U</b> X |
|----------------------------------------------------------------------------------------------------|----------------------------------------------------------------------------------------------------|----------------------------------------------------------------------------------------------------|----------------------------------------------------------------------------------------------------|-------------------|--------------|
| i <mark>ngNCE</mark><br>12222-22                                                                                                    | Name: CH1607MAN, RICH<br>\$\$N: 329-88-9000<br>File/Payee: 329-88-9000/00                                                                                                    | Bio Data<br>Progra<br>Chapt<br>Trainin                                                                                                    | Sa<br>am: BA ARTS<br>er: 33<br>ng Type: Graduate                                                                             | ve Cancel Print • | Student      |
| y is the prior credit<br><u>1NA?</u><br>y are there<br>aricks by some<br><u>ds?</u><br>at should 1 enter in<br><u>VA File number?</u><br>w do 1 submit a<br>aign or APO/FPO<br>trass?<br>ten are address<br>anges reported to<br>2<br>ten are user defined<br><u>ds?</u><br>w should 1 enter the<br>ail address?<br>e the Notes sent to<br><u>2</u><br>w do 1 change a<br>cial Security<br>mber?<br>or for all topics | Bio         Corts           RICH         Satutation         First Name*           329-88-9000         00         ✓           239-88-9000         00         ✓           File Number*         Payee#         IHL GRAD           Training Type*         DEMO IHL         2-2-222           School Short Name         Facility Co           Program*         MONE         ✓           Primary School – Name | VA Data       Middle Name     Last Name       Address*     1234 MAIN       Chapter*     CHICO       Chapter*     CHICO       222     Zip*       ode     Phone       Inorepty@r     Email*       Duty     Alternate Em       -State     Notes | Log History<br>MAN Suffix<br>* Suffix<br>Location Dome<br>N<br>IL<br>State*<br>Lip Suffix<br>Extension<br>noreply.com<br>eil | estic             |              |

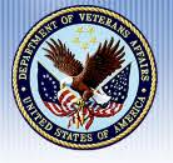

#### <u>Step 3:</u>

Activate the edit enrollment field by clicking on "Certs" at the top of the screen Click on "New" from the drop down menu

| ANOR               | C                                | ert Compl                                                               | ete           | Submit     |                    |      |                         |                                      |                                      |                       |                  |          | Prir  | nt ┥ Studen | t 🕨 |  |
|--------------------|----------------------------------|-------------------------------------------------------------------------|---------------|------------|--------------------|------|-------------------------|--------------------------------------|--------------------------------------|-----------------------|------------------|----------|-------|-------------|-----|--|
| ueshah<br>2-222-22 | Ne<br>An<br>Ad<br>Te<br>De<br>Ch | w Multiple Terr<br>nend<br>ijust<br>rminate<br>elete<br>iange to Status | <b>n</b><br>2 |            | VA                 | Data | Cer<br>Pro<br>Ch<br>Tra | ts<br>ogram<br>apter:<br>aining<br>L | : BA A<br>: 33<br>Type:<br><b>0g</b> | RTS<br>Graduate<br>Hi | story            |          | E     | 2]          |     |  |
| 2,2                | All<br>Term N                    | ✓ Al<br>lame Sta                                                        | l<br>tus      | \<br>\     | All<br>Facility Co | le   |                         | ✔<br>Begi                            | in Date f                            | to<br>Range Ei        | nd Date Range    | Filter   |       |             |     |  |
| Select             | 60                               | Term Name                                                               | Info          | Begin Date | End Date           | Res  | Dist                    | R/D                                  | Clock                                | LDA/Eff<br>Date       | Facility<br>Code | Cert ID  |       |             |     |  |
|                    | 2                                |                                                                         | ۹             |            |                    |      |                         |                                      |                                      |                       | 22222222         |          |       |             |     |  |
|                    | ► <sup>4X</sup>                  | SUMMER 19                                                               | E)            | 05/13/2019 | 07/15/2019         | 3    | 0                       |                                      |                                      |                       | 22222222         | 43738568 | $^{}$ |             |     |  |
| K2                 | 2                                | SUMMER 19                                                               | Ę             | 05/13/2019 | 07/15/2019         | 6    | 0                       |                                      |                                      |                       | 22222222         |          |       |             |     |  |
| Admin              | ► <sup>4X</sup>                  | LONG TERM                                                               | E)            | 03/26/2012 | 05/12/2013         | 0    | 0                       |                                      |                                      |                       | 22222222         | 13996649 | V     |             |     |  |
|                    | ▶ <sup>5R</sup>                  | SUM 11A                                                                 | E)            | 07/01/2011 | 09/01/2011         | 11   |                         |                                      |                                      |                       | 22222222         | 12206339 |       |             |     |  |

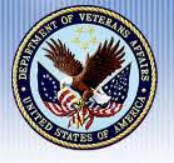

#### <u>Step 4:</u>

In the edit enrollment field, enter the number of credit hours the student is pursuing in the residence/distance field\_\_\_\_\_

Enter the number of credit hours your school considers to be fulltime for a normal semester or quarter in the TT/FT field

Note: The number of credit hours can vary by programs or enrollment period as published.

**<u>Remember</u>**: Do <u>not</u> enter remarks for standard terms or standard quarters

| 😂 https://10.205.5.2    | 23/ - VA-O                           | NCE Certs -                               | Internet E                             | xplorer                  | 10      | - 19                      | 62.8                    | -                     |                 | rest Sugar                          | -                    |            |         | X |
|-------------------------|--------------------------------------|-------------------------------------------|----------------------------------------|--------------------------|---------|---------------------------|-------------------------|-----------------------|-----------------|-------------------------------------|----------------------|------------|---------|---|
| ANCE                    | Cert                                 | Complete                                  | Submit                                 |                          |         |                           |                         |                       |                 |                                     |                      | Print <    | Student |   |
| edueshah<br>2-2-2222-22 | Name: (<br>SSN: 32<br>File/Pay       | CH1607MAN,<br>9-88-9000<br>ree: 329-88-90 | RICH<br>000/00                         |                          |         | Cert<br>Pro<br>Cha<br>Tra | gram<br>apter:<br>ining | : BA A<br>33<br>Type: | RTS<br>Graduate |                                     |                      | 2          |         |   |
|                         | BI                                   | 0                                         | Certs                                  | VAL                      | Data    |                           | La                      | og –                  | ( HI            | istory                              |                      |            |         |   |
| 192                     | All<br>Term Name                     | Status                                    | ×                                      | Facility Cod             | le      | ~                         | Begir                   | n Date F              | to<br>Range E   | nd Date Rang                        | Filter               |            |         |   |
| Select                  | 2                                    | m Name Info                               | Begin Date                             | End Date                 | Res     | Dist                      | R/D                     | Clock                 | LDA/Eff<br>Date | Facility<br>Code<br>22222222        | Cert ID              |            |         |   |
|                         | ► 4X SUN                             | MER 19                                    | 05/13/2019                             | 07/15/2019               | 3       | 0                         |                         |                       |                 | 22222222                            | 43738568             | $\sim$     |         |   |
| Admin                   | AX LON                               | IG TERM                                   | 03/13/2019<br>03/26/2012<br>07/01/2011 | 05/12/2013<br>09/01/2011 | 0<br>11 | 0                         |                         |                       |                 | 222222222<br>222222222<br>222222222 | 13996649<br>12206339 | ~          |         |   |
| - W                     | Facility: 2                          | 2222222                                   | Trng Ty                                | E                        | dit Ei  | nrolln                    | nent<br>Prgr            | m: BA                 | ARTS            | Prior C                             | Save Ca<br>redit:    | ancel<br>2 |         |   |
| Reports                 | Term Name                            | Begin D                                   | ate* End Da                            | ite* Res                 | Dist*   | R/D                       | Clo                     | ck T&                 | F*              | TT/FT*                              | _                    |            |         |   |
| Logout                  | Advan<br>Pay<br>LDA/EFF D<br>Remarks | ce Acceler<br>(high-te<br>ate             | rated Pay<br>ech courses or            | ly)                      |         |                           |                         |                       |                 | Modify                              | r Remarks Lis        | st         |         |   |
|                         |                                      |                                           |                                        |                          |         |                           |                         |                       |                 |                                     |                      |            |         |   |
|                         |                                      |                                           |                                        |                          |         |                           |                         |                       |                 |                                     |                      |            |         |   |
|                         |                                      |                                           |                                        |                          |         |                           |                         |                       |                 |                                     |                      |            |         |   |
| Tasks Margin Help       |                                      |                                           |                                        |                          |         |                           |                         |                       |                 |                                     |                      |            |         | ~ |

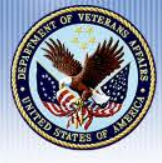

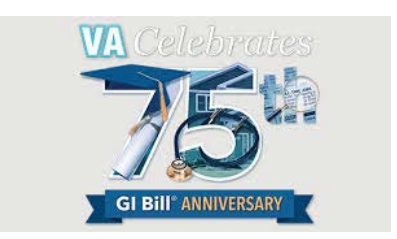

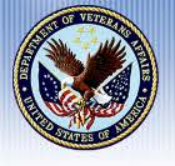

#### Step 1:

Review the student's Bio data screen to confirm:

- The benefit type is Chapter 33
- The training type is an IHL GRAD

| ANTOT                                                 | <b>.</b>                                                                                                    | Save                                                                   | Cancel Print ┥ Student 🕨 |
|-------------------------------------------------------|----------------------------------------------------------------------------------------------------|------------------------------------------------------------------------|--------------------------|
| Eshah<br>2222-22                                      | Name: CH1607MAN, RICH<br>SSN: 329-88-9000<br>File/Payee: 329-88-9000/00                                                                                  | Bio Data<br>Program: BA ARTS<br>Chapter: 33<br>Training Type: Graduate | 2                        |
|                                                       | Bio Certs VA                                                                                                    | Data Log History                                                       |                          |
| y is the prior credit<br>I NA?<br>y are there         | RICH Salutation First Name* Middle Na 329-88-9000                                                                                                    | CH1607MAN ame Last Name* Suffix Address* Location Domestic             |                          |
| <u>ls?</u><br>at should I enter in<br>VA File number? | SSN*         Student ID           329-88-9000         00         33            File Number*         Payee#         Chapter*           IHL_GRAD         V | I234 WAIN           CHICO         IL           City*         State*    |                          |
| <u>v do I submit a</u><br>ign or APO/FPO<br>iress?    | Training Type* DEMO IHL 2-2-2222-22 School Short Name Facility Code Deforming Arte RA                                                                    | 60302<br>Zip* Zip Suffix                                               |                          |
| <u>en are address</u><br>nges reported to<br>?        | Performing Arts - DA  Program* NONE  Prior Training Credit*                                                                                              | Phone Extension noreply@noreply.com Email*                             |                          |
| at are user defined<br>Is?<br>v should I enter the    | Guest Student         Active Duty           Primary School – Name         – State                                                                        | Alternate Email<br>Notes                                               | _                        |
| <u>the Notes sent to</u>                              | Fry 33 percent                                                                                                    | Counseling                                                             | 0                        |
| v do I change a<br>ial Security<br>nber?              | and another and                                                                                                    |                                                                        |                          |
| <u>k for all topics.</u><br>board Shortcuts           |                                                                                                    |                                                                        |                          |
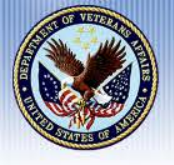

#### <u>Step 2:</u>

Click on the "Certs" tab to open the Certs screen

| Save Cancel Print ▲ Student ▲         State         Bio Data         Program: BA ARTS         State         State         Bio Certs       VA Data         Lag Report         Salutation         File Payee: 329.88.90000         Bio Certs       VA Data         Lag Report         Salutation         Salutation <th>https://10.205.5.2</th> <th>23/ - VA-ONCE Stude</th> <th>nt Bio - Internet Explore</th> <th>r</th> <th></th> <th></th> <th></th>                                                                                                    | https://10.205.5.2                                                                                                    | 23/ - VA-ONCE Stude                                                              | nt Bio - Internet Explore                                                                                                    | r                                                                                                    |                                                                                      |            |           |
|----------------------------------------------------------------------------------------------------|----------------------------------------------------------------------------------------------------|----------------------------------------------------------------------------------|----------------------------------------------------------------------------------------------------|----------------------------------------------------------------------------------------------------|--------------------------------------------------------------------------------------|------------|-----------|
| Bio     Certs     VA Data     Log     History       Vis the proceedit<br>INA2:     RICH     CH1607MAN     Suffix       situation     First Name*     Middle Name     Last Name*     Suffix       329-88-9000     00     33     Image: SN*     Location Domestic     Image: SN*       329-88-9000     00     33     Image: SN*     Location Domestic     Image: SN*       329-88-9000     00     33     Image: SN*     Location Domestic     Image: SN*       329-88-9000     00     33     Image: SN*     Location Domestic     Image: SN*       329-88-9000     00     33     Image: SN*     Location Domestic     Image: SN*       329-88-9000     00     33     Image: Chapter*     Image: Chapter*     Image: Chapter*       YA File number?     Payeo#     Chapter*     CHICO     IL     Image: Chapter*       YA File number?     Payeo#     Chapter*     ChiCO     IL     Image: Chapter*       Yabout Lenter the program     Performing Arts - BA     Phone     Edension       Program     NoNE     Image: Chapter*     Image: Chapter*       Yabout Lenter the pil address?     Image: Chapter*     Notes       Yabout Lenter the pil address?     Image: Chapter*     State       Yabou | ueshah<br>1.2222-22                                                                                                    | Name: CH1607MAN,<br>SSN: 329-88-9000<br>File/Payee: 329-88-9                     | RICH                                                                                                    | Bio Data<br>Program: BA<br>Chapter: 33<br>Training Type                                                                                 | Save Ca<br>ARTS<br>: Graduate                                                        | ncel Print | Student > |
| ana mai Jima Artony                                                                                                    | in is the prior credit<br>d NA?<br>iv are there<br>encks by some<br>ds?<br>nat should Lenter in<br>VA File number?<br>w do I submit a<br>eigh or APO/FPO<br>dress?<br>men are address<br>anges reported to<br>2<br>and are user defined<br>ds?<br>w should Lenter the<br>lail address?<br>is the Notes sent to<br>2<br>w do I change a<br>cal Security<br>mber?<br>ock for all topics<br>yboard Shortuts | Bio RICH Salutation First Name* 329-88-9000 SN# SSN# SSN# SSN# SSN# SSN# SSN# SS | Certs     VA Date       Middle Name       udent ID       Image: State of the state of the state | ta Log CH1607MAN Last Name* Address* 1234 MAIN CHICO City* 60302 CHICO City* Phone noreply@noreply.c Emai* Alternate Email Notes In Ald | History Suffix Location Domestic IL State* Uffix Extension Com Counseling Counseling |            |           |

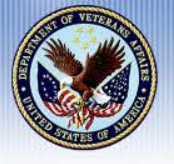

#### <u>Step 3:</u>

Activate the edit enrollment field by clicking on "Certs"at the top of the screen Click on "New" from the drop down menu

| ANOR                    | C                                | ert Comple                                                                | ete (    | Submit     |                    |      |                         |                                      |                                      |                       |                  |          | Prin    | t < Student |  |
|-------------------------|----------------------------------|---------------------------------------------------------------------------|----------|------------|--------------------|------|-------------------------|--------------------------------------|--------------------------------------|-----------------------|------------------|----------|---------|-------------|--|
| Edueshah<br>2-2-2222-92 | Ne<br>Ar<br>Ac<br>Te<br>De<br>Ch | w Multiple Terr<br>nend<br>fjust<br>erminate<br>elete<br>nange to Status: | 1<br>2   |            | VA                 | Data | Cer<br>Pro<br>Ch<br>Tra | ts<br>ogram<br>apter:<br>aining<br>L | : BA A<br>: 33<br>Type:<br><b>0g</b> | RTS<br>Graduate<br>Hi | istory           |          | 2       |             |  |
| <u>.</u>                | All<br>Term N                    | ✓ All<br>Name Stat                                                        | l<br>tus |            | All<br>Facility Co | de   |                         | ✔<br>Begi                            | n Date I                             | to<br>Range E         | nd Date Range    | Filter   |         |             |  |
| Select                  | 8                                | Term Name                                                                 | Info     | Begin Date | End Date           | Res  | Dist                    | R/D                                  | Clock                                | LDA/Eff<br>Date       | Facility<br>Code | Cert ID  |         |             |  |
|                         | 2                                |                                                                           | Ę        |            |                    |      |                         |                                      |                                      |                       | 22222222         |          |         |             |  |
|                         | ► <sup>4X</sup>                  | SUMMER 19                                                                 | 8        | 05/13/2019 | 07/15/2019         | 3    | 0                       |                                      |                                      |                       | 22222222         | 43738568 | $\land$ |             |  |
| <b>K</b> 7              | 2                                | SUMMER 19                                                                 | E)       | 05/13/2019 | 07/15/2019         | 6    | 0                       |                                      |                                      |                       | 22222222         |          |         |             |  |
| Admin                   | ► <sup>4X</sup>                  | LONG TERM                                                                 | E)       | 03/26/2012 | 05/12/2013         | 0    | 0                       |                                      |                                      |                       | 22222222         | 13996649 | V       |             |  |
|                         | ► <sup>5R</sup>                  | SUM 11A                                                                   | 8        | 07/01/2011 | 09/01/2011         | 11   |                         |                                      |                                      |                       | 22222222         | 12206339 |         |             |  |

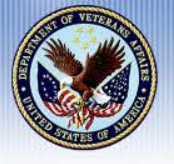

#### <u>Step 4:</u>

In the edit enrollment field, enter the number of credit hours the student is pursuing in the residence/distance field

Enter the number of credit hours your school considers to be fulltime for a normal semester or quarter in the TT/FT field

<u>Note</u>: The number of credit hours can vary by programs or enrollment period as published

| 🙆 https://10.205.5.2    | 3/ - VA-ONCE                                   | Certs - Internet I                       | Explorer                      | in (NC) have                                            | a paratippi                       | -                       |                 |
|-------------------------|------------------------------------------------|------------------------------------------|-------------------------------|---------------------------------------------------------|-----------------------------------|-------------------------|-----------------|
| - ANCE                  | Cert Com                                       | plete Submit                             |                               |                                                         |                                   | Prin                    | t 🗸 Student 🕨 🔥 |
| edueshah<br>2-2-2222-22 | Name: CH160<br>SSN: 329-88-9<br>File/Payee: 32 | 7MAN, RICH<br>9000<br>29-88-9000/00      |                               | Certs<br>Program: BA A<br>Chapter: 33<br>Training Type: | RTS<br>Graduate                   | 2                       |                 |
|                         | Bio                                            | Certs                                    | VA Data                       | Log                                                     | History                           |                         |                 |
|                         | All 🗸                                          | All                                      | All                           | ~                                                       | to                                | Filter                  |                 |
|                         | Term Name S                                    | Status                                   | Facility Code                 | Begin Date I                                            | Range End Date Range              | je                      |                 |
| Select                  | Term Nan                                       | ne Info Begin Dat                        | e End Date Res                | Dist R/D Clock                                          | Date Code                         | Cert ID                 |                 |
|                         | 2<br>4X SUMMER 1<br>2 SUMMER 1                 | 19 (m) 05/13/2019                        | 07/15/2019 3                  | 0                                                       | 22222222<br>22222222<br>222222222 | 43738568                |                 |
| Admin                   | 4X LONG TER                                    | M ( 03/26/2012<br>( 07/01/2011           | 05/12/2013 0<br>09/01/2011 11 | 0                                                       | 222222222<br>222222222            | 13996649<br>12206339    |                 |
| Reports                 | Facility: 2222222                              | 2 Trng T<br>Begin Date* End D            | Edit E                        | nrollment<br>Prgrm: BA                                  | ARTS Prior C                      | Save Cancel<br>redit: 2 | - 11            |
| Logout                  | Advance<br>Pay                                 | Accelerated Pay<br>(high-tech courses of | nly)                          |                                                         | Madifi                            | r Romarks List          | - 11            |
|                         |                                                |                                          |                               |                                                         |                                   |                         | - 11            |
|                         |                                                |                                          |                               |                                                         |                                   |                         |                 |
|                         |                                                |                                          |                               |                                                         |                                   |                         |                 |
|                         |                                                |                                          |                               |                                                         |                                   |                         |                 |
| Tasks Margin Help       |                                                |                                          |                               |                                                         |                                   |                         | <b>~</b>        |
|                         |                                                |                                          |                               |                                                         |                                   |                         |                 |

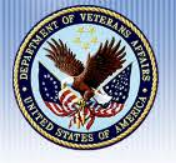

#### <u>Step 5:</u>

Enter "Graduate Non-Standard Term" in the remarks field for

- Any non-standard term that is longer (regardless of whether there is an individually defined FT modifier)

- For short nonstandard terms, that have an individually defined FT modifier, by:

 Clicking on the Modify Remarks List tab

| Name: CH1607MAN, RICH<br>SN: 329-88-9000       Program: BA ARTS<br>Chapter: 32       Program: BA ARTS<br>Chapter: 32       Training Type: Graduate       Image: Chick of the constraint of the constraint of t                                                                                                    | Ame: CH1607MAN, RICH:       Size 329-88-9000?       Portram: BA ARTS:       Training Type: Graduate       Training Type: Graduate       T | Certs         Name: CH1607MAN, RICH         SN: 329-88-9000         File/Payee: 329-88-900000         File/Payee: 329-88-900000         File/Payee: 329-9000         File/Payee: 329-9000         File/Payee: 329-9000         File/Payee: 329-9000         File/Payee: 329-9000         File/Payee: 329-9000         File/Payee: 329-90000                                                                                                    |
|----------------------------------------------------------------------------------------------------|----------------------------------------------------------------------------------------------------|----------------------------------------------------------------------------------------------------|
| Bio     Certs     VA Data     Log     History       All     All     All     to     Fracility Code     Begin Date Range     Fritter       Term Name     Status     Facility Code     Begin Date Range     Frid     Fritter       Image: Status     Facility Code     Begin Date Range     Fritter     Code     Code     Code     Code     Code     Facility     Cert ID     Code     Code <t< th=""><th>Bio     Certs     VA Data     Log     History       All     All     All     Io     To     Filter       Term Name     Status     Facility Code     Begin Date Range     End Date Range     Filter       Image: Status     Facility Code     Begin Date Range     End Date Range     End Date Range     Filter       Image: Status     OS/13/2019     OV/15/2018     3     Image: Status     Image: Status     Facility       Image: Status     OS/13/2019     OV/15/2013     Image: Status     Image: Status</th><th>Bio     Certs     VA Data     Log     History       All     All     All     Image: Status     Facility Code     Begin Date Range     Fit       Term Name     Status     Facility Code     Begin Date Range     End Date Range     Fit       Image: Status     Facility Code     Begin Date Range     End Date Range     Fit       Image: Status     Facility Code     Begin Date Range     End Date Range     Fit       Image: Status     Facility Code     Begin Date Range     End Date Range     Fit       Image: Status     GS/13/2019     G7/15/2019     3     0     22222222       Image: Status     GS/13/2019     GS/13/2019     G     Gade       Status     GS/13/2019     GS/13/2019     G     Gade     Gade       Facility:     2222222     Trng Type: IH_GRAD     Prgm: BA ARTS     Prior Credit:     Z       SUMMER 19     OS/13/2019     O/15/2019     3     0     Go0.00     3       Term Name     Begin Date*     End Date*     Res     Dist*     R/D     Clock T &amp; F*     Tt/FT*       Advance     Pay     (high-lech courses only)     Image: Begin Date     Res     Dist*     R/D     Clock T &amp; F*     Tt/FT*       LDA/EFF Date     Remarks     <t< th=""></t<></th></t<>                                                                                                    | Bio     Certs     VA Data     Log     History       All     All     All     Io     To     Filter       Term Name     Status     Facility Code     Begin Date Range     End Date Range     Filter       Image: Status     Facility Code     Begin Date Range     End Date Range     End Date Range     Filter       Image: Status     OS/13/2019     OV/15/2018     3     Image: Status     Image: Status     Facility       Image: Status     OS/13/2019     OV/15/2013     Image: Status     Image: Status                                                                                                    | Bio     Certs     VA Data     Log     History       All     All     All     Image: Status     Facility Code     Begin Date Range     Fit       Term Name     Status     Facility Code     Begin Date Range     End Date Range     Fit       Image: Status     Facility Code     Begin Date Range     End Date Range     Fit       Image: Status     Facility Code     Begin Date Range     End Date Range     Fit       Image: Status     Facility Code     Begin Date Range     End Date Range     Fit       Image: Status     GS/13/2019     G7/15/2019     3     0     22222222       Image: Status     GS/13/2019     GS/13/2019     G     Gade       Status     GS/13/2019     GS/13/2019     G     Gade     Gade       Facility:     2222222     Trng Type: IH_GRAD     Prgm: BA ARTS     Prior Credit:     Z       SUMMER 19     OS/13/2019     O/15/2019     3     0     Go0.00     3       Term Name     Begin Date*     End Date*     Res     Dist*     R/D     Clock T & F*     Tt/FT*       Advance     Pay     (high-lech courses only)     Image: Begin Date     Res     Dist*     R/D     Clock T & F*     Tt/FT*       LDA/EFF Date     Remarks <t< th=""></t<>                                                                                                    |
| All       All       All       Io       Filter         Term Name       Status       Facility Code       Begin Date Range       End Date Range       Filter         Image: Status       Facility Code       Begin Date Range       End Date Range       End Date Range       Filter         Image: Status       Facility Code       Begin Date Range       End Date Range       End Date Range       End Date Range         Image: Status       Image: Status       Of /13/2019       Of /15/2019       3       0       22222222       13996649         Image: Status       Image: Status       Image: Of /13/2011       Of /10/2011       11       0       22222222       12206339         Image: Status       Status       Image: Status       Image: Status       Image: Status       Status       Status <th>All       All       All       Enclity Code       Begin Date Range       Filter         Term Name       Status       Facility Code       Begin Date Range       End Date Range       Filter         2       SUMMER 19       05/13/2019       07/15/2019       3       0       22222222         4X       LONG TERM       03/26/2012       05/12/2013       0       0       22222222         5R       SUM 11A       00/07/101/2011       09/01/2011       11       0       22222222         1206339       07/01/2011       09/01/2011       11       0       0       22222222         1206339       07/01/2011       09/01/2011       11       0       0       0       22222222         1206339       07/01/2019       07/15/2019       3       0       600.00       3         Term Name       Begin Date*       End Date*       Res       Dist*       R/D       Clock       T &amp; F*       T/FT*         Advance       Accelerated Pay       Pay       Okidary Remarks List       Modify Remarks List       Excelerated Pay         LDA/EFF Date       Modify Remarks List       Excelerate Angle Angle Angle Angle Angle Angle Angle Angle Angle Angle Angle Angle Angle Angle Angle Angle Angle Angle Angle Angle Angle Angle Angle Angle Angle</th> <th>All       All       End Date Range       Fitter         Term Name       Status       Facility Code       Begin Date Range       End Date Range       Fitter         Image: Status       Facility Code       Begin Date Range       End Date Range       End Date Range       Facility         Image: Status       Facility Code       Begin Date Range       End Date Range       End Date Range       Facility         Image: Status       Image: Status       Status       Facility Code       Begin Date Range       End Date Range       Facility         Image: Status       Image: Status       Image: Status       Status       Image: Status       Image: Status       Image: Status       Facility       Code       Code       Code       Code       Code       Code       Code       Code       Image: Status       Image: Status</th> | All       All       All       Enclity Code       Begin Date Range       Filter         Term Name       Status       Facility Code       Begin Date Range       End Date Range       Filter         2       SUMMER 19       05/13/2019       07/15/2019       3       0       22222222         4X       LONG TERM       03/26/2012       05/12/2013       0       0       22222222         5R       SUM 11A       00/07/101/2011       09/01/2011       11       0       22222222         1206339       07/01/2011       09/01/2011       11       0       0       22222222         1206339       07/01/2011       09/01/2011       11       0       0       0       22222222         1206339       07/01/2019       07/15/2019       3       0       600.00       3         Term Name       Begin Date*       End Date*       Res       Dist*       R/D       Clock       T & F*       T/FT*         Advance       Accelerated Pay       Pay       Okidary Remarks List       Modify Remarks List       Excelerated Pay         LDA/EFF Date       Modify Remarks List       Excelerate Angle Angle Angle Angle Angle Angle Angle Angle Angle Angle Angle Angle Angle Angle Angle Angle Angle Angle Angle Angle Angle Angle Angle Angle Angle                                                                                                    | All       All       End Date Range       Fitter         Term Name       Status       Facility Code       Begin Date Range       End Date Range       Fitter         Image: Status       Facility Code       Begin Date Range       End Date Range       End Date Range       Facility         Image: Status       Facility Code       Begin Date Range       End Date Range       End Date Range       Facility         Image: Status       Image: Status       Status       Facility Code       Begin Date Range       End Date Range       Facility         Image: Status       Image: Status       Image: Status       Status       Image: Status       Image: Status       Image: Status       Facility       Code       Code       Code       Code       Code       Code       Code       Code       Image: Status       Image: Status |
| Term Name       Status       Pacility Code       Degin Date Range       End Date Range         R       Term Name       Info       Begin Date       End Date       Res       Dist       R/D       Clock       LDA/E       Facility       Cert ID         2       SUMMER.19       Imposition       0       22222222       13996649         4       X       LONG TERM       Imposition       0/1/2/2013       0       0       22222222       12206339         4       X       LONG TERM       Imposition       0/1/2/2013       0       0       22222222       12206339         4       X       LONG TERM       Imposition       0/1/2/2013       0       0       22222222       12206339         4       X       LONG TERM       Imposition       0/1/2/2013       0       0       0       0       22222222         10       0/1/2/2013       0/1/2/2014       Pigrm: BA ARTS       Prior Credit:       2         SUMMER 19       0/5/13/2019       0/1/15/2019       3       0       600.00       3         Term Name       Begin Date*       End Date*       Res       Dist*       R/D       Clock T & F*       T/F T*         Advance       Accele                                                                                                    | Term Name     Istaus     Facility Code     Degin Date Range     End Uate Range       Image: Staus     Term Name     Info     Begin Date     End Date     Res     Dist     R/D     Clock     LDA/ET     Facility     Cert ID       2     SUMMIER 18     Image: OS/13/2019     07/15/2018     3     0     22222222     13996649       4 K     LONG TERM     Image: OS/12/2011     09/01/2011     1     1     22222222     12206339       5 R     SUM 11A     Image: OS/13/2019     07/15/2019     0     0     22222222     12206339       Edit Enrollment     Save: Cancel       Facility:     22222222     12206339       0                                                                                                    | Item Name       Status       Pacing Code       Degin Date Rend Date       End Date Range         30       Term Name       Info       Begin Date       End Date       Rn D       Clock       LDA/Eff       Facility         2       SUMMER:19       05/13/2019       07/15/2019       0       0       22222222       13996649         4 4X       LONG TERM       03/26/2012       05/12/2013       0       0       22222222       12206339         5R       SUM 11A       0       07/01/2011       0/101/2011       11       1       22222222       12206339         Edit Enrollment       Save       Cancel         Facility:       22222222       Trng Type:       IHL_GRAD       Prgrm: BA ARTS       Prior Credit:       2         SUMMER:19       05/13/2019       0       600.00       3       3       1       600.00       3         Term Name       Begin Date*       End Date*       Res       Dist*       R/D       Clock       T & F*       TI/FT*         Advance       Accelerated Pay       Pay       Dist*       R/D       Clock T & F*       TI/FT*         DA/EFF Date       Remarks       Modify Remarks List       Modify Remarks List   <                                                                                                    |
| Item name into begin bate end bate end bate                                                                                                    | Image: Segun Date       End Date       Res       Dist       RD       Clock       Date       Code       Cert ID         2       SUMMER 19       Image: OS/13/2019       OT/15/2013       0       0       22222222       13996649         4 K       LONG TERM       Image: OS/13/2019       OT/15/2013       0       0       22222222       13996649         5 R       SUM 11A       Image: OS/13/2011       O1/12/2011       1       1       0       22222222       12206339         Edit Enrollment       Save Cancet         Facility: 22222222       Tmg Type: IHL_GRAD       Prgm: BA ARTS       Prior Credit:       2         Summer Begin Date       Res       Dist       R/D       G00.00       3         Trmg Type: IHL_GRAD       Prgm: BA ARTS       Prior Credit:       2         SUMMER 19       O5/13/2019       O7/15/2019       3       0       600.00       3         Term Name       Begin Date       Res       Dist       R/D       Clock       T & F*       T/F T*         Advance       Accelerated       Pay       Modify Remarks List       Modify Remarks List       Image: Cancelerated       Cancelerated       Cancelerated                                                                                                    | Item Name         Into         Degin Date         End Date         Res         Dist         R/D         Clock         Date         Code         Certrin           2         SUMMER:19         0         05/13/2019         07/15/2019         0         22222222         13996649           4/X         LONIG TERM         0         03/26/2012         05/12/2013         0         0         22222222         13996649           5/R         SUM 11A         0         07/01/2011         01/10         0         22222222         12206339           Edit Enrollment         Save Cancel           Facility:         22222222         Trng Type:         HL_GRAD         Prgm: BA ARTS         Prior Credit:         2           SUMMER 19         05/13/2019         0/15/2019         3         0         600.00         3           Term Name         Begin Date*         End Date*         Res         Dist*         R/D         Clock T & F*         TT/FT*           Advance         Accelerated Pay         Pay         LDA/EFF Date         Accelerated Pay         Edit         Edit         Remarks         Modify Remarks List                                                                                                    |
| 2       SUMMER 18       Image: Constraint of Constraints       0       22222222         4       X       LONG TERM       Image: Constraint of Constraints       0       0         5       SUM 11A       Image: Constraints       0       0       22222222       13996649         5       SUM 11A       Image: Constraints       0       0       2222222       12206339         Edit Enrollment       Save Cancel         Facility: 22222222       Trng Type: IHL_GRAD       Prgm: BA ARTS       Prior Credit:       2         SUMMER 19       05/13/2019       0/1/15/2019       3       0       600.00       3         Term Name       Begin Date*       End Date*       Res       Dist*       R/D       Clock T & F*       T/FT*         Advance       Accelerated Pay       Advance       Accelerated Pay       Advance       Modify Remarks List         Edit       End       Edit       Modify Remarks List       Edit       Edit       Edit                                                                                                    | 2       SUMMER 19       05/13/2019       07/15/2019       0       0       2222222         4X       LONG TERM       0       03/26/2012       05/12/2013       0       0       22222222       13996649         5R       SUM 11A       0       07/01/2011       01       1       22222222       12206339         Edit Enrollment       Save Cancel         Facility: 22222222       17mg Type: IHL_GRAD       Prgm: BA ARTS       Prior Credit:       2         SUMMER 19)       05/13/2019       07/15/2019       3       0       600.00       3         Trng Type: IHL_GRAD       Prgm: BA ARTS       Prior Credit:       2         SUMMER 19)       05/13/2019       07/15/2019       3       0       600.00       3         Term Name       Begin Date*       Reb Date*       Reb Dist*       R/D Clock T & F*       T/FT*         Advance       Accelerated Pay       Pay       (high-tech courses only)                                                                                                    | 2         SUMMER 15         (i)         05/13/2019         07/15/2019         3         0         22222222           4X         LONG TERM         (ii)         03/26/2012         05/12/2013         0         0         22222222         13996649           5R         SUM 11A         (iii)         07/01/2011         01         0         22222222         12206339           Edit Enrollment         Save Cancel           Facility: 2222222         Tring Type: IHL_GRAD         Prigrm: BA ARTS         Prior Credit:         2           SUMMER 19         05/13/2019         0.1         600.00         3         3         1         600.00         3           Term Name         Begin Date*         End Date*         Res         Dist*         R/D         Clock T & F*         TT/FT*           Advance         Accelerated Pay         Pay         (high-lech courses only)         LDA/EFF Date         Modify Remarks List                                                                                                    |
| Site       Site       Orbitatin       Site       Cancel         Edit Enrollment       Save       Cancel         Facility: 2222222       Tring Type: IHL_GRAD       Prigrm: BA ARTS       Prior Credit:       2         SUMMER 19       05/13/2019       07/15/2019       3       0       600.00       3         Term Name       Begin Date*       End Date*       Res       Dist*       R/D       Clock T & F*       TT/FT*         Advance       Accelerated Pay       Pay       (high-tech courses only)       DA/EFF Date       Modify Remarks List         LDA/EFF Date       Modify Remarks List       Modify Remarks List       Modify Remarks List                                                                                                    | Edit Enrollment       Save Cancel         Facility:       222222       Trng Type:       IHL_GRAD       Prgm: BA ARTS       Prior Credit:       Z         SUMMER 19       05/13/2019       07/15/2019       0       600.00       3         Term Name       Begin Date*       End Date*       Res       Dist*       R/D       Clock T & F*       TT/FT*         Advance       Accelerated Pay       (high-tech courses only)       LDA/EFF Date       Modify Remarks List         Remarks       Modify Remarks List       Modify Remarks List                                                                                                    | Edit Enrollment       Save       Cancel         Facility:       2222222       Trng Type:       IHL_GRAD       Prgm:       BA ARTS       Prior Credit:       2         SUMMER 19]       05/13/2019       07/15/2019       3       0       600.00       3         Term Name       Begin Date*       End Date*       Res       Dist*       R/D       Clock T & F*       TT/FT*         Advance       Accelerated Pay       Pay       (high-tech courses only)       LDA/EFF Date       Modify Remarks List                                                                                                    |
| Edit Enrollment       Save       Cancel         Facility: 22222222       Trig Type: IHL_GRAD       Prgm: BA ARTS       Prior Credit:       2         SUMMER 19       05/13/2019       07/15/2019       3       0       600.00       3         Term Name       Begin Date*       Reb Date*       Res       Dist*       R/D       Clock T & F*       TI/FT*         Advance       Accelerated Pay       (high-tech courses only)       IDA/EFF Date       Modify Remarks List         Remarks       Modify Remarks List       Modify Remarks List       Modify Remarks List                                                                                                    | Edit Enrollment       Save       Cancel         Facility: 2222222       Trng Type: IHL_GRAD       Prgm: BA ARTS       Prior Credit:       2         SUMMER 19       05/13/2019       07/15/2019       3       0       600.00       3         Term Name       Begin Date*       End Date*       Res       Dist*       R/D       Clock T & F*       TT/FT*         Advance       Accelerated Pay       (high-tech courses only)                                                                                                    | Edit Enrollment       Save Cancel         Facility: 2222222       Trng Type: IHL_GRAD       Prgm: BA ARTS       Prior Credit:       2         SUMMER 19       05/13/2019       07/15/2019       3       0       600.00       3         Term Name       Begin Date*       End Date*       Res       Dist*       R/D       Clock T & F*       TT/FT*         Advance       Accelerated Pay       (high-tech courses only)       LDA/EFF Date       Bermarks       Modify Remarks List                                                                                                    |
| Advance Accelerated Pay<br>Pay (high-tech courses only)                                                                                                    | Advance Accelerated Pay<br>Pay (high-tech courses only)                                                                                                    | Advance Accelerated Pay<br>Pay (high-lech courses only)<br>LDA/EFF Date<br>Remarks Modify Remarks List                                                                                                    |
| Remarks Modify Remarks List                                                                                                    | Remarks Modify Remarks List                                                                                                    | Remarks Modify Remarks List                                                                                                    |
|                                                                                                    |                                                                                                    |                                                                                                    |
|                                                                                                    |                                                                                                    |                                                                                                    |

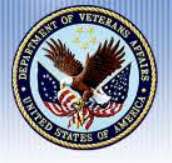

#### <u>Step 6:</u>

Click the "VBA Standard Remarks" drop down arrow

| Add            | Remove                                                                                  |                     |
|----------------|-----------------------------------------------------------------------------------------|---------------------|
| Remark<br>Code | Remark                                                                                  | System<br>Generated |
|                | No Records Found                                                                        |                     |
|                |                                                                                         |                     |
|                |                                                                                         |                     |
|                |                                                                                         |                     |
|                |                                                                                         |                     |
|                |                                                                                         |                     |
|                | New Remark                                                                              | Save Cancel         |
| 'BA St         | New Remark<br>andard Remarks                                                            | Save Cancel         |
| 'BA St         | New Remark<br>andard Remarks                                                            | Save Cancel         |
| /BA St         | New Remark<br>andard Remarks<br>Standard Remarks                                        | Save Cancel         |
| /BA St         | New Remark<br>andard Remarks<br>Standard Remarks                                        | Save Cancel         |
| /BA St         | New Remark<br>andard Remarks<br>Standard Remarks<br>Remarks- 125 characters are allowed | Save Cancel         |

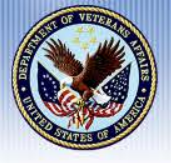

#### <u>Step 7:</u>

 Select "Graduate Non-Standard" Term from the list of VBA Standard Remarks

| https://10.205.5.30/?TERM_ID=37495038&TERM_LINE_ID=93549997&RECORD_TYPE_CD=VIRT                   | UAL - VA-OI |
|---------------------------------------------------------------------------------------------------|-------------|
| Acceleration Certification On File.                                                               | Description |
| Application Sent Via US Mail.                                                                     | Remarks     |
| Student Applied Using VONAPP.                                                                     |             |
| Student's Signed Request For Change Of Program/Place Of Training Is On File.                      |             |
| Reporting Credit For Prior Training.                                                              |             |
| Course(S) Being Pursued At Branch Location:                                                       |             |
| Practical Training Course(S) Taken.                                                               |             |
| Remedial Training Course(S) Taken.                                                                |             |
| Concurrent Enrollment At Secondary School:                                                        |             |
| Student Called To Active Duty.                                                                    |             |
| Reporting Ch 33 Enrollment Or Change Prior To 8-1-11. Separate Tuition And Fees Are:              |             |
| Student Eligible For Restored Rates. Separate Tuition And Fees Are:                               |             |
| Correcting Tuition And Fees Only                                                                  |             |
| Correcting Previously Terminated Enrollment. Notice Of Change In Student Status(S) To Follow.     |             |
| Compliance Survey Referral. Upon Completion Of Award Send Overpayment Or Underpayment Amounts To: |             |
| HURRICANE AFFECTED STUDENT                                                                        |             |
| Graduate Non-Standard Term                                                                        |             |
| Other                                                                                             |             |
|                                                                                                   |             |
| School Standard Remarks                                                                           |             |
| $\checkmark$                                                                                      |             |
| Other Remarks- 125 characters are allowed                                                         |             |
| 125                                                                                               |             |
|                                                                                                   |             |

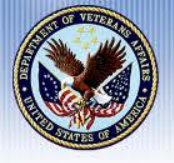

#### <u>Step 8:</u>

After selecting the VBA Standard remark, Click "Save" and "Done"

| Add            | Remove Remarks             |                 |                     |  |  |  |  |  |  |
|----------------|----------------------------|-----------------|---------------------|--|--|--|--|--|--|
| Remark<br>Code |                            | Remark          | System<br>Generated |  |  |  |  |  |  |
| 028            | Graduate non-standard terr | <u>n</u>        |                     |  |  |  |  |  |  |
|                |                            |                 |                     |  |  |  |  |  |  |
|                |                            |                 |                     |  |  |  |  |  |  |
|                |                            |                 |                     |  |  |  |  |  |  |
|                |                            |                 |                     |  |  |  |  |  |  |
|                |                            |                 |                     |  |  |  |  |  |  |
|                |                            |                 |                     |  |  |  |  |  |  |
|                |                            | New Remark      | Save Cancel         |  |  |  |  |  |  |
| VBA Sta        | andard Remarks             |                 |                     |  |  |  |  |  |  |
| Graduat        | te Non-Standard Term       |                 | V                   |  |  |  |  |  |  |
| School         | Standard Remarks           |                 |                     |  |  |  |  |  |  |
|                |                            |                 | $\checkmark$        |  |  |  |  |  |  |
| Other R        | emarks- 125 characte       | ers are allowed | 101111-000          |  |  |  |  |  |  |
|                |                            |                 | 105                 |  |  |  |  |  |  |

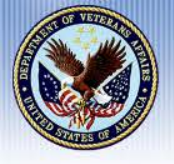

"Graduate Non-Standard Term" will populate in the remarks section

VA will determine the Rate of Pursuit (ROP) by dividing the number of credits taken by the number of credits your school considers full-time for the program

| eshah   | Cert Complete<br>Name: CH1607MA<br>SSN: 329-88-9000<br>File/Payee: 329-88 | e Submit<br>N, RICH<br>-9000/00                                               |                    | Certs<br>Progra<br>Chapte<br>Trainin | m: BA ARTS<br>er: 33<br>ig Type: Graduate |
|---------|---------------------------------------------------------------------------|-------------------------------------------------------------------------------|--------------------|--------------------------------------|-------------------------------------------|
|         | Bio                                                                       | Certs VA L                                                                    | Data Log           | History                              |                                           |
|         | All 🗸 All                                                                 | V All                                                                         | ~                  | to Filter                            |                                           |
|         | Term Name Status                                                          | Facility Code                                                                 | e Begin Date Ra    | nge End Date Range                   |                                           |
| Enlart  | Term Name In                                                              | nfo Begin Date End Date                                                       | Res Dist R/D Clock | Date Code Cert ID                    |                                           |
| Select  | 2                                                                         | 3)                                                                            |                    | 22222222                             |                                           |
|         | ► 4X LONG TERM                                                            | 03/26/2012 05/12/2013                                                         | 0 0                | 22222222 13996649                    |                                           |
| Admin   | ▶ 5R SUM 11A                                                              | 07/01/2011 09/01/2011                                                         | 11                 | 22222222 12206339                    |                                           |
| - W     | Facility: 22222222                                                        | E<br>Trna Type: IHL GRA                                                       | dit Enrollment     | Save C                               | ancel                                     |
| Reports | SUMMER 19 5/1<br>Term Name Begi<br>Advance Accc<br>(high<br>LDA/EFF Date  | 3/2019 7/15/2019 n Date* End Date* Res<br>elerated Pay<br>-tech courses only) | 3 0 I I            | 600.00 3<br>* TT/FT*                 |                                           |
|         | Remarks                                                                   |                                                                               |                    | Modify Remarks Li                    | ist                                       |
|         | Graduate Non-Stan                                                         | dard Term                                                                     |                    |                                      |                                           |

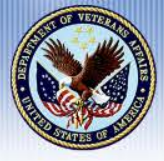

# **Examples of Certifying Chapter 33 Standard and Non-standard Terms**

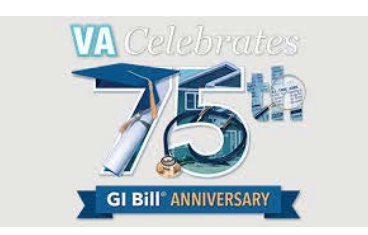

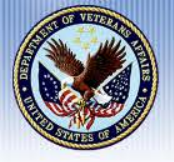

#### Example 1 – Standard Term

Student takes 6 credit hours in the fall semester. Your academic regulations state 9 credits or more is full-time

Certify 6 credit hours and enter 9 in the TT/FT box

VA will divide credits taken by credits considered full-time to determine the rate of pursuit (6  $\div$  9 = .66)

The student's rate of pursuit is 70%

Remember: Do not add remarks for Standard Terms

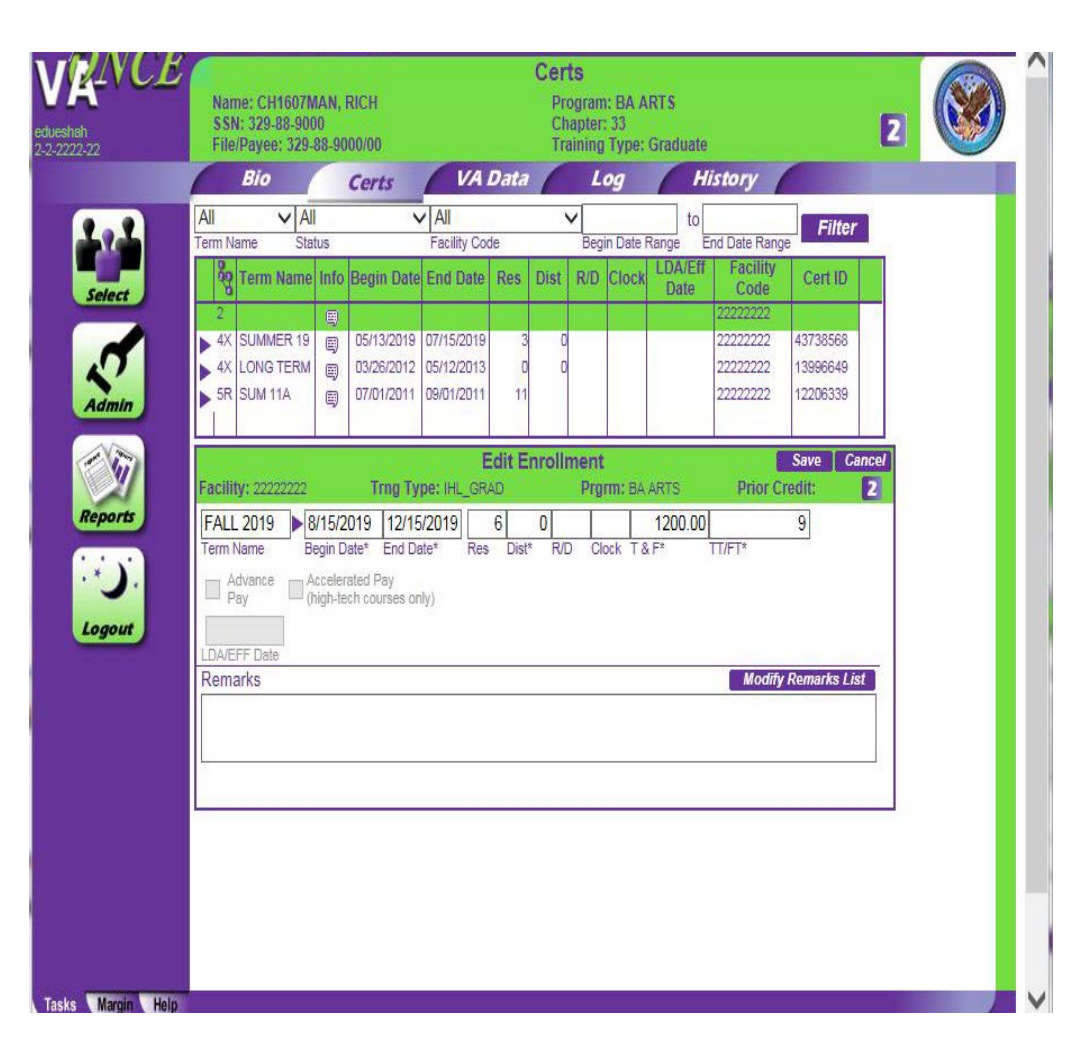

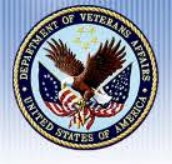

#### Example 2 – Non-Standard Term

Student takes 3 quarter hours in a nonstandard term. Your school has an individually defined Full-time modifier of 3 for this non standard term, as published in the school catalog

Certify 3 quarter hours and enter 3 in the TT/FT box

Click the "Modify Remarks List" and select VBA Standards Remarks; then select "Graduate Non-Standard Term" from the VBA Standard Remarks

VA will divide credits taken by credits considered full-time to determine the rate of pursuit  $(3 \div 3 = 1)$ 

Cert Complete Submit Print < Student Certs Program: BA ARTS Name: CH1607MAN, RICH SSN: 329-88-9000 Chapter: 33 File/Pavee: 329-88-9000/00 Training Type: Graduate VA Data History Bio Certs V All V All V Filter Facility Code Begin Date Range erm Name Status End Date Range Facility Term Name Info Begin Date End Date Res Dist R/D Clock Cert ID Date Code 4X LONG TERM 3996649 5R SUM 11A 07/01/2011 09/01/201 12206339 Edit Enrollment Save Cancel Prgrm: BA ARTS Trng Type: IHL\_GRAD **Prior Credit:** 2 Facility: 22222222 Reports SUMMER 19 05/13/2019 07/15/2019 3 0 600.00 3 Term Name Begin Date\* End Date\* Res Dist\* R/D Clock T & F\* TT/FT\* (i) Advance Pav Accelerated Pay (high-tech courses only) Logout LDA/EFF Date Remarks Modify Remarks List Graduate Non-Standard Term

The student's rate of pursuit is 100%

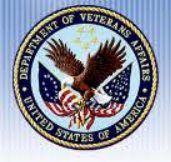

#### Example 3 – Non-Standard Term

Student takes 3 quarter hours in a nonstandard term. Your school considers 6 quarter hours to be full-time for a standard quarter. There is not an individually defined Full-time modifier published in the catalog for non standard terms

Certify 3 quarter hours and enter 6 in the TT/FT box

VA will calculate equivalent credit hours for the Non-Standard term. The equivalent credit hours will be divided by credits considered full-time to determine the rate of pursuit  $(7.2 \div 6 = 1.2)$ 

Certs Name: CH1607MAN, RICH Program: BA ARTS 2 SSN: 329-88-9000 Chapter: 33 File/Payee: 329-88-9000/00 Training Type: Graduate VA Data Loa History Bio Certs VAI V All to Filter Status Facility Code End Date Range erm Name Begin Date Range 2 Term Name Info Begin Date End Date Res Dist R/D Clock Cert ID Code ► 4X SUMMER 19 43738568 Admin **E** 2 SUMMER 19 05/13/2019 07/15/2019 ..... AX LONG TERM 03/26/2012 05/12/2013 13996649 = 5R SUM 11A 07/01/2011 09/01/2011 12206339 Reports Edit Enrollment Save Cance Facility: 22222222 Trng Type: IHL\_GRAD Prorm: BA ARTS **Prior Credit:** ▶ 7/21/2019 8/21/2019 3 SUM 19B 600.00 6 R/D Term Name Begin Date\* End Date\* Res Dist\* Clock T&F : C. Advance Pay Accelerated Pay (high-tech courses only) Logout Remarks Modify Remarks List Graduate Non-Standard Term

The student's rate of pursuit is over 100%

**<u>Remember:</u>** Do **not** add remarks for short non standard terms that <u>do not</u> have an individually defined FT modifier

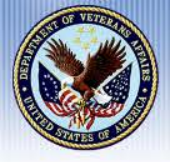

#### Example 4 – Non-Standard Term

Student takes 3 Quarter hours in a Non-Standard Term. As published in your catalog, your school considers 6 quarter hours to be full-time for this Non Standard Quarter

Certify 3 quarter hours and enter 6 in the TT/FT box

Click the "Modify Remarks List" and select VBA Standards Remarks; then select "Graduate Non-Standard Term" from the VBA Standard Remarks.

VA will divide the number of credits taken by credits considered full-time to determine the rate of pursuit  $(3 \div 6 = .50)$ The student's rate of pursuit is 50% or exactly halftime

**Remember:** A student's rate of pursuit must be greater than 50% to be entitled the Monthly Housing Allowance (MHA)

|     | ll<br>rm Name          | ✓ All<br>Stat | us                 | ~                         | All                  | Code          |        | Begin | Date F | to Range        | nd Date Ran                       | Filte                | er         |  |
|-----|------------------------|---------------|--------------------|---------------------------|----------------------|---------------|--------|-------|--------|-----------------|-----------------------------------|----------------------|------------|--|
|     | Reg Term               | Name          | Info               | Begin Date                | End Da               | te Res        | Dist   | R/D   | Clock  | LDA/Eff<br>Date | Facility<br>Code                  | Cert IE              |            |  |
|     | 2<br>4X SUMM<br>2 SUMM | IER 19        | 8                  | 05/13/2019<br>05/13/2019  | 07/15/20             | 19 3          | 0      |       |        |                 | 22222222<br>22222222<br>222222222 | 43738568             | s <b>^</b> |  |
|     | 4X LONG                | TERM          |                    | 03/26/2012                | 05/12/20<br>09/01/20 | 13 (<br>11 11 | 0      |       |        |                 | 22222222<br>222222222             | 13996649<br>12206339 | •          |  |
| 2   |                        |               | -1                 | 2.4                       |                      | Edit E        | nrollr | nent  |        |                 |                                   | Save                 | Cancel     |  |
| s F | acility: 222           | 22222         | 121/20             | Trng Ty                   | pe: IHL_(            | SRAD<br>3     | Т      | Prgn  | n: BA) | ARTS            | Prior                             | credit:              | 2          |  |
|     | Advance<br>Pay         | * 🖾 Át        | ccelera<br>igh-tec | ated Pay<br>th courses on | ly)                  | 63 Dia        |        |       | ik Ta  |                 |                                   |                      |            |  |
| F   | emarks                 | e             |                    |                           |                      |               |        |       |        |                 | Modif                             | y Remarks            | List       |  |
|     | Graduate N             | Non-Sta       | andar              | d Term                    |                      |               |        |       |        |                 |                                   |                      |            |  |
| -   |                        |               |                    |                           |                      |               |        |       |        |                 |                                   |                      |            |  |
|     |                        |               |                    |                           |                      |               |        |       |        |                 |                                   |                      |            |  |

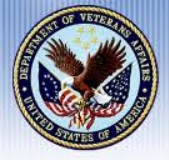

# **Conclusion**

#### Please submit Questions on Certifying Graduate Credit in the Q&A Pod

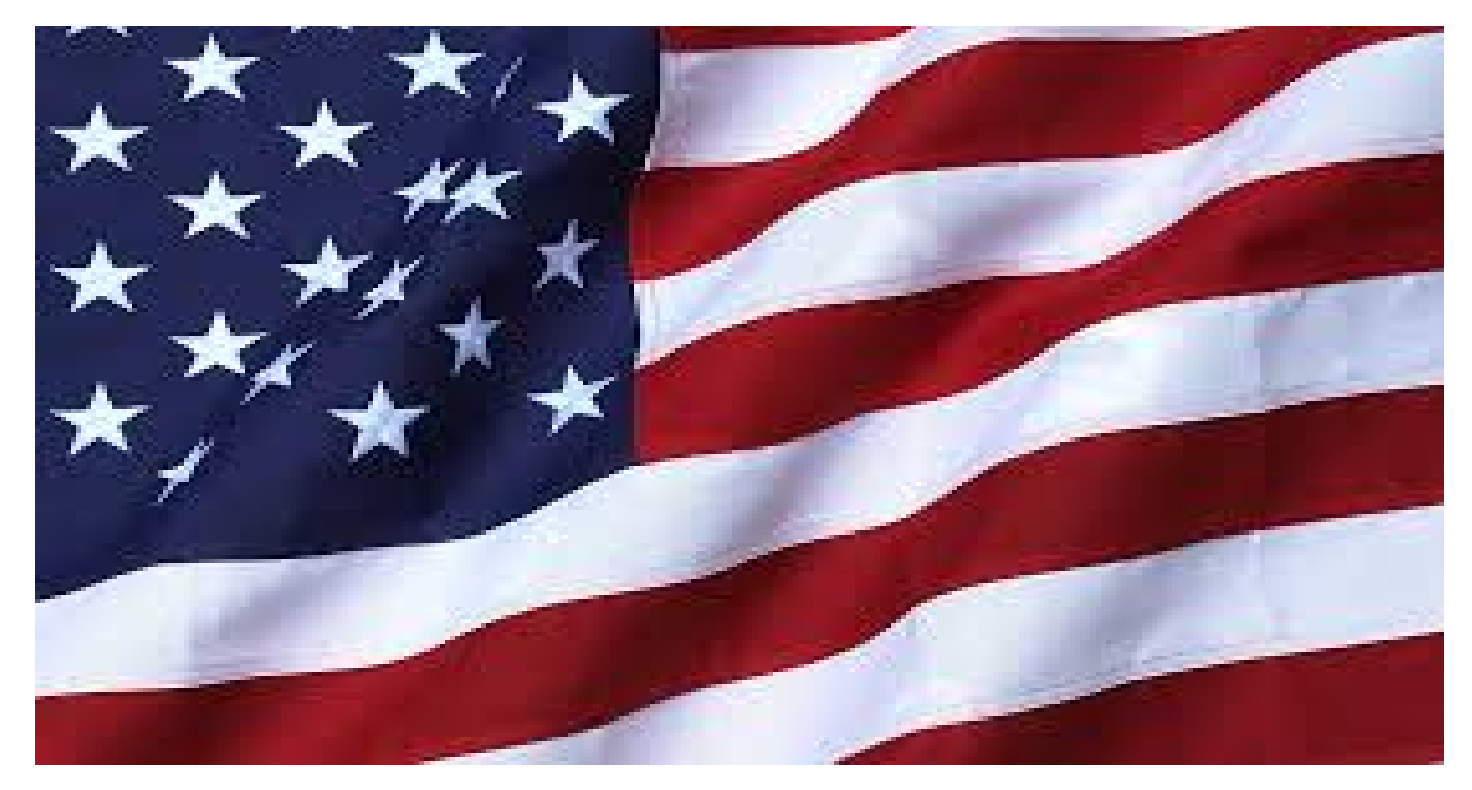

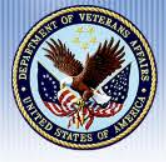

### **Ricardo Da Silva**

- Operations Lead, Education Service, Colmery Implementation Team
- Hired by VA January 2011 as a Management Analyst
- BA Political Science, American University
- BA Law & Society, American University
- MS Political Science, Suffolk University, College of Arts & Science Boston, MA
- MS Public Administration, Suffolk University, Sawyer Business School, Boston, MA

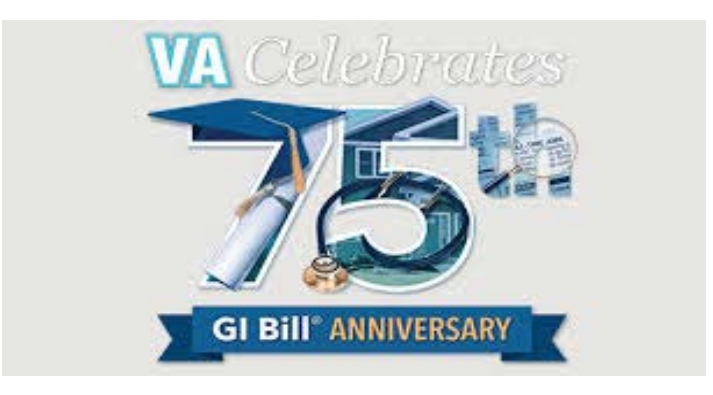

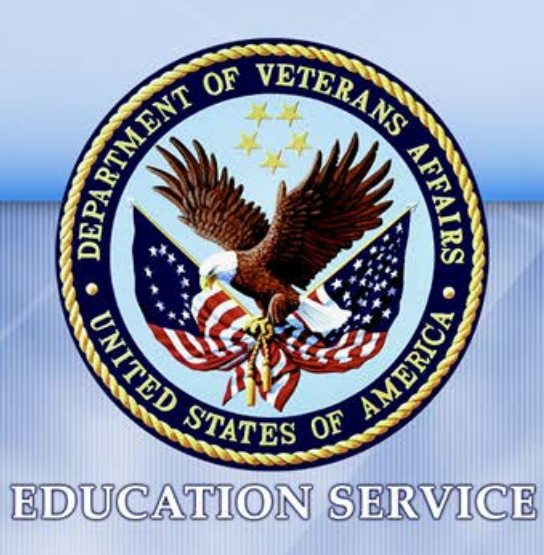

# Sections 107, 501 & STEM Updates

Ricardo Da Silva Supervisory Management Analyst

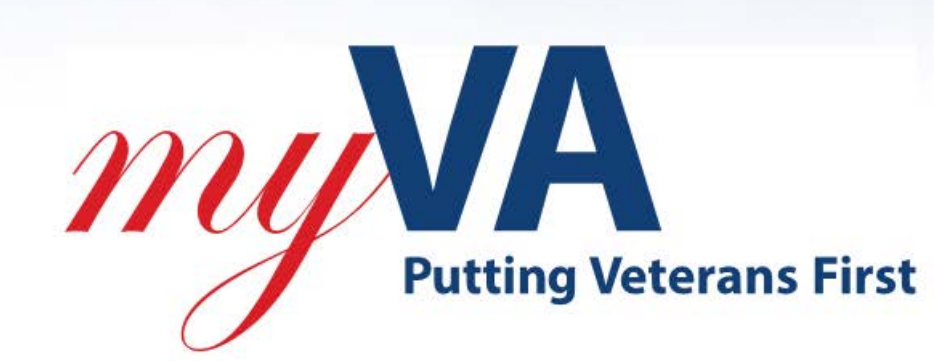

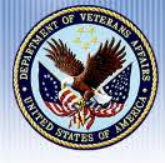

Several key milestones have been reached as VA fulfills its commitment to fixing the system and making correct payments to students. Go-Live for system updates is set for December 1, 2019

|                                                                                                    |                                                                                                    |                                                                                                    | ••••••                                                                                                    | •••••                                                                                                    |
|----------------------------------------------------------------------------------------------------|----------------------------------------------------------------------------------------------------|----------------------------------------------------------------------------------------------------|----------------------------------------------------------------------------------------------------|----------------------------------------------------------------------------------------------------|
| RESET<br>ANNOUNCED                                                                                          | PROGRAM<br>INTEGRATION<br>OFFICE<br>ESTABLISHED                                                                                                    | INDEPENDENT<br>TECHNICAL<br>EVALUATION                                                                                                    | ACCENTURE<br>BROUGHT ON                                                                                                    | BEGAN<br>IMPLEMENTATION                                                                                                    |
| <ul> <li>SecVA Wilkie<br/>announced an<br/>implementation<br/>reset for Sections<br/>107 and 501</li> </ul> | • Established a<br>program integration<br>office to lead<br>integration of all<br>business, technical<br>and functional<br>activities of the<br>Colmery Act to<br>ensure the solution<br>meets stakeholder<br>expectations and is<br>deployed on time | <ul> <li>Identify and<br/>analyzed<br/>programmatic and<br/>technical gaps</li> <li>Established<br/>Governance Model<br/>and supporting<br/>processes and<br/>reporting structure</li> </ul> | <ul> <li>Accenture brought<br/>on as systems<br/>integrator,<br/>coordinating<br/>planning,<br/>development and<br/>integrated testing<br/>of all systems<br/>associated with<br/>implementation</li> </ul> | <ul> <li>Conducted analysis<br/>of current state and<br/>established<br/>requirements</li> <li>Started Agile<br/>sprints on April 1 to<br/>begin to implement<br/>the fix within the<br/>system</li> </ul> |

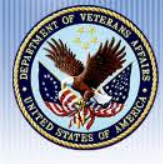

**Section 107:** Calculation of the Monthly Housing Allowance (MHA) under Post-9/11 Educational Assistance Program is based on the location of the campus where the majority of classes are attended

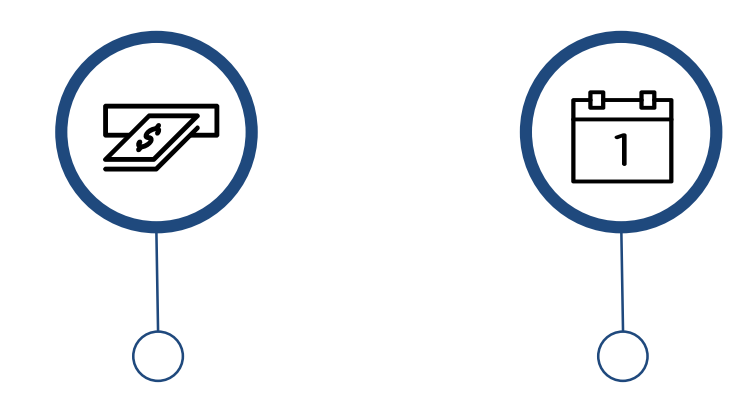

Previously submitted or processed MHA claims impacted by 107 including payments will be readjudicated The change will be effective from the date of implementation and will be **retroactive to August 1, 2018** 

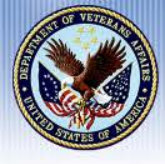

**Section 107:** VA will pay Housing Allowances based on the location of the campus where classes are attended.

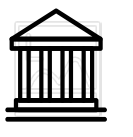

#### **BRANCH CAMPUS**

A location of an educational institution that is geographically apart from and operationally independent of the main campus of the educational institution; has its own administration; and offers courses leading to a degree or other recognized education credential.

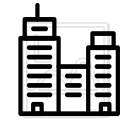

#### MAIN CAMPUS

A location where the primary teaching facilities of an educational institution are located.

| 2 | $\sim$ | 1 |
|---|--------|---|
| T |        | • |
| 4 |        | • |

#### **EXTENSION CAMPUS**

VA currently defines "extension campus" as a location of an educational institution that is geographically apart from and is operationally dependent on the main campus or a branch campus of the educational institution.

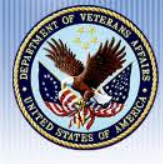

**Section 501:** VA will pay Monthly Housing Allowances for the Post-9/11 GI Bill at the current academic year uncapped Department of Defense (DoD) Basic Housing Allowance (BAH) rates

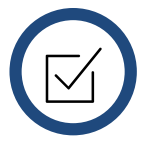

2018 uncapped rates installed on December 8 this begins the path of **retroactive payments** 

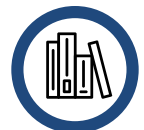

Until the IT solution is in place VA will pay students at the academic year uncapped rate For many students, the uncapped rate will be equal to or higher than their Fall 2018 payment

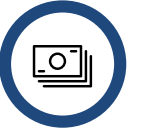

The change will be effective from the date of implementation and will be **retroactive to August 1, 2018**  Starting in December, payments to students will be made in accordance to rates mandated by the Colmery Act

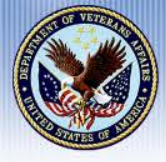

#### Updates will be made live on December 1, 2019 and students will be informed via letter with their adjustment status.

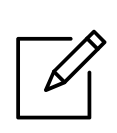

- All Section 107 and 501 updates will be live in processing systems **HAPPENS ON** 
  - System to determine who has received a housing payment since the implementation of Colmery Act Sections 107 and 501

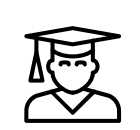

WHAT IS THE IMPACT TO STUDENTS?

DECEMBER 1?

- VA will send letters explaining the adjustment process
- Anyone underpaid will receive an adjustment
- Anyone overpaid will not be required to reimburse VA

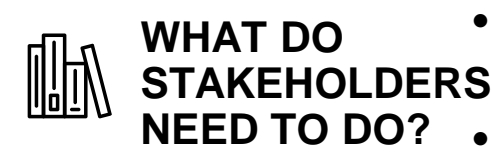

WHAT

- Be in the know: Attend subsequent sessions, and keep an eye out for regular correspondence via email, blog posts and FAQ documents
- **Reach out:** Contact us if you have any questions, or suggestions on how to improve communications: FOREVERGIBILL.VBAVACO@va.gov

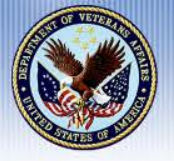

# **Edith Nourse Rogers STEM Scholarship**

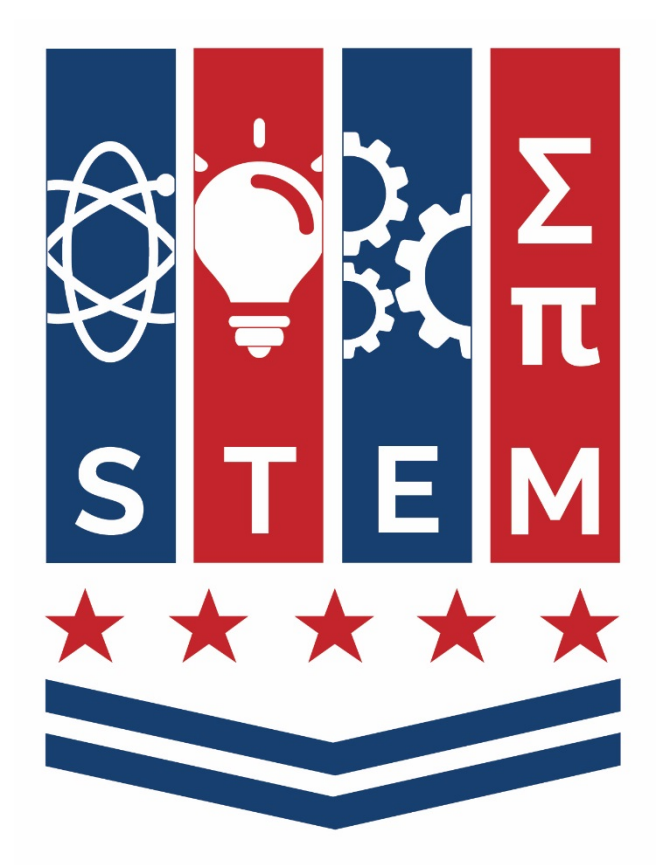

- Annual budget starts at \$25M (FY19), then \$75 (FY20-22), then \$100M (FY23+) giving Veterans lesser of 9 months of entitlement or \$30k of Ch. 33 benefits
- First application window opens Aug 1 VA Form 22-1995
- HR 2196 will lower credit hour requirement to standard 120 semester hours
- Website with information on STEM scholarships:

https://benefits.va.gov/gibill/fgib/stem.asp

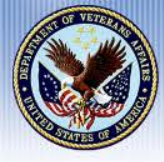

# **#MyGIBillStory Campaign**

On June 22, 2019, VA celebrates the 75<sup>th</sup> anniversary of the GI Bill<sup>®</sup>. The GI Bill established VA education programs, created VA's home loan program and greatly expanded health care resources for Veterans around the Globe!

To commemorate this milestone, VA is collecting stories that show the bill's extraordinary impact

#### Please:

- Encourage your Veteran audience to share their personal stories.
- Be on the lookout for a "Communications Toolkit" via email
- Share campus activities with our team. Learn more at:

www.benefits.va.gov/gibill75

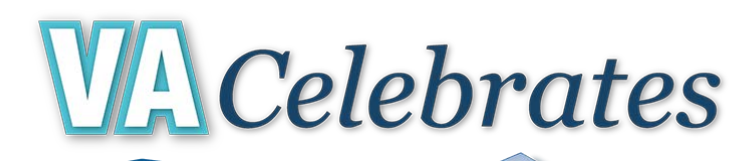

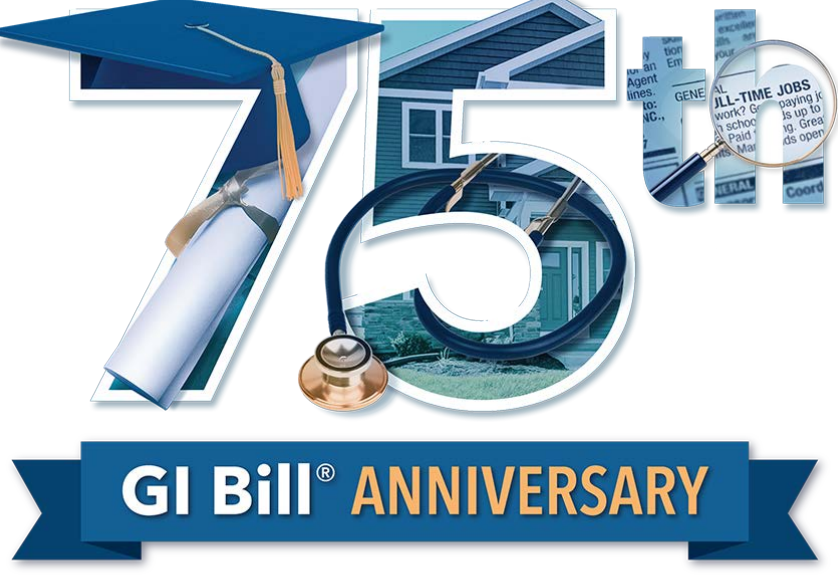

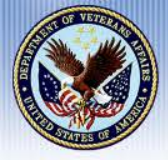

# **Conclusion**

# Please submit Questions on Sections 107, 501 & STEM in the Q&A Pod

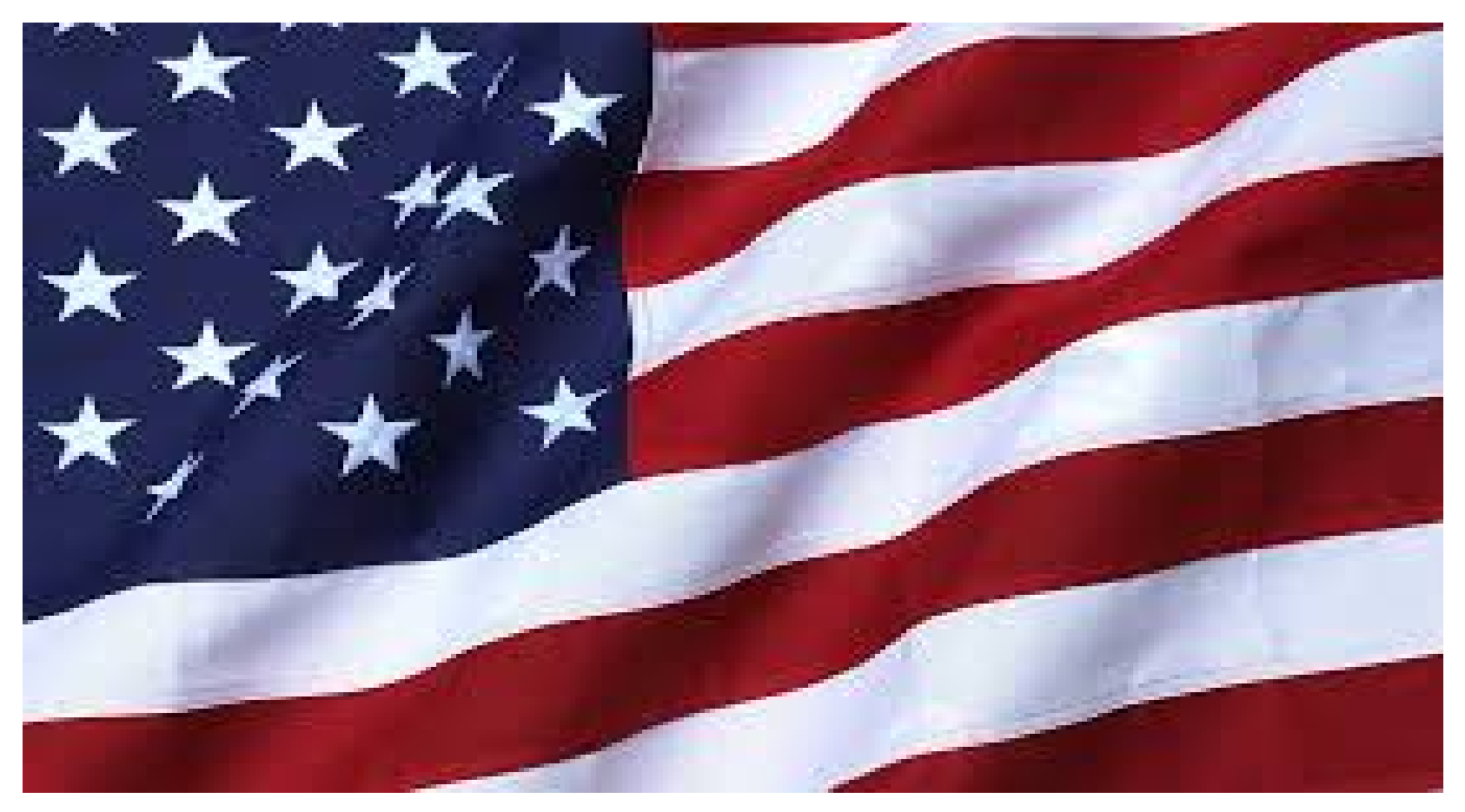

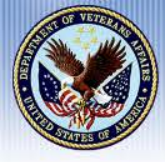

#### Debra Morgan

- Lead Management & Program Analyst, Stakeholder Engagement Team
- Hired by VA in 2001, VHA Health Care Education Officer
- Joined VBA Education Service April 2008
- Training & Curriculum Specialist for DoD 1991-2001
- Spouse of Retired Navy Corpsman/ Petty Officer of 24 years
- BA in Education, The College of New Jersey

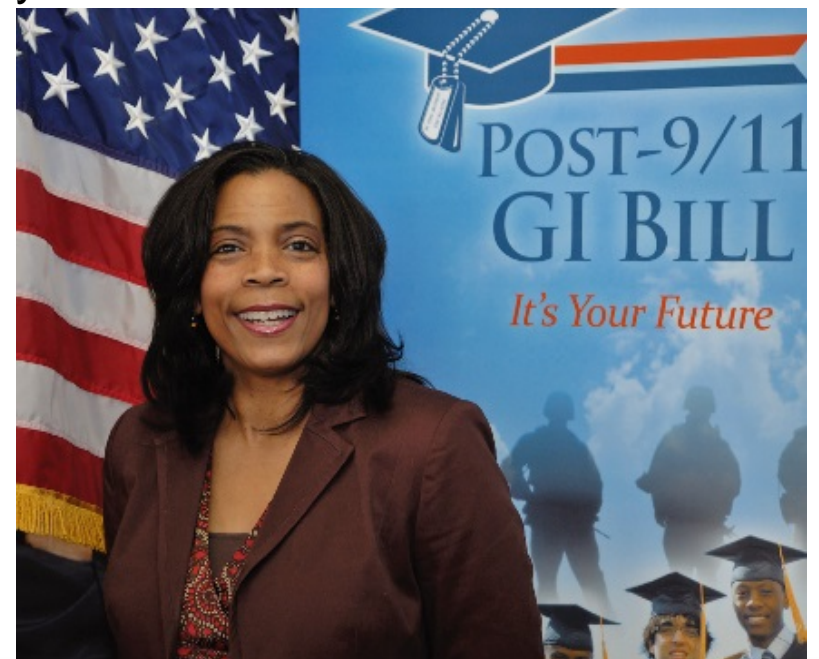

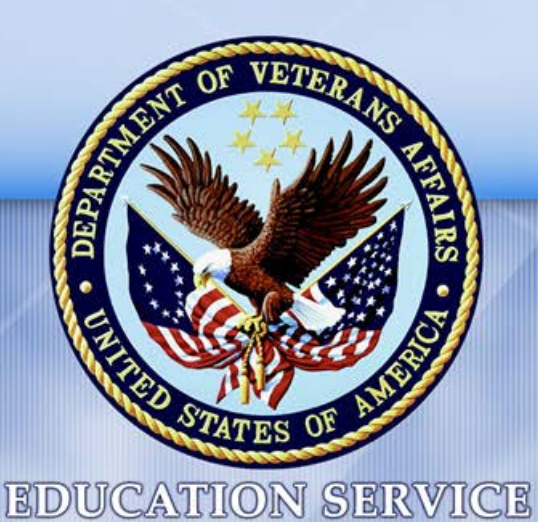

Harry W. Colmery Veterans Educational Assistance Act of 2017

#### Public Law (PL) 115-48, Section 305

Debra J. Morgan Lead Management Analyst Education Service

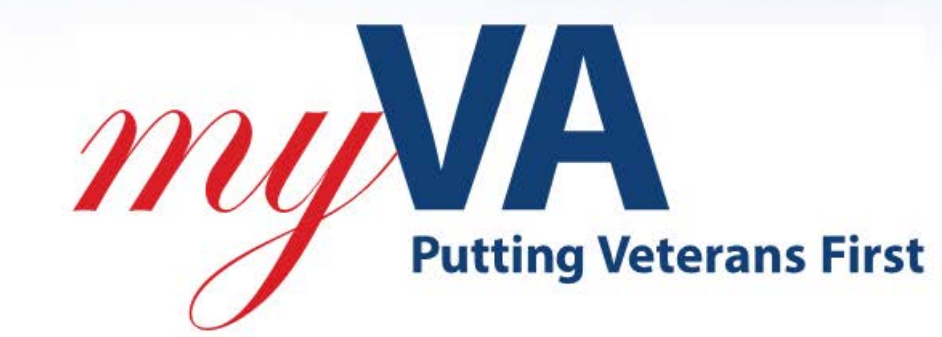

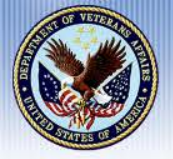

Section 305 of the Harry W. Colmery Veterans Educational Assistance Act of 2017, authorizes VA to establish training requirements for SCOs at "covered institutions"

- Training requirements are being developed in consultation with the State approving agencies (SAAs)
- VA may disapprove any course of education offered by the institution if training requirements are not met
- This section was effective on August 1, 2018

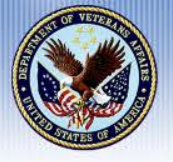

- A "covered educational institution" refers to an educational institution that has enrolled 20 or more individuals using VA educational assistance
- Includes IHLs, NCDs, flight schools, and apprenticeship/OJT facilities, etc., offering any type of training under approved programs

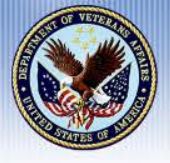

### **Legislation Summary and Definitions**

- A School Certifying Official (SCO) is defined as an employee of an Educational Institution with the primary responsibility for certifying Veteran enrollment at the educational institution
- VA Form 22-8794, "Designation of School Certifying Official", is required to designate individuals authorized to certify enrollment information to VA
- VA Form 22-8794 has been revised to include designation of SCOs with "Read Only" access to VA information

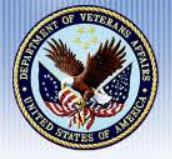

#### **Legislation Summary and Definitions**

Section "B" of VA Form 22-8794 has been revised to include designation of SCOs with "Read Only" access to VA information. The image below is what you will see:

MAY 2018 22-8794

WHICH WILL NOT BE USED.

B. FOR READ-ONLY SCHOOL OFFICIALS WITH LIMITED AUTHORITY - LIMITED AUTHORITY IS DEFINED AS HAVING THE PERMISSION TO PREPARE ENROLLMENT INFORMATION, REQUEST INFORMATION, SUBMIT INQUIRES, ETC. IT INCLUDES ALL PERMISSIONS EXCEPT SIGNING AND SUBMITTING CERTIFICATIONS OR OTHERWISE PROVIDING ENROLLMENT DATA TO THE VA. THIS SECTION DOES NOT NEED TO BE COMPLETED FOR VA WORK-STUDY STUDENTS. ENTER SCHOOL OFFICIALS ONLY.

| NO. | NAME   | NO.  | NAME |
|-----|--------|------|------|
| 00  |        | (9)  |      |
| (2) |        | (7)  |      |
| (3) |        | (8)  |      |
| (4) |        | (9)  |      |
| (5) |        | (10) |      |
| 3.8 | EMARKS |      |      |
|     |        |      |      |

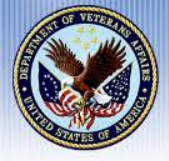

Employee Development and Training (ED&T) Support

- Partnership to develop value added learning opportunities to include online training modules, Instructure led training and training metrics
- Subject Matter Experts (SMEs) identified to validate content based on the most current procedures, policies and regulations
- Learning Performance Consultants (LPCs) engaged to design and develop tailored training programs

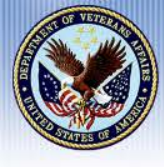

**Implementation Plan** 

- Training requirements must be met on an annual basis
- Training is available in 2 phases
- New SCOs must complete training on specific topics
- Existing SCOs will be required to complete a combination of training topics, of their choosing based on individual needs

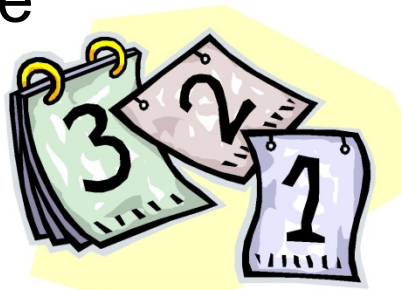

Note: SCOs who are not subject to training requirements (i.e. existing SCOs whose school has less than 20 VA eligible students enrolled) are welcome to take the training and will have access via the GI Bill Website for School Administrators

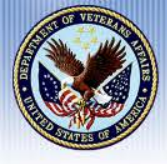

#### **Implementation Plan**

#### Phase 1

All New SCOs (covered and non-covered educational institutions) designated on or after August 1, 2018 are required to:

- 10 online training modules
- All New SCOs given 14 days to complete the training from the date of designation as a SCO

Initial notice of 14-day time limit
 7-day reminder notice
 Notice of non-compliance to SCO and ELR

 New SCOs will not be authorized access to VA-ONCE until training is complete

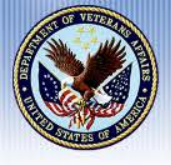

#### **Implementation Plan**

#### Phase 2

- Available August 1, 2019, and applies to existing SCOs (designated prior to August 1, 2018) who are continuing employment after August 1, 2019
- Existing SCOs under covered educational institutions will have one full year in which to complete training
- Each year, requirements must be met between August 1 and July 31 of the following year
- Two options for meeting training requirements

Online trainingConference training attendance

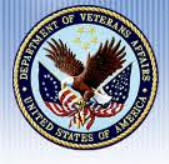

#### Phase 2 – Online Training

- Online will include modules on a variety of topics
- VA may mandate specific training modules as required refresher training for all SCOs.
- Unless otherwise designated, SCOs may choose any combination of training topics in order to meet the training requirements
- Specialized training for specific types of facilities (i.e. NCD only, flight only, OJT/Apprenticeship, etc.)
- Training credit will be granted upon training completion

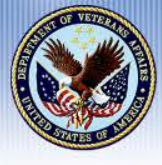

# Phase II Training Programs

#### **Online Module Training**

- 1. On-the-Job Training/Apprenticeship Programs
- 2. Vocational Flight
- 3. Non-College Degree (NCD) Programs Only
- 4. IHL Only
- 5. IHL with NCD Programs
- 6. IHL with Flight Programs
- 7. Compliance Survey Guidelines
- 8. VA-ONCE IHL Programs
- 9. VA-ONCE NCD Programs

### **School Conference Training**

- 1. New School Certifying Official Training
- 2. Advance School Certifying Official Training
- **3. Flight School Program at IHLs**
- 4. Education Programs and Benefits for Family Members
- 5. Certification Process for Non-College Degree Programs
- 6. Program Approval and the State Approving Agency
- 7. VA Debt Management Center
- 8. School Liability
- 9. Yellow Ribbon
- 10. Work-Study
- 11. Study Abroad
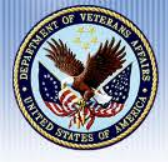

### Phase 2 – Conference Attendance

- Specific topics to be covered at all SCO conferences based on existing best practices
- Training developed nationally
- Established QR code to track completed training

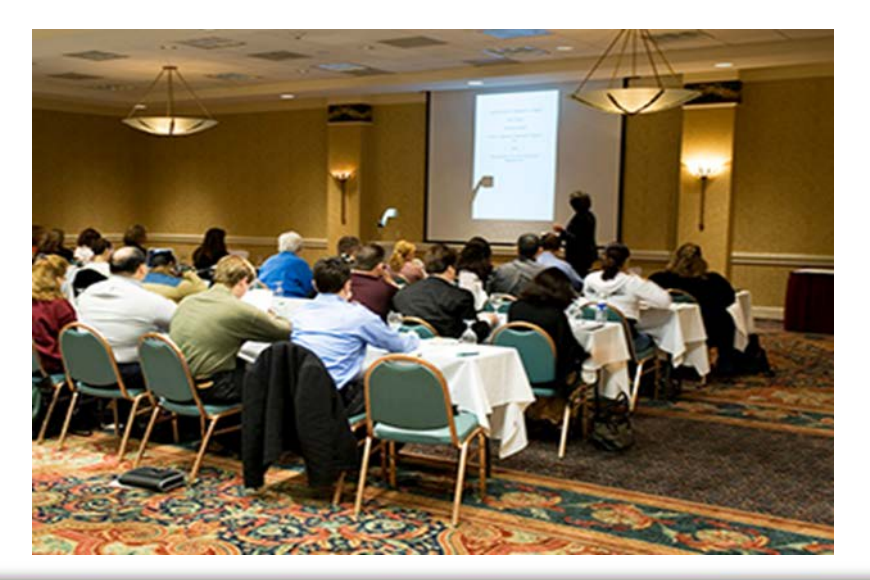

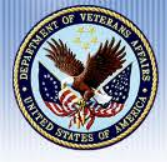

## Phase 2 – Compliance Survey Mandated Training

- VA/SAA may mandate training based on issues or discrepancies identified during compliance surveys
- SCOs will be advised of additional required training topic(s)
- SCOs will be given 30 calendar days to complete the training

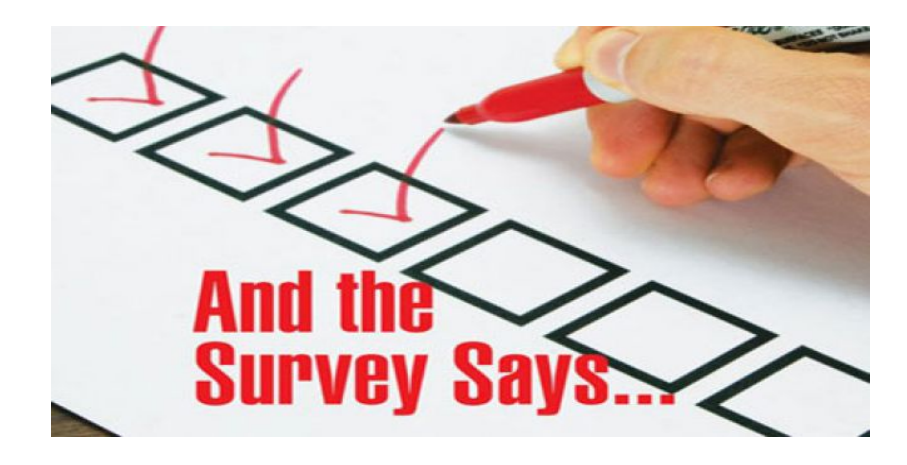

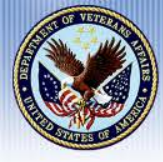

## **Communication Strategy**

VA has developed a multi-faceted communication strategy to keep SCO community abreast of implementation updates:

- Webinars
- National and Regional SCO Conferences
- SCO Page/GI Bill website
- VA Once News flash
- Electronic Mail Delivery

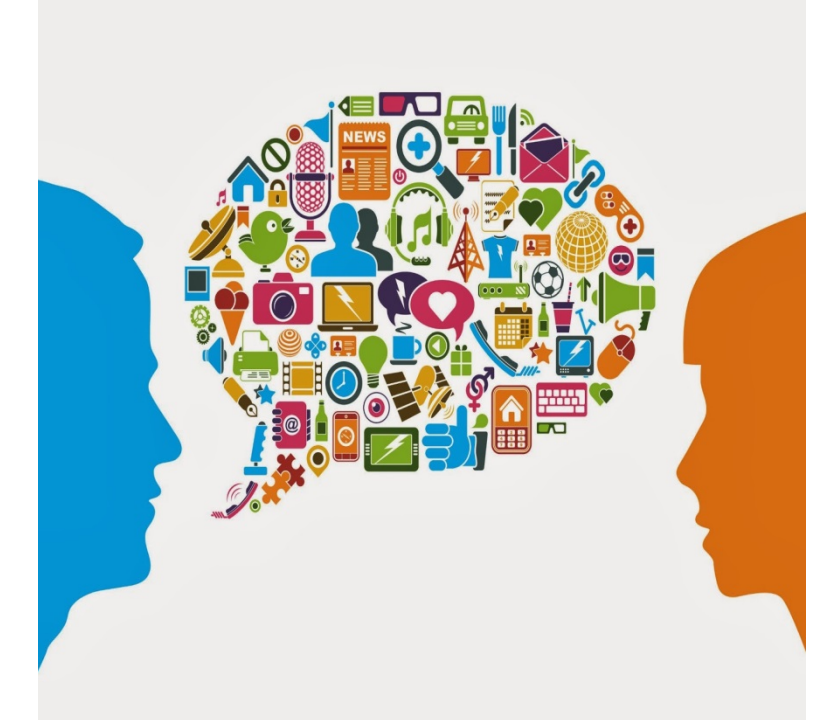

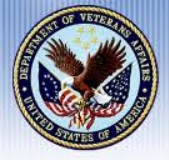

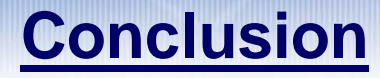

# Please submit Questions on Section 305, Required SCO Training within the Q&A Pod

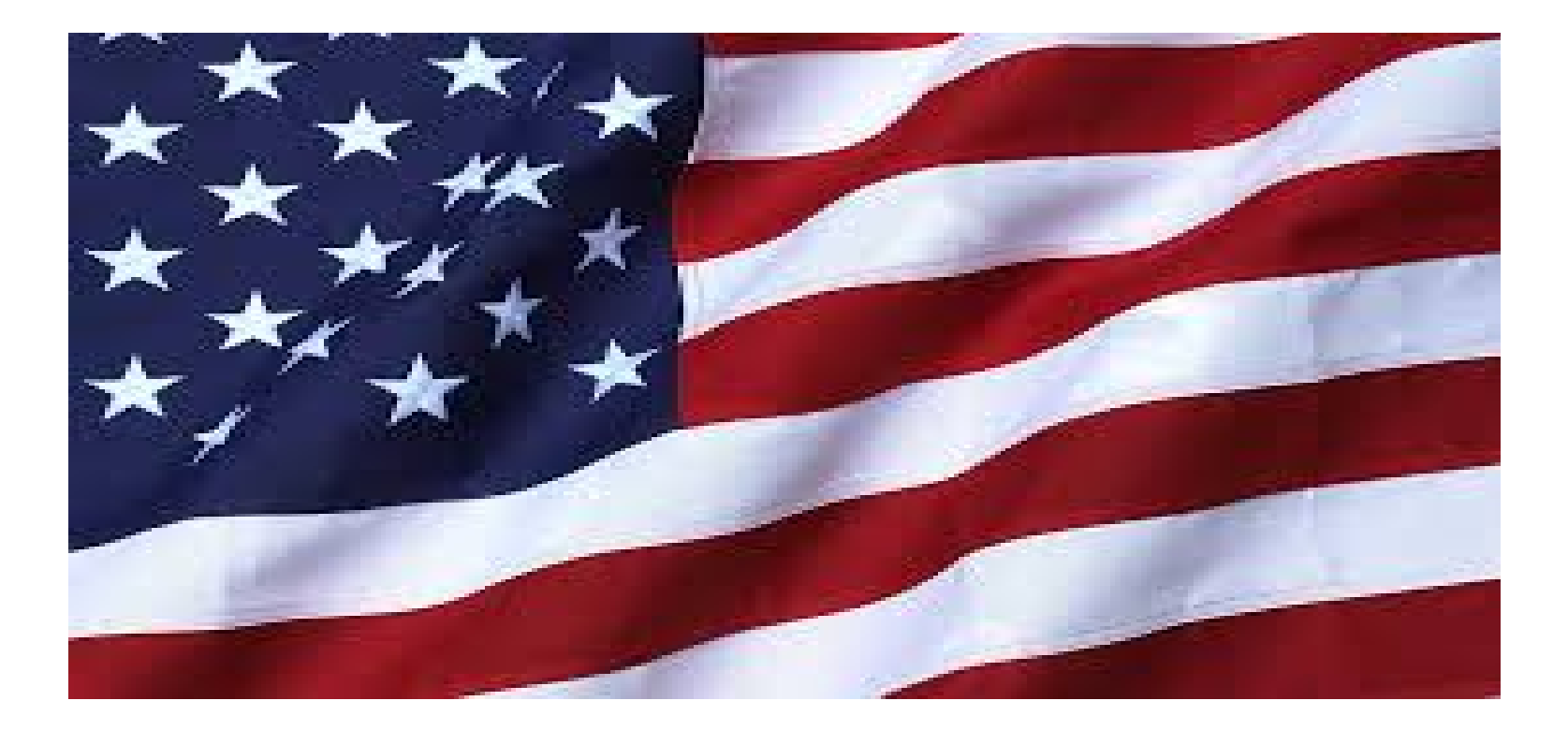

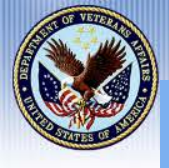

The success of our Servicemembers, Veterans, and Beneficiaries largely depends on <u>you!</u> Your work in assisting VA Students is critical to the timely Processing and Payment of their VA Educational Benefits. <u>We</u> could not do our job without <u>you!</u>

### There will be silence until 2:00pm EST

The <u>Only</u> Way To Hear Today's Presentation Is Via the VANTS Line (Not via your PC) Dial 1-800-767-1750 ; Access Code 37639#

#### General Housekeeping Guidelines

- Please ensure your telephones are muted, and please do <u>not</u> place this call on hold
- Please ensure your <u>Adobe Audio</u> is muted Click the Speaker Icon at the top of the Toolbar to Mute Your Speakers
- The Chat Pod is for your Personal Use, but please remember...this is a VA Forum Your professionalism is greatly appreciated
- The Q&A Pod is for submitting official inquires to VACO Education Service personnel